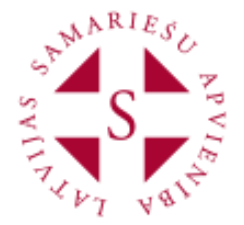

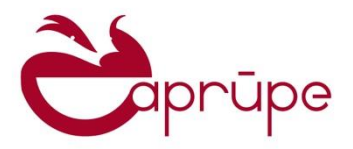

# SIA "e-aprūpe" APSis lietošanas pamācība Saturs

| 1 Vispārēja informācija3                                                                 |
|------------------------------------------------------------------------------------------|
| 2 Darbs ar programmu "APSIS"                                                             |
| 2.1 Lietotāja paroles nomaina                                                            |
| 2.2 Darba galds:                                                                         |
| 2.3 Klientu meklētājs :                                                                  |
| 2.4 Palīdzība (Helpdesks):6                                                              |
| 3 Pašvaldības Sociālā dienesta klienta pievienošana                                      |
| 5.1 Klienta pievienosana un darba uzdevumu saņemsana savienojuma ar SOPA (SOPA           |
| 3.2 SOPA informācijas ieguīšana:                                                         |
| 3.3 Pašvaldības klienta pievienošana bez savienojuma ar SOPA (t.sk. klienta pievienošana |
| mācību vidē)                                                                             |
|                                                                                          |
| 4 SAC Klienta pievienosana                                                               |
| 4.1 SAC Klienta dokumenti                                                                |
| 5 Vērtēšana14                                                                            |
| 5.1 Klienta vajadzību vērtēšana mobilajā aplikācijā14                                    |
| 5.2 Vērtēšana datorā23                                                                   |
| 5.3 Jauna klienta vērtējuma analīze27                                                    |
| 6 SAC klienta dokumenti                                                                  |
| SAC Klienta statusi                                                                      |
| SAC Dokumentu statusi                                                                    |
| 6.1 Jaunā SAC dokumenta pievienošana31                                                   |
| 6.1.1 Darbības ar SAC dokumentiem33                                                      |
| 7 SAC Klienta novērtēšana                                                                |
| 7.1 SAC Klienta novērtēšanas procedūras uzsākšanas priekšnosacījumi                      |
| 7.2 Klienta novērtēšanas procedūras apraksts35                                           |
| 7.3 SAC Vajadzību novērtējumu sadaļas funkcionalitātes saīsinātais apraksts              |

| 7  | 7.4  | Bartela indeksa aprēķins un izdruka                              |    |
|----|------|------------------------------------------------------------------|----|
| 8  | SAC  | CKlienta pārvērtēšana                                            | 40 |
| 9  | SAC  | C Dokumentu funkcionalitātes                                     | 40 |
| ç  | 9.1  | SAC "Klienta karte" dokumenta funkcionalitāte                    | 40 |
| ç  | 9.2  | SAC Pirmreizējais klienta novērtējums" dokumenta funkcionalitāte | 41 |
| g  | 9.3  | SAC "Sociālas aprūpes plāns" dokumenta funkcionalitāte           | 41 |
| g  | ).4  | SAC "SAP vizīšu plāns" dokumenta funkcionalitāte                 | 42 |
| 10 | Vis  | biežāk uzdotie jautājumi. (ko darīt un pie kā vērsties)          |    |
| 11 | Pali | īdzības kontakti                                                 | 43 |

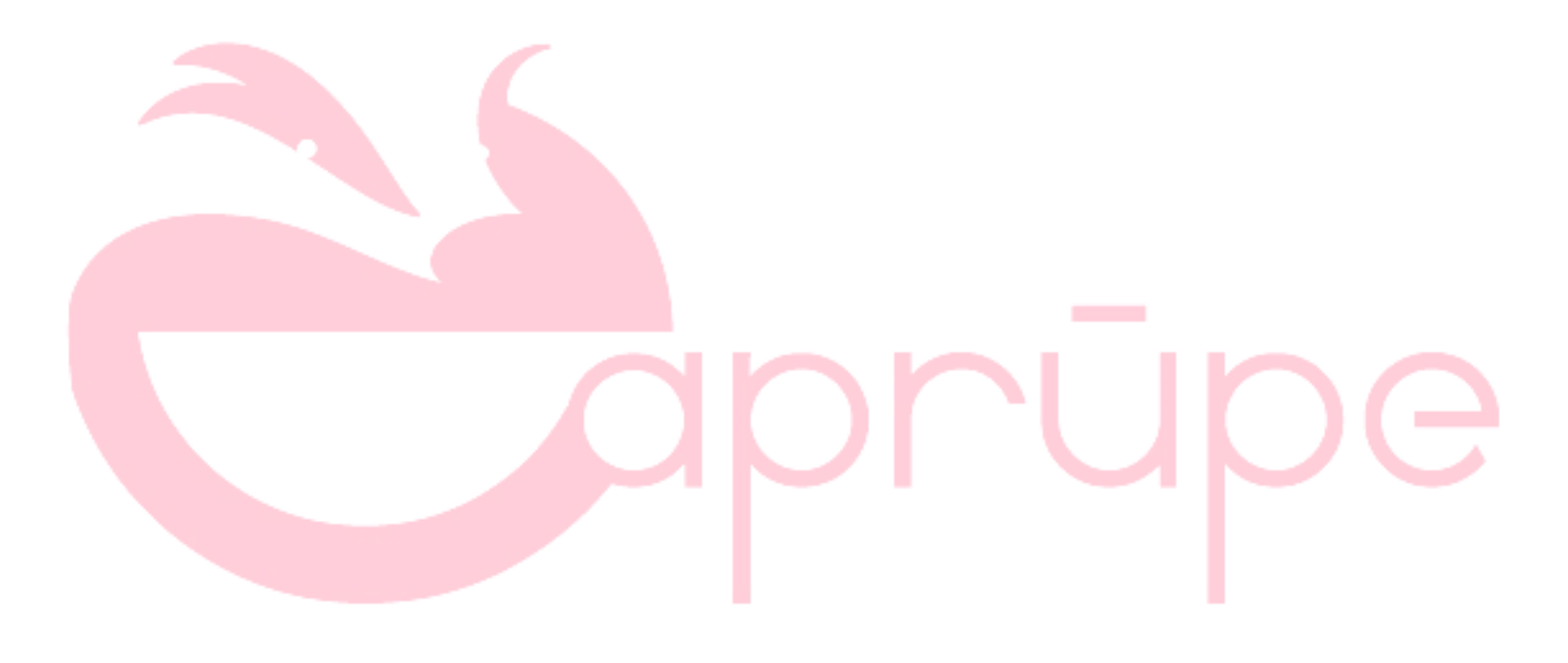

# 1 Vispārēja informācija.

Aprūpes plānošanas sistēma "ApSis" ir elektroniski (web) tīmeklī www.e-aprūpe.lv, veidota datu bāzu sistēma - komplekss risinājums, kas vienotā sistēmā uztur un nodrošina visus sociālo pakalpojumu sniegšanai nepieciešamos elementus — "Vajadzību izvērtēšanu", "Plānošanu", "Realizāciju". ApSis ir unikāls e-risinājums, kam nav analoga nedz Latvijā, nedz ārvalstīs. ApSis īpašnieks ir biedrība Latvijas Samariešu apvienība. Izstrādi tehniski veic SIA "Datorzinību centrs" (DZC), datorprogrammas APSis administrēšanu, tai skaitā, sistēmas piekļuvi trešajām personām nodrošina SIA "e-aprūpe").

ApSis lietotāji šobrīd ir Pašvaldību Sociālie dienesti (SD) un Sociālās aprūpes centri (SAC). Katram lietotāju tipam tiek nodrošināta individuālā sistēmas konfigurācija. ApSis var tik izmantos gan sasaistē ar SOPA gan pilnībā autonomi.

ApSis nodrošina personas vajadzību izvērtēšanu un aprūpes līmeņa noteikšanu saskaņā ar MK prasībām (visi pielikumi), vērtējumu kā arī Bartela skalas izdruku.

<u>-Sociālo dienestu vajadzībām</u> tiek norosināta automatizēta, algoritmos balstītu Atzinumu, par nepieciešamajiem sociālajiem pakalpojumiem sagatavošana, atbilstoši pašvaldības pakalpojumu piedāvājumam. Sasaistē ar SOPA automatizēta administratīvo dokumentu sagatavošana. Sistēmā vairāk kā 30 pakalpojumi gan personām ar Funkcionāliem gan personām ar garīga rakstura traucējumiem (interesēties "e-aprūpe")

<u>- Sociālās aprūpes centru vajadzībām</u>, līdztekus vērtēšanai, tiek nodrošināti arī primārie ikdienas darba plānošanas un dokumentēšanas uzdevumi, klientā lietā esošo dokumentu automatizēta veidošana un uzturēšana - interesēties "e-aprūpe".

APSis var tikt lietots gan izmantojot stacionāru datoru darba vietā, gan izmantojot mobilo aplikāciju. Vērtēšanas veikšanai pie klienta — dzīvesvietā/SAC ērti ir izmantot planšeti. Stacionāram datoram rekomendējam izmantot interneta pārlūkprogrammas Mozilla vai Chrome. Planšetdatoram nepieciešams interneta pieslēgums. Mobilo aplikāciju iespējams lietot gan izmantojot IOs, gan Android programmatūru. Datortehnikas, planšetdatoru, kā arī interneta pieslēgumu nodrošina pašvaldība vai SAC.

Šajā lietošanas pamācībā ir ietverti atsevišķu ApSis funkciju izmantošanas apraksti par ko esam saņēmuši lietotāju jautājumus. ApSis izstrāde tiek nepārtraukti turpināta un funkcionalitāte var mainīties. Palīdzības nepieciešamības gadījumā rakstiet : eaprupe@gmail.com, vai zvaniet izmantojot Jūsu un SIA "e-aprūpe" līgumā ietverto palīdzības dienesta kontaktinformāciju.

#### Jauniem lietotājiem !

Lai uzsāktu darbu sistēmā, lūdzam sazināties ar SIA "e-aprūpe", un vienoties par sistēmas pielāgošanu Jūsu vajadzībām. Jūsu ērtībai piedāvājam slēgt bezmaksas izmēģinājuma līgumu un praksē iepazīties ar sistēmas darbu "mācību vidē".

# 2 Darbs ar programmu "APSIS"

Uzsākto darbu sistēmā - paliecinieties kuru programmas versiju izmantojat !

https://www.e-aprupe.lv ir sistēmas versija ikdienas darbam (produkcijas vide), savukārt

http://ci.e-aprupe.lv ir sistēmas versija mācībām un izmēģinājumam (testa vide)

Sistēmu funkcionalitāte var atšķirties, jo sistēmas uzlabojumi sākumā tiek ieviesti un izmēģināti mācību vidē. Pēc uzlabojumu testēšanas tie tiek pārcelti arī uz daba vidi.

## 2.1 Lietotāja paroles nomaiņa.

Uzsākot darbu, pirmais solis ir paroles maiņa, kas jāatkārto reizi 90 dienās.

Pirmo reizi ielogojoties lietotāja profilā parādīsies uzraksts **Lūdzu, nomainiet paroli**. Ar administratora iedoto paroli var ielogoties 1 (vienu) reizi, pēc kā uzreiz jānomaina parole uzspiežot

uz redzamās vārda/uzvārda pogas

andrisberzins 🍈

Parole sastāv no 1 liela burta, 1 maza burta, cipara un viena speciāla simbola (;:\*!@# u.t.t.). Jābūt <u>vismaz</u> 9 simboliem kopā.

#### **ATCERIES!**

Pēc paroles nomainas, šis logs automātiski NEAIZVERAS. Ja ir uzraksts "Parole nomainīta veiksmīgi", tad darbība ir pabeigta. Lai turpinātu darbu jāiet uz "Darba galds" un jāsāk darbs. Vēlreiz parole NAV jāmaina.

#### Mainīt paroli

Atkārtoti jaunā parole

Šī brīža parole

Jaunā parole

Mainīt paroli

#### Parole nomainīta veiksmīgi!

| Mainīt | paroli |
|--------|--------|
|--------|--------|

| Sī brīža parole        |
|------------------------|
| Jaunā parole           |
| Atkārtoti jaunā parole |

Mainīt paroli

Saskaņā ar datu drošības prasībām

- <u>paroles garums</u> nav mazāks par deviņiem simboliem un satur vismaz vienu lielo latīņu alfabēta burtu, mazo latīņu alfabēta burtu, ciparu un speciālu simbolu

- <u>parole ir jāmaina</u> reizi 90 dienās (3 dienas pirms termiņa galvenajā lapā rādās paziņojums "lūdzu nomainiet paroli" );

- parole nedrīkst sakrist ar 5 iepriekšējām parolēm un drīkst būt mainīts 2 reizes kopš administratora paroles iegūšanas.

Neatbilstības gadījumos saņemsiet sistēmas paziņojumu :

#### • Šī brīža parole nav norādīta korekti vai arī jaunā parole nav derīga!

Lietotāja profils tiek <u>BLOĶĒTS</u> ja:

- 1. Esiet ielogojies profilā un nenomainījāt paroli un izlogojāties
- 2. 5 reizes nepareizi ierakstīta parole

Ja Jūsu profils ir blokēts, ir jāsazinās ar sistēmas administratoru eaprupe@gmail.com

#### 2.2 Darba galds:

Darba galds ir sadaļa, kurā varēs redzēt visus aktīvos uzde vumus ar aprakstu

### 2.3 Klientu meklētājs :

Zem "Darba galds" ir iespējams meklēt klientu pēc Vārda, uzvārda vai personas koda. Meklētāja funkcija ir meklēt tikai jūsu darbības reģionā.

Meklējot nav jāvada pilns vārds, uzvārds var personas kods. Ja, piemēram tiks sadaļā "Vārds" ielikts "a" tad meklēs visus, kuriem vārdā būs šāds burts.

# 2.4 Palīdzība (Helpdesks):

"Help Desk" ir pieejams ieejot sistēmas lapā ikvienam:

| Darba galds                   | Izpildītāji                                                  | Plānošana                       | Pārskati | Konfigurācija | Pieteikumu reģistrs |
|-------------------------------|--------------------------------------------------------------|---------------------------------|----------|---------------|---------------------|
| Šeit piepiežot atvēr          | sies:                                                        |                                 |          |               |                     |
| <b>DZC</b> Projekti<br>Pieral | kstīties                                                     |                                 |          |               |                     |
|                               | Pieraksti<br>Lietotājvārds<br>Parole<br>Pierakstīt mani auto | ities * * mātiski Pierakstīties |          |               |                     |
| Kurā ir nepieciešam           | s reģistrēties.                                              |                                 |          |               |                     |
|                               |                                                              |                                 |          |               |                     |

# 3 Pašvaldības Sociālā dienesta klienta pievienošana.

ApSis var tik izmantos gan sasaistē ar SOPA gan pilnībā autonomi.

# 3.1 Klienta pievienošana un darba uzdevumu saņemšana savienojumā ar SOPA (SOPA lietotājiem).

Pirms darba uzsākšanas APSis sistēmā, klients jāievada SOPA un jānosūta uz APSis. Datu nosūtīšana starp sistēmām notiek automātiski nakts laikā, vai to ierosina sistēmas lietotājs

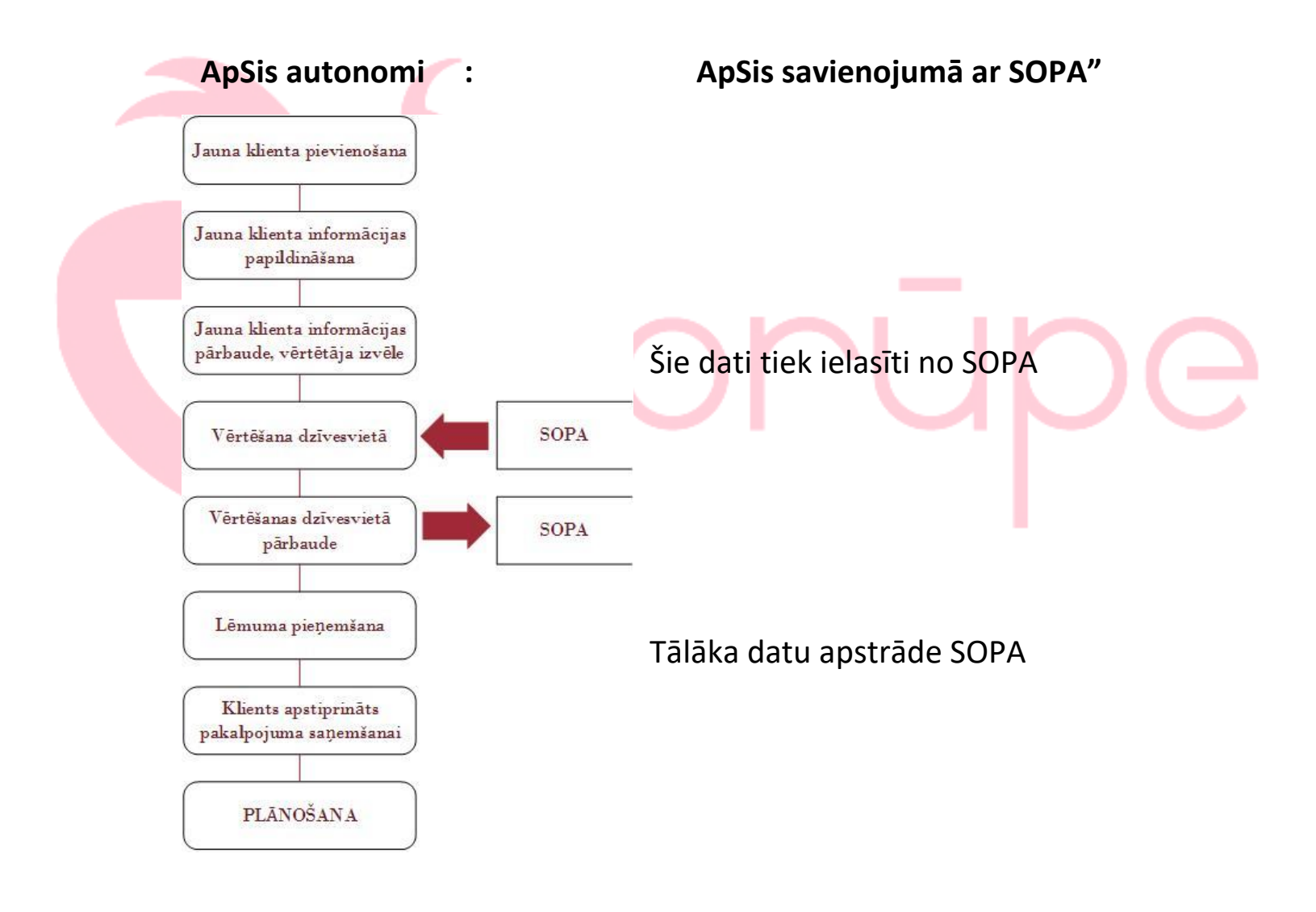

#### 3.2 SOPA informācijas iegūšana:

ApSis Spiežot pogu Izgūt no SOPA, tiks aktivizēta datu apmaiņa un ApSis saņems SOPA esošos darba uzdevumus un pieejamo informāciju par konkrēto personu. Ar pogu "izgūt no SOPA" dati tiks izgūti tūlītēji.

|   | Server Server | APRÜPES PLÄNOŠANAS SISTĒMA                                         | Darba galds | Izpildīti  | āji I        | Plānošana | Pā        | rskati   |
|---|---------------|--------------------------------------------------------------------|-------------|------------|--------------|-----------|-----------|----------|
|   | Izgūt no SOF  | 2A                                                                 |             |            | Mobilā versi | ja Palīgs | andrisb 🕼 | erzins 🛞 |
|   |               | Aktīvie uzdevumi                                                   |             |            |              |           |           |          |
|   |               | Nosaukums                                                          |             | Termiņš    |              |           |           |          |
| 2 |               | Analizēt klienta Indra Bērziņa (11111-11111) vērtējumu dzīvesvietā |             | 06-02-2017 | ⊘<br>Atvērt  |           |           |          |
|   |               | Analizēt klienta Tas Cilvēks (11111-11111) vērtējumu dzīvesvietā   |             | 07-02-2017 | ⊘<br>Atvērt  |           |           |          |

No SOPA izgūtie darba uzdevumi ir redzami ApSis lietotāja Darba galdā. Darba uzdevumu izpilde tiek uzsākta spiežot pogu "Atvērt".

|                      | v/aps/ci/       |                          |                           |               |                          |                 |                        |                       |          |                | T         |
|----------------------|-----------------|--------------------------|---------------------------|---------------|--------------------------|-----------------|------------------------|-----------------------|----------|----------------|-----------|
| S CELLY              | APRŪI           | PES PLĀNOŠAN             | AS SISTÉMA                |               |                          | Darba           | galds                  | Izpild                | ītāji    | Plānošana      | Pärskati  |
| « k1 4 de            |                 |                          |                           |               |                          |                 |                        |                       |          | Mobilā versija | 🎒 sd.dd ( |
| Aktīvie uzdevumi     |                 |                          |                           |               |                          |                 |                        |                       |          |                |           |
| Nosaukums            |                 |                          |                           |               |                          |                 | Ter                    | miņš                  |          |                |           |
| Izvērtēt klienta Vār | ds TC (111111-  | -11111) vajadzības dzīve | svietă                    |               |                          |                 | 15-                    | 09-2015               | 🕑 Atvěrt |                | *         |
|                      |                 |                          |                           |               |                          |                 |                        |                       |          |                |           |
| Klienti              |                 |                          |                           |               |                          |                 |                        |                       |          |                |           |
| Klienti              | Vårds:          | L                        | Jzvārds:                  |               | Personas kods:           |                 | 🐨 Atlasīt              | × Notiri              | it       |                |           |
| Klienti              | Värds:<br>Värds | Uzvárds                  | Jzvārds:<br>Personas kods | Terit. centrs | Personas kods:<br>Novads | Pagasts/Pilsēta | Atlasīt     Ciems/Prie | × Notīri<br>kšp. Iela | it       | Statuss        |           |

Uzdevumu, t.i., vērtēšanu dzīvesvietā var veikt divās dažādās vidēs: Pilnajā versijā un Mobilajā versijā. Var arī kombinēt abas iespējamās vides, piemēram, aizejot pie klienta mājās, atzīmēt visus nepieciešamos pakalpojums un pārējo atzīmēt darbā pie datora. Detalizētāk sadaļā "Vērtēšana"

# 3.3 Pašvaldības klienta pievienošana bez savienojuma ar SOPA (t.sk, klienta pievienošana mācību vidē).

3.3.1 Poga "Jauns klients"

| Klienti       |        |         |            |                |                |           |                          |
|---------------|--------|---------|------------|----------------|----------------|-----------|--------------------------|
| Jauns klients | Vārds: |         | Uzvārds:   |                | Personas kods: | 🕤 Atlasīt | × Notīrīt                |
|               | Vārds  | Uzvārds | Personas k | Terit. vienība |                | Iela      | Statuss                  |
| К < 0 >       | K      |         |            |                |                |           | Nav ierakstu, ko attēlot |

3.3.2 Klienta pamatdatu pievienošana. (ar "\*" apzīmēti obligāti aizpildāmie lauki

|                                                                                                    |                                                                                                    |                                                                                                    | < 2 LL                                                                                         |                                                      | ci.e-aprupe.lv                           | C Vilante LAPS I 10 12 29                                                                             | 0 0 0                     |
|----------------------------------------------------------------------------------------------------|----------------------------------------------------------------------------------------------------|----------------------------------------------------------------------------------------------------|------------------------------------------------------------------------------------------------|------------------------------------------------------|------------------------------------------|----------------------------------------------------------------------------------------------------|---------------------------|
| <text></text>                                                                                                    | <text></text>                                                                                                    |                                                                                                    | S S S S S S S S S S S S S S S S S S S                                                          | IAS SISTEMA                                          |                                          | Darba galds Izpildītāji Plānc                                                                         | ošana Pārskati            |
| Navedor Note Notacian Not     Veries Interview     Univeries     Univeries <td>Vering of the state of the state</td> <td>Weis Base of the second second</td> <td>Vārds, uzvārds:<br/>Personas kods;<br/>Telefona kods;<br/>Status:<br/>Sopaīd:</td> <td>Novads/5<br/>Pilsēta/P<br/>Clems/Pr<br/>TC:<br/>Iela:</td> <td>kep. pilsēta:<br/>agasts:<br/>iekšpilsēta:</td> <td>Mobilā versija Pa<br/>Novērtējums līdz:<br/>Deklarācija līdz:<br/>Ārsta rēcija līdz:<br/>Nosūtījums līdz:</td> <td>uligs 🕼 rihards.berzins 🛞</td> | Vering of the state of the state                                                                                                    | Weis Base of the second second                      | Vārds, uzvārds:<br>Personas kods;<br>Telefona kods;<br>Status:<br>Sopaīd:                      | Novads/5<br>Pilsēta/P<br>Clems/Pr<br>TC:<br>Iela:    | kep. pilsēta:<br>agasts:<br>iekšpilsēta: | Mobilā versija Pa<br>Novērtējums līdz:<br>Deklarācija līdz:<br>Ārsta rēcija līdz:<br>Nosūtījums līdz: | uligs 🕼 rihards.berzins 🛞 |
| view memoral indice   Undress and indice   Dobities dreviews   Dobities dreviews   Dobities                                                                                                    | Were mexed   Understanding   Understanding <td>Work maxad   Workers status   Socials database   Socials database   Socials database   Diverse status   Socials database   Diverse status   Diverse status   Diverse status   Diverse status   Diverse status   Diverse status   Diverse status   Diverse status</td> <td>Pakalpojumi Pama<br/>Aprūpes plāns</td> <td>atinform. Kontaktpersonas Perso</td> <td>inas nov. Dzīvesvietas nov. Vaj</td> <td>idzību nov. Vērtēšanas inform. Līgumi un dok.</td> <td></td>                                                                                             | Work maxad   Workers status   Socials database   Socials database   Socials database   Diverse status   Socials database   Diverse status   Diverse status   Diverse status   Diverse status   Diverse status   Diverse status   Diverse status   Diverse status                                                                                                    | Pakalpojumi Pama<br>Aprūpes plāns                                                              | atinform. Kontaktpersonas Perso                      | inas nov. Dzīvesvietas nov. Vaj          | idzību nov. Vērtēšanas inform. Līgumi un dok.                                                         |                           |
| Neved s / Rep. pilseta   Daige normalized   Bairbain valor   Bairbain valor                                                                                                    | Nexter status   Section status   Didgs personas tots   Dimenses tots   Dimenses tots   Dimenses tots   Dimenses tots   Dimenses tots   Dimenses tots   Section votis   Dimenses tots   Section votis   Section votis <td>Success destinations   Didgs provers hole   Derektives side   Discusse destinations   Derektives side   Discusse destinations   Discusse destinations  <t< td=""><td>Vārds<br/>Uzvārds</td><td>paraugs1<br/>Paraugs</td><td>*<br/>*<br/>Obligătie lauki!!</td><td></td><td></td></t<></td> | Success destinations   Didgs provers hole   Derektives side   Discusse destinations   Derektives side   Discusse destinations   Discusse destinations <t< td=""><td>Vārds<br/>Uzvārds</td><td>paraugs1<br/>Paraugs</td><td>*<br/>*<br/>Obligătie lauki!!</td><td></td><td></td></t<>                                                                                                    | Vārds<br>Uzvārds                                                                               | paraugs1<br>Paraugs                                  | *<br>*<br>Obligătie lauki!!              |                                                                                                    |                           |
| Breyense kes   Breyense kes   Breyense keskoppions   Brepelanelse keskoppions   Bresplanelse keskoppions   Bresplanelse keskoppions                                                                                                    | Ways prototes as one   Ways and the states   Ways and the states <tr< td=""><td>Indep persons also     Indep persons also                 Indep persons also</td><td>Klienta statuss<br/>Sociālais darbinieks</td><td></td><td></td><td></td><td></td></tr<>                                                                                                    | Indep persons also     Indep persons also                 Indep persons also                                                                                                    | Klienta statuss<br>Sociālais darbinieks                                                        |                                                      |                                          |                                                                                                    |                           |
| Indukting ands:   Dimmis   Dimmis   Sampa wold   Sampa wold   Sampa wold   Novado / Rep. pildeta   Dimmis   Sampa modulumis   1   Eda / Majas nosaukums   1   Eda / Majas nosaukums   1   Eda / Korpuss   2   Durvju kods   1   Pieteicēja numurs   1   Esplaimais pakalpojums   Piezīmes                                                                                                    | Jerkhantu ards   Dommis   Serunvalidis   Serunvalidis   Serunvalidis   Serunvalidis   Serunvalidis   Nordal / Rep. pilekta   Domprogram   Serunvalidis   Serunvalidis   Serunvalidis   Serunvalidis   Serunvalidis   Darunvalidis   Serunvalidis   Darunvalidis   Darunvalidis   Serunvalidis   Darunvalidis   Darunvalidis   Serunvalidis   Darunvalidis   Darunvalidis <                                                                                                    | Intellection     Dimmus   Sarges velos   Teled / Möjas nosaukums   1   Bar / KorpusS   Dzivokja nr.   Sabelectiskals transports   Duryju kods   Pieki/cöjs   1   Pieki/cöjs   1   1   Pieki/cöjs   1   Pi                                                                                                    | Dajejs personas kods<br>Personas kods<br>Dzimšanas dati                                        | 111111-11111                                         |                                          |                                                                                                    |                           |
| Saruvelda   Sarojes velá   Sarojes velá   Novád / Rep. pilsta   Vovád / Rep. pilsta   Vovád / Rep. pilsta   Dugavpils   Vovád / Rep. pilsta   Dugavpils   Vovád / Rep. pilsta   Dugavpils   Vovád / Rep. pilsta   Dugavpils   Vovád / Rep. pilsta   Dugavpils   Vovád / Rep. pilsta   Dugavpils   Vovád / Rep. pilsta   Dugavpils   Vovád / Rep. pilsta   Dugavpils   Vovád / Rep. pilsta   Dugavpils   Vovád / Rep. pilsta   Dugavpils   Vovád / Rep. pilsta   Dugavpils   Vovád / Rep. pilsta   Dugavpils   Saroja   Divokja nr.   Sabiedriskals transports   Durju kods   Piekjuves ipatnibas   Piekjuves ipatnibas   I   Piekjuves ipatnibas   I   Piekjuves ipatnibas   I   Piekjuves ipatnibas   I   Piekjuves ipatnibas   I   Piekjuves ipatnibas   I   I   I   I   I   I   I   I   I   I   I   I   I   I   I   I   I   I   I   I   I   I   I <td>Sarunadola   Saruna vola   Tativoz ro:   Novado / Rep. pilošt   Daugavpis     Saruna vola     Saruna vola     Novado / Rep. pilošt     Daugavpis     Itel / Rep. pilošt     Daugavpis     Itel / Rep. pilošt     Daugavpis     Itel / Rep. pilošt     Daugavpis     Itel / Rep. pilošt     Daugavpis     Itel / Rep. pilošt     Daugavpis     Itel / Rep. pilošt     Daugavpis     Itel / Rep. pilošt     Daugavpis     Itel / Rep. pilošt     Itel / Rep. pilošt    &lt;</td> <td>Surplive vidis   Surplive vidis   Novads / Rep. piletta   Daugavoits   Verdis formations   1   Status   Rep. piletta   Daugavoits   Verdis formations   1   Status   Status   Status   Status   Status   Status   1   Status   Status</td> <td>Ienākumu avots<br/>Dzimums</td> <td></td> <td></td> <td></td> <td></td>                                                                                                    | Sarunadola   Saruna vola   Tativoz ro:   Novado / Rep. pilošt   Daugavpis     Saruna vola     Saruna vola     Novado / Rep. pilošt     Daugavpis     Itel / Rep. pilošt     Daugavpis     Itel / Rep. pilošt     Daugavpis     Itel / Rep. pilošt     Daugavpis     Itel / Rep. pilošt     Daugavpis     Itel / Rep. pilošt     Daugavpis     Itel / Rep. pilošt     Daugavpis     Itel / Rep. pilošt     Daugavpis     Itel / Rep. pilošt     Itel / Rep. pilošt    <                                                                                                    | Surplive vidis   Surplive vidis   Novads / Rep. piletta   Daugavoits   Verdis formations   1   Status   Rep. piletta   Daugavoits   Verdis formations   1   Status   Status   Status   Status   Status   Status   1   Status   Status                                                                                                    | Ienākumu avots<br>Dzimums                                                                      |                                                      |                                          |                                                                                                    |                           |
| Techon nr.   Siguidati nr.   1   Daugavpils   Novads / Rep. pilsēta   Daugavpils   Novads / Rep. pilsēta   Daugavpils   Novads / Rep. pilsēta   Daugavpils   Novads / Rep. pilsēta   Daugavpils   Novads / Rep. pilsēta   Daugavpils   Novads / Rep. pilsēta   Daugavpils   Novads / Rep. pilsēta   Daugavpils   Novads / Rep. pilsēta   Daugavpils   Valation national pilsēta   Dzivokija nr.   Stāvs   Atslēgu atrašanās vieta   Sabiedriskais transports   Durvju kods   Pietalcējs   1   Pietalcēja numurs   1                                                                                                    | Teelora ar.   Bayardis   Vardas / Rap. pills@ta   Daugavpills   Vardas / Rap. pills@ta   Daugavpills   Vardas / Rap. pills@ta   Pietelc@js   Iesp@jamais pakalpojums                                                                                                    | Technologie   Norda's /Rep. pills@ta   Norda's / Rep. pills@ta   Daugavpils   Variantiantiantiantiantiantiantiantiantiant                                                                                                    | Sarunvaloda<br>Saziņas veids                                                                   |                                                      | *<br>*                                   |                                                                                                    |                           |
| Ide / nega nosaukuma i     Novads / Rep. pilsēta Daugavpils     Iela / Mājas nosaukumas 1     Eka / korpuss     Dzīvokļa nr.     Stāvs     Atslēgu atrašanās vieta     Sabiedriskais transports     Piekļuves īpatnības     Piekločijs numurs     1     Piekločija numurs     1     Piekločija numurs     1     Piezīmes                                                                                                    | Image: programmatures     Image: programmatures                                                                                                    | Image in program in the state in the state in             | Telefona nr.<br>Novads / Rep. pilsēta                                                          | Daugavpils                                           |                                          |                                                                                                    |                           |
| Novads / Rep. pilsēta Daugavpils     Iela / Mājas nosaukums 1     Eka / korpuss     Dzīvokļa nr.        Stāvs     Atslēgu atrašanās vieta     Sabiedriskais transports     Durvju kods     Piekļuves īpatnības     Piekcēja numurs     1     Piekcēja numurs     1     Pieklešjamais pakalpojums                                                                                                    | Novads / Rep. pilsēta Daugavpils     Iela / Mājas nosaukums 1     Eka / korpuss     Dzīvokļa nr.   Stāvs   Atslēgu atrašanās vieta   Sabiedriskais transports   Durvju kods   Piekļuves īpatnības   Piekloves īpatnības   1   Pieteicējs   1   Pieteicējs I   Iespējamis pakalpojums   Piezīmes                                                                                                    | Novads / Rep. pilsēta Daugavpils     Iela / Mājas nosaukums 1     Eka / korpuss   Dzīvokļa nr.   Stāvs   Atslēgu atrašanās vieta   Sabiedriskais transports   Durvju kods   Piekļuves īpatnības   Pieteicējs   1   Pieteicējs numurs   1      Pieteicēja numurs   1      Piezīmes                                                                                                    | Iela / Mājas nosaukums<br>Saglabāt Atcelt Nos                                                  | 1<br>sūtīt informāciju<br>naniklināšanai Apstiprināt |                                          |                                                                                                    |                           |
| Iela / Mājas nosaukums 1   Ēka / korpuss •   Ēka / korpuss •   Dzīvokļa nr. •   Stāvs •   Atslēgu atrašanās vieta •   Sabiedriskais transports •   Durvju kods •   Piekļuves īpatnības •   Pieteicēja numurs 1   Iespējamais pakalpojumi                                                                                                    | Iela / Mājas nosaukums 1   Ēka / korpuss -   Ēka / korpuss -   Dzīvokļa nr   Stāvs -   Atslēgu atrašanās vieta -   Sabiedriskais transports -   Durvju kods -   Piekļuves īpatnības -   Pieteicēja numurs 1   Iespējamais pakalpojumi -                                                                                                    | Iela / Mājas nosaukums 1   Ēka / korpuss   Dzīvokļa nr.   Stāvs   Stāvs   Atslēgu atrašanās vieta   Sabiedriskais transports   Ourvju kods   Piekļuves īpatnības   Pieteicējs   1   Pieteicējs   1   Pieteicēja numurs   1   Pieteicēja numurs   1   Pieteicēja numurs   1   Pieteicēja numurs   1                                                                                                    | Novads / Rep. pilsēta                                                                          | Daugavpils                                           | ~ *                                      | Jānorāda JŪSU teritorija (reģions)                                                                    |                           |
| Ēka / korpuss   Dzīvokļa nr.   Stāvs   Stāvs   Atslēgu atrašanās vieta   Sabiedriskais transports   Sabiedriskais transports   Ourvju kods   Piekļuves īpatnības   Pieteicējs   1   Pieteicēja numurs   1   Ø Jauns ieraksts   Iespējamais pakalpojums                                                                                                    | Ēka / korpuss   Dzīvokļa nr.   Stāvs   Atslēgu atrašanās vieta   Sabiedriskais transports   Sabiedriskais transports   Ourvju kods   Piekļuves īpatnības   Pietelcēja numurs   1   Tespējamie pakalpojumi   @ Jauns ieraksts   Iespējamais pakalpojums                                                                                                    | Eka / korpuss   Dzīvokļa nr.   Dzīvokļa nr.   Stāvs   Atslēgu atrašanās vieta   Sabiedriskais transports   Sabiedriskais transports   Durvju kods   Piekļuves īpatnības   Pieteicējs   1   Pieteicēja numurs   1   Tespējamie pakalpojumi                                                                                                    | Iela / Mājas nosaukums                                                                         | 1                                                    | *                                        | <b>_</b>                                                                                              |                           |
| Dzīvokļa nr.   Stāvs   Atslēgu atrašanās vieta   Sabiedriskais transports   Sabiedriskais transports   Ourvju kods   Piekļuves īpatnības   Piekļuves īpatnības   Pieteicēja numurs   1   Tespējamie pakalpojumi     Piezlīmes     Piezlīmes                                                                                                    | Dzīvokļa nr.   Stāvs   Atslēgu atrašanās vieta   Sabiedriskais transports   Sabiedriskais transports   Durvju kods   Piekļuves īpatnības   Piekleicēja numurs   1   Tespējamie pakalpojumi   @ Jauns ieraksts   Iespējamais pakalpojums                                                                                                    | Dzīvokļa nr<br>Stāvs<br>Atslēgu atrašanās vieta<br>Sabiedriskais transports<br>Sabiedriskais transports<br>Durvju kods<br>Durvju kods<br>Piekļuves īpatnības<br>Piekļuves īpatnības<br>Pieteicējs<br>Pieteicēja numurs<br>I<br>I<br>I<br>I<br>I<br>Pieteicēja numurs<br>I<br>I<br>Pieteicēja numurs<br>I<br>Pieteicēja numurs<br>I<br>I<br>I<br>I<br>Pieteicēja sekalpojums<br>Pieteicēja sekalpojums                                                                                                    | Ēka / korpuss                                                                                  |                                                      |                                          |                                                                                                    |                           |
| Stāvs Stāvs Stāvs Stāvs Stāvs Sabiedriskais transports Sabiedriskais transports Sabiedriskais transports Sabiedriskais transports Sabiedriskais transports Durvju kods Durvju kods Dirvju kods Dirvju                                                                                                    | Stāvs Stāvs Stāvs Stāvs Sabiedriskais transports Sabiedriskais transports Sabiedriskais transports Sabiedriskais transports Sabiedriskais transports Durvju kods Durvju kods Piekļuves īpatnības Piekļuves īpatnības Pieteicēja numurs 1 Pieteicēja numurs 1 Sabiedriskais Sabiedriskais S                                                                                                    | Stāvs  Atslēgu atrašanās vieta  Sabiedriskais transports  Durvju kods  Piekļuves īpatnības  Pietelcējs  1  respējamie pakalpojumi   espējamais pakalpojums  Piezīmes                                                                                                    | Dzīvokla nr.                                                                                   |                                                      |                                          |                                                                                                    |                           |
| Atslēgu atrašanās vieta<br>Sabiedriskais transports  Sabiedriskais transports  Suberbande Sabiedriskais transports  Suberbande Sabiedriskais  Suberbande Sabiedriskais  Suberbande Sabied                                                                                                    | Atsiāgu atrašanās vieta Atsiāgu atrašanās vieta Sabiedriskais transports Subris Sabiedriskais transports Subris Sabiedriskais transports Durvju kods Durvju kods Dirvju kods Dirvju kods Dirvju kods Dirvitu Rots Dirvitu Rots II Iespējamie pakalpojum II Iespējamais pakalpojums Piezīmes                                                                                                    | Atslēgu atrašanās vieta   Atslēgu atrašanās vieta   Sabiedriskais transports   Sabiedriskais transports   Durvju kods   Piekļuves īpatnības   Piekloves īpatnības   Pieteicēja   1   *   Pieteicēja numurs   1   *   Iespējamie pakalpojumi     Ø Jauns ieraksts      Piezīmes                                                                                                    | Stāve                                                                                          |                                                      |                                          |                                                                                                    |                           |
| Assiegu arasanas vieta salas sieta salas salas sieta salas sieta salas salas s                                                                                                    | Assegu arasanas vieta Sabiedriskais transports Durvju kods Piekļuves īpatnības Piekļuves īpatnības Pieteicējs 1 Veteicēja numurs 1 Veteicēja numur                                                                                                    | Atsiegu arrasanas vieta Sabiedriskals transports Durvju kods Piekļuves īpatnības Pieteicējs 1 Veteicējs 1 Veteicēja numurs 1 Veteicēja numurs 1 Ve |                                                                                                |                                                      |                                          |                                                                                                    |                           |
| Sabiedriskals transports   Durvju kods  Piekļuves īpatnības  Pieteicējs  1  Pieteicēja numurs  1  Nespējamie pakalpojums  Iespējamais pakalpojums  Piezīmes                                                                                                    | Sabiedriskais transports   Durvju kods  Piekjuves īpatnības  Pieteicējs  1  Pieteicēja numurs  1  respējamie pakalpojumi  e Jauns ieraksts  Piezīmes  Piezīmes                                                                                                    | Sabiedriskais transports                                                                                                    | Atsiegu atrasanas vieta                                                                        |                                                      |                                          |                                                                                                    |                           |
| Durvju kods   Piekljuves īpatnības   Pieteicējs   1   Pieteicēja numurs   1   Iespējamie pakalpojumi   Iespējamais pakalpojums Piezīmes                                                                                                    | Durvju kods   Piekljuves ipatnibas   Pieteicējs   1   Pieteicēja numurs   1   Tespējamie pakalpojumi   Iespējamais pakalpojums Piezīmes                                                                                                    | Duryiu kods  Piekļuves īpatnības  Pieteicējs  1  · Pieteicēja numurs  1 · Pieteicēja numurs  1 · Piezīmes  Piezīmes                                                                                                    | Sabiedriskais transports                                                                       |                                                      | ~                                        |                                                                                                    |                           |
| Piekļuves īpatnības   Pieteicējs   1   Pieteicēja numurs   1   respējamie pakalpojumi   Iespējamais pakalpojums Piezīmes                                                                                                    | Piekjuves īpatnības   Pieteicējs   1   Pieteicēja numurs   1   Tespējamie pakalpojumi                                                                                                    | Piekąjuves īpatnības   Piekeicējs   1   Piekeicēja numurs   1   Iespējamie pakalpojumi   Iespējamais pakalpojums   Piezīmes                                                                                                    | Durvju kods                                                                                    |                                                      |                                          |                                                                                                    |                           |
| Pieteicēja 1   Pieteicēja numurs 1   Iespējamie pakalpojums Iespējamais pakalpojums Piezīmes                                                                                                    | Pieteicējs 1   Pieteicēja numurs 1   Iespējamie pakalpojum Iespējamais pakalpojums Piezīmes                                                                                                    | Pieteicāja numurs 1 * Pieteicāja numurs 1 * Iespējamie pakalpojumi                                                                                                    | Piekļuves īpatnības                                                                            |                                                      |                                          |                                                                                                    |                           |
| Pieteicēja numurs 1  *<br>Iespējamie pakalpojumi                                                                                                    | Pieteicēja numurs 1  *<br>Iespējamie pakalpojumi                                                                                                    | Pieteicēja numurs 1                                                                                                    | Pieteicējs                                                                                     | 1                                                    | *                                        |                                                                                                    |                           |
| Iespējamie pakalpojumi                                                                                                    | Iespējamie pakalpojumi                                                                                                    | Iespējamie pakalpojumi                                                                                                    | -                                                                                              | 1                                                    | *                                        |                                                                                                    |                           |
|                                                                                                    | Iespējamais pakalpojums                                                                                                    | Jauns ieraksts      Iespējamais pakalpojums  Piezīmes                                                                                                    | Pieteicēja numurs                                                                              |                                                      |                                          |                                                                                                    |                           |
| Iespējamais pakalpojums<br>Piezīmes                                                                                                    | Iespējamais pakalpojums<br>Piezīmes                                                                                                    | Iespējamais pakalpojums Piezīmes                                                                                                    | Pieteicēja numurs<br>Iespējamie pakalpojumi                                                    |                                                      |                                          |                                                                                                    |                           |
| Piezīmes                                                                                                    | Piezīmes                                                                                                    | Piezīmes                                                                                                    | Pieteicēja numurs<br>Iespējamie pakalpojumi<br>🛞 Jauns ieraksts                                |                                                      |                                          |                                                                                                    |                           |
|                                                                                                    |                                                                                                    |                                                                                                    | Pieteicēja numurs<br>Iespējamie pakalpojumi<br>③ Jauns ieraksts<br>Iespējamais pak             | kalpojums                                            |                                          |                                                                                                    |                           |
|                                                                                                    |                                                                                                    |                                                                                                    | Pieteicēja numurs<br>Iespējamie pakalpojumi                                                    | kalpojums                                            |                                          |                                                                                                    |                           |
|                                                                                                    |                                                                                                    |                                                                                                    | Pieteicēja numurs<br>Iespējamie pakalpojumi<br>③ Jauns ieraksts<br>Iespējamais pak<br>Piezīmes | kalpojums                                            |                                          |                                                                                                    |                           |
|                                                                                                    |                                                                                                    |                                                                                                    | Pieteicēja numurs<br>Iespējamie pakalpojumi                                                    | kalpojums                                            |                                          |                                                                                                    |                           |

Pēc informācijas ievadīšanas, nospiediet pogu "Saglabāt". Pievienojiet "iespējamo pakalpojumu" (pakalpojums, par ko ir iesniegums) un nosūtiet informāciju papildināšanai.

#### 3.3.3 Dodieties uz sadaļu "Līgumi un dokumenti"

|                                                                                                    |                                      |                                                                                             |                   |                                            |                                                          | Mobilā versija | Palīgs | 🏟 rihards.berzins 🛞 |
|----------------------------------------------------------------------------------------------------|--------------------------------------|---------------------------------------------------------------------------------------------|-------------------|--------------------------------------------|----------------------------------------------------------|----------------|--------|---------------------|
| Värds, uzvärds: paraugs:<br>Personas kods: 111111-<br>Telefona numurs:<br>Statuss: Jauns klients (da<br>SopaId: | . Paraugs<br>1111<br>ti ir apstrādē) | Novads/Rep. pilsēta<br>Pilsēta/Pagasts:<br>Ciems/Priekšpilsēta<br>TC: Daugavpils<br>Iela: 1 | : Daugavpils<br>: | Novērtē<br>Deklarā<br>Ārsta al<br>Nosūtīji | ējums līdz:<br>icija līdz:<br>tzinums līdz:<br>ums līdz: | -              |        |                     |
| Pakalpojumi Pamat<br>Aprūpes plāns                                                                              | inform. Kontaktpersona               | as Personas nov.                                                                            | Dzīvesvietas nov. | Vajadzību nov.                             | Vērtēšanas inform.                                       | Līgumi un dok. |        |                     |
|                                                                                                    |                                      |                                                                                             |                   |                                            |                                                          |                |        |                     |

Pievienojiet Deklarāciju un Ģimenes ārsta izziņu ar pogu "jauns dokuments". Obligāti jānomaina statuss uz "Aktīvs"

|       | 🕀 Jauns doku     | iments                                       |                                            |                                                          |                               |                                        |                      |                                                |                                                        |                     |                        |        |
|-------|------------------|----------------------------------------------|--------------------------------------------|----------------------------------------------------------|-------------------------------|----------------------------------------|----------------------|------------------------------------------------|--------------------------------------------------------|---------------------|------------------------|--------|
|       | Dokumenta v      | e Stat                                       | Maksāt                                     | Ir Dokumen                                               | Dok. derīgs                   | Dok. derīgs                            | Datums               | Dokuments                                      |                                                        | Vidējie             | Pakalpojumu s          |        |
|       | Deklarācija      | Aktīvs                                       | SD                                         |                                                          | 20-03-2018                    | 20-03-2018                             | 20-03-2018           |                                                | ۲                                                      | 0                   |                        |        |
|       | ĢĀ izziņa        | Aktīvs                                       | SD                                         |                                                          | 20-03-2018                    | 20-03-2018                             | 20-03-2018           |                                                | ۲                                                      |                     |                        |        |
|       | Un nosp          | iediet '                                     | "Saglab                                    | oāt"                                                     |                               |                                        |                      |                                                |                                                        |                     |                        |        |
|       |                  |                                              | -                                          |                                                          |                               |                                        |                      |                                                |                                                        |                     |                        |        |
| 3.3.4 | Dodiet           | es atp                                       | akaļ uz                                    | sadaļu "P                                                | amatinfo                      | ormācija",                             | kur piev             | vienoji <mark>et</mark> S                      | Sociā                                                  | lo dai              | rbinieku               |        |
|       | (sevi) ('        | /ērtētā                                      | ājs tiks                                   | pievienot                                                | s vēlāk)                      |                                        |                      |                                                |                                                        |                     |                        |        |
|       | V<br>P<br>T<br>S | ārds, u<br>ersona<br>elefona<br>tatuss:      | izvārds<br>is kods:<br>a numu<br>: Jauns l | : paraugs1  <br>111111-11<br><b>rs:</b><br>klients (dati | Paraugs<br>.111<br>ir apstrād | ē)                                     | No<br>Pi<br>Ci<br>TC | ovads/Re<br>Isēta/Pag<br>ems/Prie<br>: Daugavp | <b>p. pi</b> l<br><b>Jasts</b><br><b>kšpil</b><br>Dils | sēta:<br>:<br>sēta: | Daugavpils             |        |
|       | S                | opaId:                                       |                                            |                                                          |                               |                                        | 16                   | la: 1                                          |                                                        |                     |                        |        |
|       | S                | <b>opaId:</b><br>Pakalp<br>Aprūpe            | ojumi<br>es plāns                          | Pamatin                                                  | form.                         | Kontaktpe                              | ersonas              | Persona                                        | as no                                                  | <i>v</i> .          | Dzīvesvietas           | s nov. |
|       | S                | opaId:<br>Pakalp<br>Aprūpo                   | oojumi<br>es plāns                         | Pamatin                                                  | form.                         | Kontaktpe                              | ersonas              | Persona                                        | as no                                                  | <i>v</i> .          | Dzīvesvietas           | s nov. |
|       | v                | <b>opald:</b><br>Pakalp<br>Aprūpo<br>ārds    | ojumi<br>es plāns                          | Pamatin                                                  | lform.                        | Kontaktpe                              | ersonas<br>gs1       | Persona                                        | as no                                                  | ۷.                  | Dzīvesvietas           | s nov. |
|       | v                | opald:<br>Pakalp<br>Aprūpo<br>ārds<br>zvārds | oojumi<br>es plāns                         | Pamatin                                                  | iform.                        | Kontaktpe<br>paraug<br>Paraug          | gs1                  | Persona                                        | as nov                                                 | ۷.                  | Dzīvesvietas<br>*      | s nov. |
|       | S<br>V<br>U      | Pakalp<br>Aprūpo<br>ārds<br>zvārds           | oojumi<br>es plāns<br>tatuss               | Pamatin                                                  | iform.                        | Kontaktpe<br>paraug<br>Paraug<br>Jauns | gs1<br>klients (d    | Persona<br>Persona                             | as nov<br>ādē)                                         | <i>J</i> .          | Dzīvesvietas<br>*<br>* | s nov. |

Šo saglabājiet un spiediet "Nosūtīt informāciju pārbaudei"

| Saglabāt Atcelt Nosūtīt informāciju Apstiprināt Atteikt Atsakās sadarboties Mainīt TC pārbaudei |
|-------------------------------------------------------------------------------------------------|
|-------------------------------------------------------------------------------------------------|

(Šajā brīdī lapa var aizvērties, jo informāciju pārbauda vecākais darbinieks, kuram šis rādīsies kā uzdevums darba galdā)

# 3.3.5 Vecākais pievieno vērtētāju sadaļā "Pamatinformācija" pašā apakšā

| Iespējamie pakalpo      | ojumi                   |   |  |
|-------------------------|-------------------------|---|--|
| $\oplus$ Jauns ieraksts |                         |   |  |
|                         | Iespējamais pakalpojums |   |  |
| imes Dzēst              | Sociālie pakalpojumi    |   |  |
| Piezīmes                |                         |   |  |
|                         |                         |   |  |
| Vērtētājs               |                         | ~ |  |
|                         |                         |   |  |

"Saglabā" un nosūta vērtēšanai

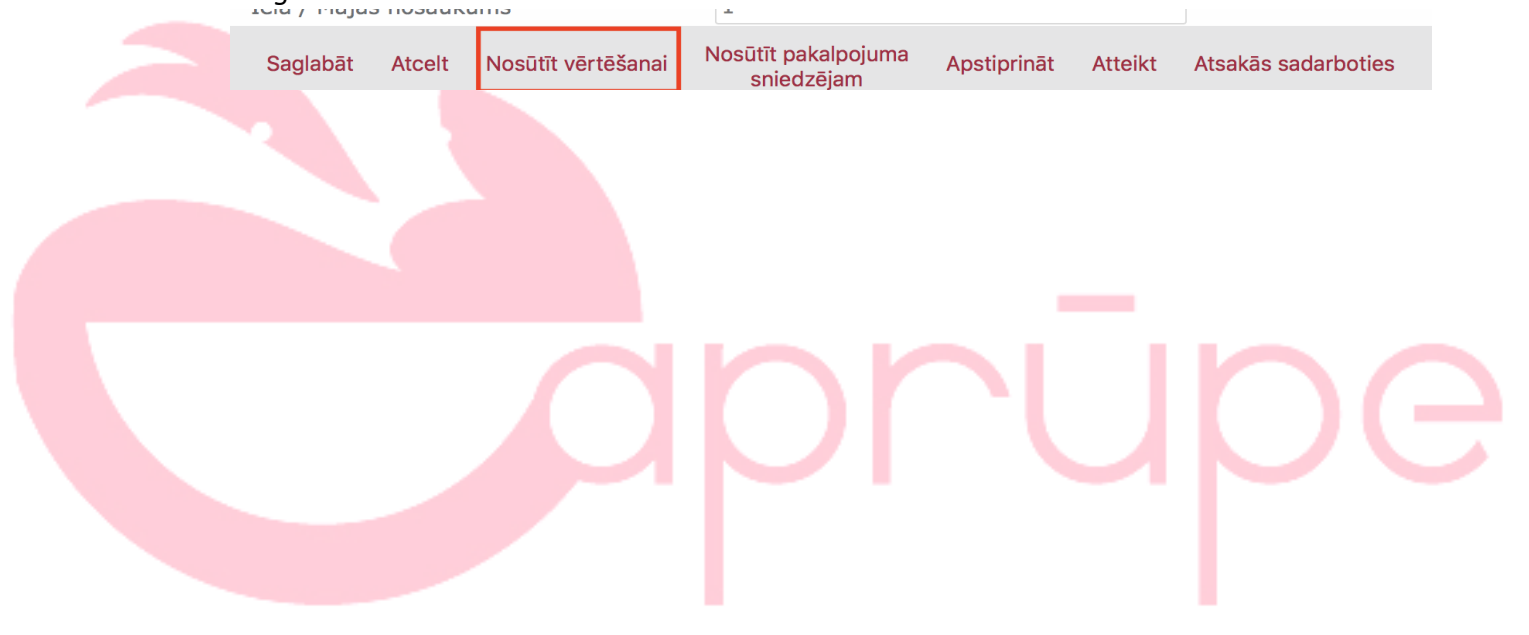

# 4 SAC Klienta pievienošana

1. solis – Darba galds un poga "Jauns SAC klients"

| VBIT                                 |                                                                                                    |                                                                                                    |                                                    |                                                                                                    |               |                   |                           |
|--------------------------------------|----------------------------------------------------------------------------------------------------|----------------------------------------------------------------------------------------------------|----------------------------------------------------|----------------------------------------------------------------------------------------------------|---------------|-------------------|---------------------------|
| Lüdzu nomainiet p                    | <u>paroli</u>                                                                                                    |                                                                                                    |                                                    |                                                                                                    |               |                   | Mobilā versija            |
|                                      | Altivia urdevumi                                                                                                    |                                                                                                    |                                                    |                                                                                                    |               |                   |                           |
|                                      | Nosaukums                                                                                                    |                                                                                                    |                                                    | Termiņš                                                                                                    |               |                   |                           |
|                                      | Klientam Preskott Vileda (323232-32377                                                                                                    | 7) nepieciešams veikt pārvērtēšanu dzīvesvietā                                                                                                    |                                                    | 18-11-2018                                                                                                    | 🖉 Atvěr       | *                 |                           |
|                                      | Izvērtēt klienta Pēteris Melnblats (32323                                                                                                    | 12-32000) vajadzības                                                                                                    |                                                    | 21-11-2018                                                                                                    | 🖉 Atvēr       | ~                 |                           |
|                                      | Vilanti                                                                                                    |                                                                                                    |                                                    |                                                                                                    |               |                   |                           |
|                                      | Iauns SAC klients Värds:                                                                                                    | Uzvārds:                                                                                                    | Pers. kods:                                        | 🛞 Atlasīt 🛛 🗙 Notīr                                                                                                    | it            |                   |                           |
|                                      | Värds                                                                                                    | Jzvärds Personas kods Terit. vienība                                                                                                    |                                                    | lela                                                                                                    | Statuss       |                   |                           |
|                                      | КСОУЯ                                                                                                    |                                                                                                    |                                                    |                                                                                                    | Nav iera      | akstu, ko attēlot |                           |
| APRO                                 | IPES PLĀNOŠANAS SISTĒMA                                                                                                    |                                                                                                    |                                                    |                                                                                                    |               | Darba galds       | Izpil                     |
| APRO                                 | IPES PLANOŠANAS SISTEMA<br>aaroli<br>Värds, uzvārds:<br>Perponas kods:                                                                                                    | Novads/Rep. pilsēta: Rīņ<br>Pilsēta/Pogasta:                                                                                                    | 39                                                 | Novērtējums līdz:<br>Deklarācija līdz:                                                                                                    |               | Darba galds       | Izpil<br>Mobilā vers      |
| APRO                                 | IPES PLÁNOŠANAS SISTEMA<br>saroli<br>Vārds, uzvārds:<br>Personas kodz:<br>Telefona rumurs:<br>Statuse:<br>Izeilditais: Nav niekkirts                                                                                                    | Novads/Rep. pilsēta: Ri;<br>Pilsēta/Pagasts<br>Ciems/Piekšpilsēta:<br>TC/SAC: Jautnij<br>Adrose/Istaba:                                                                                            | ja                                                 | Novērtējums līdz:<br>Deklarācija līdz:<br>Ārsta atīcums līdz:<br>Nosūtījums līdz:                                                          |               | Darba galds       | Izpi<br>Mobilā vers       |
| APRO                                 | PPES PLÁNOŠANAS SISTEMA<br>earoli<br>Vārds, uzvārds:<br>Personas koda:<br>Telefona numurs:<br>Statuse:<br>Istatuse:<br>Istatuse:<br>Pamatirform. Kontaktpersonas                                                                                                    | Novads/Rep. pilsēta: Rij<br>Pilsēta/Pagasts:<br>Ciems/Pickšpilsēta:<br>TC/SAC: Jautriņi<br>Adrese/Istaba:<br>Personas nov. Dzīvesvietas nov. V                                                     | ja<br>ajadzību nov. Vērtēšanas inform.             | Novērtējums līdz:<br>Deklarācija līdz:<br>Ārsta atriums līdz:<br>Nosūtījums līdz:<br>Sopald:<br>Līgumi un dok.                             | SAP pielikumi | Darba galds       | <b>Izpi</b><br>Mobilā ver |
| APRO                                 | IPES PLANOŠANAS SISTEMA<br>saroli<br>Vārds, uzvārds:<br>Personas kods:<br>Telefona numurs:<br>Status:<br>Lapildītājs: Nav piešķīrts<br>Pamatinform. Kontaktpersonas                                                                                                    | Novads/Rep. pilsēta: Rij<br>Pilsēta/Pagasts:<br>Ciems/Piekšpilsēta:<br>TC/SAC_Jutriņi<br>Adrese/Istaba:<br>Personas nov. Dzīvesvietas nov. Vi                                                      | ja<br>ujadzību nov. Vertēšanas inform.             | Novērtējums līdz:<br>Deklarācija līdz<br>Ārsta atzinums līdz:<br>Nosūtījums līdz:<br>Sopald:<br>Līgumi un dok.                             | SAP pielikumi | Darba galds       | Izpi<br>Mobilā ver        |
| APRO                                 | IPES PLANOŠANAS SISTEMA<br>aaroli<br>Vards, uzvārds:<br>Personas kods:<br>Telefona numurs:<br>Status:<br>Izpilditajs: Nav piešķirts<br>Pamatimform. Kortaktpersonas<br>Vārds                                                                                                    | Novads/Rep. pilsēta: Rīģ<br>Pilsēta/Pagasts:<br>Ciems/Priekšpilsēta:<br>TC/SAC_Jautriņi<br>Adrese/Istaba:<br>Personas nov. Dzīvesvietas nov. V                                                     | ja<br>njadzību nov. Vērtēšanas inform.<br>Obligatī | Novērtējums līdz:<br>Deklarācija līdz:<br>Arsta atzinums līdz:<br>Nosūtījums līdz:<br>Sopald:<br>Līgumi un dok.<br>ie eizpildīšanas lauki  | SAP pielikumi | Darba galds       | <b>Izpi</b><br>Mobilă ver |
| APRO                                 | IPES PLANOŠANAS SISTEMA aaroli Värds, uzvārds: Personas kods: Telefona numurs: Statuss: Telefona numurs: Statuss: Telefona numurs: Statuss: Värds Uzvārds Kienta statuss                                                                                                    | Novada/Rap. pilsēta: Riņ<br>Pilsēta/Pagasta:<br>Ciema/Piekšpilsēta:<br>TC/SAC_Jautiņi<br>Adrese/Istaba:<br>Personas nov. Dzīvesvietas nov. V.                                                      | ja<br>ajadzību nov. Vērtēšanas inform.<br>Obligati | Novērtējums līdz:<br>Deklarācija līdz:<br>Arsta atzinums līdz:<br>Nosūtijums līdz:<br>Sopald:<br>Līgumi un dok.<br>ie eizpildīšanas lauki  | SAP pielikumi | Darba galds       | <b>Izpi</b><br>Mobilă ver |
| APRO                                 | IPES PLANOŠANAS SISTEMA aaroli Värds, uzvārda: Personas kods: Telefona numuze: Statusa: Leplidnajs: Nav piešķirts Ramatinform. Kontaktpersonas Värds Uzvārds Klienta statuss Klienta statuss                                                                                                    | Novada/Rep. pilsēta: Rig<br>Pilsēta/Pagaats:<br>Ciems/Priekāpilsēta:<br>TG/SAC_Jautiņi<br>Adreso/Istaba:<br>Personas nov. Dzīvesvietas nov. V.                                                     | ja<br>ajadzību nov. Vērtēšanas inform.<br>Obligati | Novērtējums līdz:<br>Deklarsicija līdz:<br>Arsta atzinums līdz:<br>Nosūtijums līdz:<br>Sopald:<br>Līgumi un dok.<br>ie aizpildīšanas lauki | SAP pielikumi | Darba galds       | Izpi<br>Mobilă ver        |
| APRO                                 | IPES PLANOŠANAS SISTEMA aaroli Värds, uzvärds: Personas koda: Telefona rumura: Statusa: Lapilditājs: Nav pielšjirts Pamatinform. Kontaktpersonas Värds Uzvärds Klienta statuss Klienta tips Sociālais darbinieks                                                                                                    | Novady/Rep. pilsēta: Ri<br>Pilsēta/Papasts<br>Ciemar/Piekšpilsēta:<br>TC/SAC-Jautīņi<br>Adrese/Istaba:<br>Personas nov. Dzīvesvietas nov. Vi<br>Jauns klients (dati ir apstrādē)<br>SAC<br>saC     | ja<br>ajadzību nov. Vertēšanas inform.<br>Obligati | Novērtējums līdz:<br>Deklarācija līdz:<br>Arsta atriums līdz:<br>Nozūtijums līdz:<br>Sopald:<br>Līgumi un dok.<br>ie aizpiklīšanas lauki   | SAP pieškumi  | Darba galds       | Izpi                      |
| APRO<br>APRO<br>APRO<br>APRO         | IPES PLANOŠANAS SISTEMA aaroli Värds, uzvärds: Personas kods: Telefona numurs: Statuse: Explidintajs: Nav pietšjirts Värds Uzvärds Klienta statuss Klienta statuss Klienta statuss Dakis personas kods                                                                                                    | Novads/Rep. pilsēta: Riç<br>Pilsēta/Papasta:<br>Ciems/Pidspilsēta:<br>TC/SAC: Jautīnij<br>Adress/Istaba:<br>Personas nov. Dzīvesvietas nov. Vi<br>Jauns klients (dati ir apstrādē)<br>SAC<br>sacD  | jadzību nov. Vērtēšanas inform.<br>Obligati        | Novērtējums līdz:<br>Deklarācija līdz:<br>Arsta atinums līdz:<br>Nosūtījums līdz:<br>Nosūtījums līdz:<br>Ugumi un dok.<br>Līgumi un dok.   | SAP pietikumi | Darba galds       | <b>Izpi</b><br>Mobilā ver |
| APRU<br>APRU<br>APRU<br>APRU<br>APRU | IPES PLANOŠANAS SISTEMA  aaroli  Värds, uzvärds: Personas kods: Telefona numurs: Statuss: Elamatinform Kontaktpensonas  Värds Uzvärds Uzvärds Klienta statuss Klienta tatuss Klienta statuss Colālais darbinieks Daļķis personas kods Personas kods                                                                                                    | Novads/Rep. pilsēta: Rij<br>Pilsēta/Pagasts:<br>Ciems/Piekšpilsēta:<br>TC/SAC. Jautīņi<br>Adress/Istaba:<br>Personas nov. Dzīvesvietas nov. Vi<br>Jauns klients (dati ir apstrādē)<br>SAC<br>sacD  | jadzību nov. Vērtēšanas inform.<br>Obligati        | Novërtëjums lidz:<br>Deklaršcija lidz:<br>Arsta atriums lidz:<br>Nosütijums lidz:<br>Nosütijums lidz:<br>Ligumi un dok.<br>Ligumi un dok.  | SAP pietikumi | Darba galds       | <b>Izpi</b><br>Mobilā ven |
| APRO                                 | PPES PLÁNOŠANAS SISTEMA  accoli  Vards, uzvārds: Personas kods: Telefona numurs: Statuss: Espilitājis: Nav pietšķirts  Vards Uzvārds Uzvārds Klienta statuss Klienta statuss Klienta isp Sociālais darbinieks Daļķis personas kods Personas kods Dzimānas dati                                                                                                    | Novads/Rep. pilsēta: Rij<br>Pilsēta/Pagasta:<br>Ciems/Pidspilsēta:<br>TC/SAC: Jautīnij<br>Adress/Istaba:<br>Personas nov. Dzīvesvietas nov. V<br>Jauns klients (dati ir apstrādē)<br>SAC<br>sacD   | jadzību nov. Vērtēšanas inform.                    | Novērtējums līdz:<br>Deklarācija līdz:<br>Ārsta atzinums līdz:<br>Nosūtījums līdz:<br>Sopald:<br>Līgumi un dok<br>Līgumi un dok            | SAP pielikumi | Darba galds       | <b>Izpi</b><br>Mobilā ven |
| APRO                                 | PPES PLÁNOŠANAS SISTEMA  accoli  Vards, uzvárds: Personas kods: Statuss: Statuss: Statuss: Uzvárds Uzvárds Uzvárds Uzvárds Klienta statuss Klienta statuss Klienta status Sociālais darbinieks Daļējs personas kods Personas kods Dzimšanas dati lenākumu avots                                                                                                    | Novads/Rep. pilsēta: Rij<br>Pilsēta/Pagasta:<br>Ciems/Pidspilsēta:<br>TC/SAC: Jautīnij<br>Adreze/Jistaba:<br>Personas: nov. Dzīvesvietas nov. V<br>Jauns klients (dati ir apstrādē)<br>SAC<br>sacD | jadolbu nov. Vertěšanas inform.<br>Obligati        | Novértéjums lídz:<br>Deklarácija lídz:<br>Arsta atáriums lídz:<br>Nosútíjums lídz:<br>Sopald:<br>Ligumi un dok<br>Ligumi un dok            | SAP pielikumi | Darba galds       | Izpi                      |
| APRO                                 | IPES PLANOŠANAS SISTEMA  acaroli  Vārds, uzvārds: Perponas kods: Telefona numurs: Status: Telefona numurs: Status: Telefona numurs: Telefona numurs: Telefona numurs: Telefona numurs: Telefona numurs: Telefona numurs: Tele | Novads/Rep. pilsēta: Rij<br>Pilsēta/Pagasta:<br>TC/SAC: Jautīņi<br>Adrese/Istaba:<br>Jauns klents (dati ir apstrādē)<br>SAC<br>sacD                                                                | jadzību nov. Vērtēšanas inform.<br>Obligati        | Novértějums lidz:<br>Deklarácija lidz:<br>Arsta atřinums lidz:<br>Nosútíjums lidz:<br>Sopald:<br>Ligumi un dok<br>ie atzpiklíšanas lauki   | SAP pielikumi | Darba galds       | Izpi<br>Mobilā ven        |

3. solis – klienta saglabāšanā sistēmā ar pogu "Saglabāt"

| ANT ABY                                |                                                                                                 |                                                                     |                                                           |                                                                                               |                         |
|----------------------------------------|-------------------------------------------------------------------------------------------------|---------------------------------------------------------------------|-----------------------------------------------------------|-----------------------------------------------------------------------------------------------|-------------------------|
| Izgūt no SOPA Lūdzu nomaini            | iet paroli                                                                                      |                                                                     |                                                           |                                                                                               | Mobilā versija Palīg    |
|                                        | Vārds, uzvārds:<br>Personas kods:<br>Telefona numurs:<br>Statuss:<br>Izplidītājs: Nav piešķirts | Novads/Re<br>Pilsēta/Pag<br>Ciems/Prie<br>TC/SAC: Jau<br>Adrese/Ist | p. pilsēta: Rīga<br>asts:<br>kšpilsēta:<br>utriņi<br>iba: | Novērtējums līdz:<br>Deklarācija līdz:<br>Ārsta atzīnums līdz:<br>Nosūtījums līdz:<br>Sopald: |                         |
|                                        | Pamatinform. Kontaktpers                                                                        | onas Personas nov. Dzīvesvietas                                     | nov. Vajadzību nov. Vērtēšar                              | as inform. Līgumi un dok. SAP pielikumi                                                       |                         |
|                                        | Värds                                                                                           | N                                                                   | ×                                                         |                                                                                               |                         |
|                                        | Uzvārds                                                                                         | 4                                                                   | *                                                         |                                                                                               |                         |
|                                        | Klienta statuss                                                                                 | Jauns klients (dati ir apstrād                                      | e) ~                                                      |                                                                                               |                         |
|                                        | Klienta tips                                                                                    | SAC                                                                 | ~                                                         |                                                                                               |                         |
|                                        | Sociālais darbinieks                                                                            | sacD                                                                | ~                                                         |                                                                                               |                         |
|                                        | Dajejs personas kods                                                                            |                                                                     | ×                                                         |                                                                                               |                         |
|                                        | Dzimšanas dati                                                                                  |                                                                     | *                                                         |                                                                                               |                         |
|                                        | lenākumu avots                                                                                  |                                                                     | ~                                                         |                                                                                               |                         |
|                                        | Dzimums                                                                                         |                                                                     | ~                                                         |                                                                                               |                         |
|                                        | Sarunvaloda                                                                                     |                                                                     | ~                                                         |                                                                                               |                         |
|                                        | Saziņas veids                                                                                   |                                                                     | ~                                                         |                                                                                               |                         |
|                                        | Telefona nr.                                                                                    |                                                                     |                                                           |                                                                                               |                         |
| Klienta doku                           | 4.1SAC Klienta<br>mentu pievienoša                                                              | a dokumenti<br>nai, uzglabāšar                                      | nai un rediģēš                                            | anai ir paredzēta a                                                                           | tsevišķā sadaļa         |
| Ligumi                                 | un                                                                                              | dok.                                                                | петотаја                                                  | saskarnes                                                                                     | rikjosia.               |
| SKINAKIESU AF                          | PRŪPES PLĀNOŠANAS SISTĒMA                                                                       |                                                                     |                                                           |                                                                                               | Darba galds Izpildītāji |
| YAT VAL                                |                                                                                                 |                                                                     |                                                           |                                                                                               |                         |
| لالالالالالالالالالالالالالالالالالالا | <u>niet paroli</u>                                                                              |                                                                     |                                                           |                                                                                               | Mobilā versija Palīgs   |

Pirms Vērtēšanas ierosināšanas OBLIGĀTI jāaizpilda un jāsaskaņo "Pirmreizēja novērtēšana", pēc kuras jādodas uz sadaļu "Pamatinformācija", kur lejā jānorāda vērtētājs, jāsaglabā un jānosūta vērtēšanai.

# 5 Vērtēšana

Klienta vērtēšanu var veikt gan pie stacionārā datora, gan speciāli izstrādātā mobilajā versijā.

<u>Vērtēšanas procesā Personas un Dzīvesvietas novērtējums var ietekmēt piedāvātos</u> <u>pakalpojumus un to laiku un regularitāti.</u>

#### 5.1 Klienta vajadzību vērtēšana mobilajā aplikācijā

Ja vērtētājs apciemo klientu mājās, šim nolūkam speciāli paredzēta aplikācija mobilajā ierīcē vai planšetdatorā (iepriekš minētā mobilā versija), kur, autorizējoties, iespējams aplūkot visus esošos uzdevumus un atbilstošajiem uzdevumiem veikt vērtēšanu:

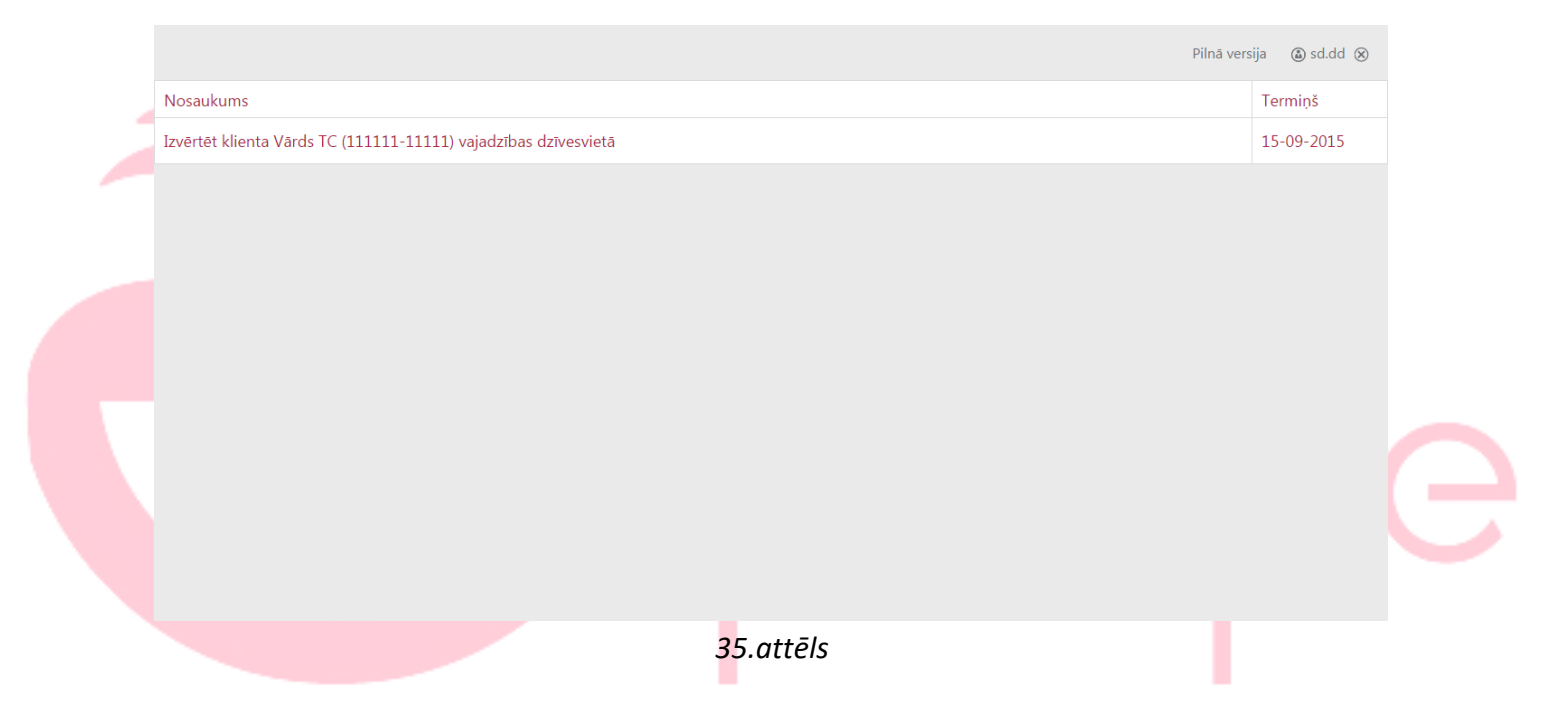

Ja vērtēšanas procesā tiks norādīts, resurss kā darbu veicējs, vai persona ir nepilngadīga u.c. ir obligāti jānorāda kontaktpersona, kurās dienas var palīdzēt, vai ir radinieks u.t.t. Kontaktpersona var būt arī ģimenei nepiederoša persona.

|                |          | Ko       | ntaktpersonas |           |          |    |       |      | Uzdevu |
|----------------|----------|----------|---------------|-----------|----------|----|-------|------|--------|
| Kontaktp       | ersonas  |          |               |           |          |    |       |      |        |
| 🕀 Jauna kontal | tpersona |          |               |           |          |    |       |      |        |
| Vārds          | Uzvārds  | Tālrunis | E-pasts       | Saikne ar | Var palī | At | Pilnv | Piez |        |
|                |          |          |               |           |          |    |       |      |        |
|                |          |          |               |           |          |    |       |      |        |
|                |          |          |               |           |          |    |       |      |        |
|                |          |          |               |           |          |    |       |      |        |
|                |          |          |               |           |          |    |       |      |        |
|                |          |          |               |           |          |    |       |      |        |
|                |          |          |               |           |          |    |       |      |        |
|                |          |          |               |           |          |    |       |      |        |
|                |          |          |               |           |          |    |       |      |        |
| Sadabāt        |          |          |               |           |          |    |       |      |        |
| Saglabāt       |          |          |               |           |          |    |       |      |        |
| Saglabāt       |          |          |               |           |          |    |       |      |        |
| Saglabāt       |          |          |               |           |          |    |       |      |        |
| Saglabāt       |          |          |               |           |          |    |       |      |        |
| Saglabāt       |          |          |               |           |          |    |       |      |        |

#### 35.1 attēls

Atverot uzdevumu nonāk sadaļā Personas novērtējums, kur tāpat kā Pilnajā versijā iespējams aizpildīt informāciju par Personu spiežot uz izvēlnes bultiņām un izvēloties atbilstošāko no variantiem.

| Persona dzlvo ar <td< th=""><th></th></td<>                                                                                                    |  |
|----------------------------------------------------------------------------------------------------|--|
| Persona dzivo ar             Persona dzivo ar                 Persona dzivo ar                 Invalidităte                   Sazinăŝanăs                     Sazinăŝanăs                     Sazinăŝanăs                                                                                                    |  |
| Persona dzivo ar             Invalidităte             Sazinăšanăs             Sazinăšanās             Sazinăšanās             Sazināšanās             Bunkcionālie traucējumi             Punkcionālie traucējumi             Punkcionālia traucējumi             Veselības problēmas             Veselības problēmas             Mobilitātes spējas ārpus mājokļa             Palīgrīdzekļi             Palīgrīdzekļi             Palīgrīdzekļi             Palīgrīdzekļi             Palīgrīdzekļi             Palīgrīdzekļi             Palīgrīdzekļi atrau.         Piez.           Orientācija ierastajā vidė                                                                                                    |  |
| Invaliditate     Import Constraint of Constraint of Constrai                           |  |
| Sazināšanas    Sazināšanas    Funkcionālie traucējumi  Junkcionālais traucējum  Funkcionālais traucējum  Funkcionālais tr |  |
| Funkcionalie traucejumi         @ Jauns ieraksts         Funkcionalia traucejumi         Funkcionalia traucejumi         Veselibas problemas           Mobilitătes spejas arpus mājokja             Mobilitătes spejas mājokja             Palīglīdzekiji             @ Jauns ieraksts             Palīglīdzekiji             @ Jauns ieraksts             Palīglīdzekiji             @ Jauns ieraksts             Orientācija ierastajā vidē             Vesetibas ieraksts             Orientācija ierastajā vidē                                                                                                    |  |
|                                                                                                    |  |
| Funkcionálais traucejums       Vesellbas problémas     □       Mobilitátes spéjas árpus májokja     □       Mobilitátes spéjas májokja     □       Paligitázekiji     □       Igitazekiji     □       Paligitázekija     Nepiec.       Piez.     □                                                                                                    |  |
| Veselibas problemas                                                                                                    |  |
| Mobilitătes spējas arpus mājokļa vienti vienti vien |  |
| Mobilitătes spējas maļoklī viela viela vie |  |
| Palīglīdzekij       @ Jauns ieraksts       Palīglīdzekijs     Nepiec.       Pieja     Izma       Piez.                                                                                                    |  |
| Image: Image:                  |  |
| Palīglīdzeklis     Nepiec.     Pieeja     Izma     Piez.       Orientācija ierastajā vidē                                                                                                    |  |
| Orientācija ierastajā vidē                                                                                                    |  |
|                                                                                                    |  |
| Orientējas ārpus ierastās vides                                                                                                    |  |
| Orientācija laikā                                                                                                    |  |
| Uzraudzība (speciālists)                                                                                                    |  |
|                                                                                                    |  |

36.attēls

Lietojot aplikāciju iespējams pārvietoties arī pa sadaļām jauktā secībā, tam paredzētas trīs līnijas augšēja kreisajā stūrī, kuras nospiežot parādās sāna izvēlne pa kuru tad arī iespējams pārvietoties, kā arī iespējams redzēt, kuru sadaļu pašaprūpes spējas aizpildītas un kuras nav (✓)

|                                                                                                    | Parvietosanas (no guitas uz kresiu un atpakaļ)                                                                                                    |                                    |
|----------------------------------------------------------------------------------------------------|----------------------------------------------------------------------------------------------------|------------------------------------|
| 'ERSONA >                                                                                                    |                                                                                                    |                                    |
| ZĪVESVIETA >                                                                                                    | Kur Jūs visvairāk uzturaties – guitā vai kustaties pa visu māju?                                                                                                    |                                    |
| ZTURS                                                                                                    | Vai varat pats/i piecelties, staigāt, vai tomēr ir reizes, kad ir jāsaņemas?                                                                                                    |                                    |
| Ēšana >                                                                                                    | Varbūt Jums ir bijusi situācija, ka nevarat piecelties un tikt līdz gultai vai krēslam? (bezpalīdzīgs stāvoklis)                                                                                                    |                                    |
| Ēdiena pagatavošana →                                                                                                    | Kāda palīdzība Jums būtu nepieciešama?                                                                                                    |                                    |
|                                                                                                    | Daļēji atkarīgs - nepieciešama fiziska palīdzība piecelties, apsēsties vai sēdēt                                                                                                    |                                    |
|                                                                                                    | Pakalpojums                                                                                                    |                                    |
|                                                                                                    | Drošibas poga (ATSEVIŠĶS PAKALPOJUMS)                                                                                                    |                                    |
| jultas uz krēslu un                                                                                                    | Palidziba jeklūt gultā un izklūt no tās (fiziska palidzība piecelties un apsēsties gultā)                                                                                                    |                                    |
| .tpakaļ)                                                                                                    | Epizodiska palitizība pārvietojoties (atkarībā no pašsajūtas)                                                                                                    |                                    |
| lustīgums (spēja                                                                                                    | Palidzība nepieciešamo tehnisko paliglidzekļu izmantošanā                                                                                                    |                                    |
| ārvietoties mājoklī un 🔹                                                                                                    |                                                                                                    |                                    |
| (20000                                                                                                    |                                                                                                    |                                    |
| apries >                                                                                                    |                                                                                                    |                                    |
| jērbšanās >                                                                                                    |                                                                                                    |                                    |
| )rientācija laikā un telpā ⇒                                                                                                    |                                                                                                    |                                    |
| azināšanās prasme                                                                                                    |                                                                                                    |                                    |
| )rošība >                                                                                                    |                                                                                                    |                                    |
| ERSONAS APRŪPE                                                                                                    |                                                                                                    |                                    |
| RSONISKĂ HIGIÊNA)                                                                                                    |                                                                                                    |                                    |
| d tas izdarīts                                                                                                    | i jānospiež saglab <mark>ā</mark> t un nospiež <mark>o</mark> t labajā ma <mark>lā esošo bulti</mark> ņu jāpārvietojas u                                                                                                    | z nāk                              |
| d tas izdarīts<br>(ar bultiņām                                                                                                    | i jānospiež saglabāt un nospiežot labajā malā esošo bultiņu jāpārvietojas u<br>1 iespējams pārvietoties šurpu turpu pa visam sadaļām) Dzīvesvietas novē                                                                                                    | z nāk<br>ertēju                    |
| ıd tas izdarīts<br>(ar bultiņām<br>∎                                                                                                    | i jānospiež saglabāt un nospiežot labajā malā esošo bultiņu jāpārvietojas u<br>1 iespējams pārvietoties šurpu turpu pa visam sadaļām) Dzīvesvietas novē<br>1 Dzīvesvietas novērtējums                                                                                                    | z nāk<br>ertēju<br><sub>Uzd</sub>  |
| id tas izdarīts<br>(ar bultiņām<br>Mājokļa atrašanās vieta                                                                                                    | i jānospiež saglabāt un nospiežot labajā malā esošo bultiņu jāpārvietojas u<br>1 iespējams pārvietoties šurpu turpu pa visam sadaļām) Dzīvesvietas novē<br>Dzīvesvietas novērtējums                                                                                                    | z nāk<br>ertēju<br><sub>Uzd</sub>  |
| d tas izdarīts<br>(ar bultiņām<br>Majokļa atrašanās vieta<br>Dzīvojamo teipu sanitārais sta                                                                                                    | a jānospiež saglabāt un nospiežot labajā malā esošo bultiņu jāpārvietojas u<br>n iespējams pārvietoties šurpu turpu pa visam sadaļām) Dzīvesvietas novē<br>Dzīvesvietas novērtējums                                                                                                    | z nāk<br>ertēju<br><sub>Uzde</sub> |
| nd tas izdarīts<br>(ar bultiņām<br>Majokļa atrašanās vieta<br>Dzīvojamo telpu sanitārais stat<br>Majokļa veids                                                                                                    | s jānospiež saglabāt un nospiežot labajā malā esošo bultiņu jāpārvietojas u<br>n iespējams pārvietoties šurpu turpu pa visam sadaļām) Dzīvesvietas novē<br>Dzīvesvietas novērtējums                                                                                                    | z nāk<br>ertēju<br><sub>Uzde</sub> |
| d tas izdarīts<br>(ar bultiņām<br>Majokļa atrašanās vieta<br>Dzīvojamo teipu sanitārais stā<br>Majokļa veids<br>Majokļa piejejmība personām                                                                                                    | s jānospiež saglabāt un nospiežot labajā malā esošo bultiņu jāpārvietojas u<br>niespējams pārvietoties šurpu turpu pa visam sadaļām) Dzīvesvietas novē<br>Dzīvesvietas novērtējums                                                                                                    | z nāk<br>ertēju<br><sub>Uzd</sub>  |
| d tas izdarīts<br>(ar bultiņām<br>Majokļa atrašanās vieta<br>Dzīvojamo teipu sanitārais sta<br>Majokļa piesjamība personām<br>pārvietošanās grūtībam<br>Kapņu teipas piesjamība person                                                                                                    | s jānospiež saglabāt un nospiežot labajā malā esošo bultiņu jāpārvietojas u<br>niespējams pārvietoties šurpu turpu pa visam sadaļām) Dzīvesvietas novē<br>Dzīvesvietas novērtējums                                                                                                    | z nāk<br>ertēju<br><sub>Uzd</sub>  |
| d tas izdarīts<br>(ar bultiņām<br>Majokļa atrašanās vieta<br>Dzīvojamo teipu sanitārais stā<br>Mājokļa ķielejamība personām<br>pārvietošanās grūtībām<br>Kāpņu taipas pieejamība personām<br>Ašpņu taipas pieejamība personām<br>Mājokļa gakatīnās pieejāmība                                                                                                    | s jānospiež saglabāt un nospiežot labajā malā esošo bultiņu jāpārvietojas u<br>niespējams pārvietoties šurpu turpu pa visam sadaļām) Dzīvesvietas novē<br>Dzīvesvietas novērtējums                                                                                                    | z nāk<br>ertēju<br><sub>Uzd</sub>  |
| d tas izdarīts<br>(ar bultiņām<br>Majokļa atrašanās vieta<br>Dzīvojamo teipu sanitārais stā<br>Mājokļa vietošanās grūtībām<br>Kāpņu teipas pieejamība personām<br>ar pārvietošanās grūtībām<br>Mājokļa piekietošanās grūtībām                                                                                                    | s jānospiež saglabāt un nospiežot labajā malā esošo bultiņu jāpārvietojas u<br>n iespējams pārvietoties šurpu turpu pa visam sadaļām) Dzīvesvietas novē<br>Dzīvesvietas novērtējums                                                                                                    | z nāk<br>ertēju<br><sup>Uzd</sup>  |
| d tas izdarīts<br>(ar bultiņām<br>Majokļa atrašanās vieta<br>Dzīvojamo telpu sanitārais stā<br>Mājokļa vietosanās grūtībām<br>Kāpņu teipas pieejamība personām<br>ar pārvietošanās grūtībām<br>Kāpņu teipas pieejamība personām ar pārvietošanās grūtībām<br>Personām ar pārvietošanās gr                                                                                                    | s jānospiež saglabāt un nospiežot labajā malā esošo bultiņu jāpārvietojas u<br>niespējams pārvietoties šurpu turpu pa visam sadaļām) Dzīvesvietas novē<br>Dzīvesvietas novērtējums                                                                                                    | z nāk<br>ertēju<br><sub>Uzd</sub>  |
| d tas izdarīts<br>(ar bultiņām<br>Mājokļa atrašanās vieta<br>Dzīvojamo teipu sanitārais stat<br>Mājokļa veids<br>Mājokļa piejamība personām<br>pārvietošanās grūtībām<br>Nājokļa apikārnes pieejamība<br>personām ar pārvietošanās grūtībām<br>Mājokļa apikārnes pieejamība<br>personām ar pārvietošanās gr                                                                                                    | s jānospiež saglabāt un nospiežot labajā malā esošo bultiņu jāpārvietojas u<br>n iespējams pārvietoties šurpu turpu pa visam sadaļām) Dzīvesvietas novē<br>Dzīvesvietas novērtējums                                                                                                    | z nāk<br>ertēju<br>Uzd             |
| d tas izdarīts<br>(ar bultiņām<br>Majokļa atrašanās vieta<br>Dzīvojamo teipu sanitārais sta<br>Majokļa piesjamība personām<br>pārvietošanās grūtībām<br>Mājokļa apkārtnes piesjamība personām<br>ar pārvietošanās grūtībām<br>Mājokļa apkārtnes piesjamība<br>personām ar pārvietošanās gr<br>Apkure<br>Odens ieguve mājoklī<br>Eiektroenerģija                                                                                                    | s jānospiež saglabāt un nospiežot labajā malā esošo bultiņu jāpārvietojas u<br>n iespējams pārvietoties šurpu turpu pa visam sadaļām) Dzīvesvietas novē<br>Dzīvesvietas novērtējums                                                                                                    | z nāk<br>ertēju<br>Uzd             |
| d tas izdarīts<br>(ar bultiņām<br>Mājokļa atrašanās vieta<br>Dzīvojamo teipu sanitārais stat<br>Mājokļa pieejamība personām<br>pārvietošanās grūtībām<br>Alājokļa apkārtnes pieejamība pers<br>ar pārvietošanās grūtībām<br>Mājokļa apkārtnes pieejamība<br>personām ar pārvietošanās gr<br>Apture<br>Odens ieguve mājoklī<br>Elektroenerģija<br>Tualete                                                                                                    | i jānospiež saglabāt un nospiežot labajā malā esošo bultiņu jāpārvietojas u<br>i iespējams pārvietoties šurpu turpu pa visam sadaļām) Dzīvesvietas novē<br>Dzīvesvietas novērtējums                                                                                                    | z nāk<br>ertēju<br>Uzd             |
| d tas izdarīts<br>(ar bultiņām<br>Mājokļa atrašanās vieta<br>Dzīvojamo teipu sanitārais stat<br>Mājokļa vietas<br>Mājokļa pieajamība personām<br>pārvietošanās grūtībām<br>Mājokļa apkārtnes pieejamība pers<br>ar pārvietošanās grūtībām<br>Mājokļa apkārtnes pieejamība<br>personām ar pārvietošanās gr<br>Apture<br>Odens ieguve mājokilī<br>Elektroenerģija<br>Tualete<br>Kanalizācija                                                                                                    | i jānospiež saglabāt un nospiežot labajā malā esošo bultiņu jāpārvietojas u<br>i iespējams pārvietoties šurpu turpu pa visam sadaļām) Dzīvesvietas novē<br>Dzīvesvietas novērtējums                                                                                                    | z nāk<br>ertēju<br>Uzd             |
| d tas izdarīts<br>(ar bultiņām<br>Mājokļa atrašanās vieta<br>Dzīvojamo teipu santārais stat<br>Majokļa vietas<br>Mājokļa vietas<br>Mājokļa pieejamība personām<br>pārvietošanās grūtībām<br>Apikure<br>Didens ieguve mājokilī<br>Elektroenerģija<br>Tualete<br>Kanalizācija<br>Magsāsanās iespējas                                                                                                    | i jānospiež saglabāt un nospiežot labajā malā esošo bultiņu jāpārvietojas u<br>i iespējams pārvietoties šurpu turpu pa visam sadaļām) Dzīvesvietas novē<br>Dzīvesvietas novērtējums                                                                                                    | z nāk<br>ertēju<br>Uzd             |
| d tas izdarīts<br>(ar bultiņām<br>Mājokļa atrašanās vieta<br>Dzīvojamo teipu santārais stat<br>Majokļa veids<br>Mājokļa veids<br>Mājokļa veids<br>pārvietošanās grūtībām<br>Mājokļa apkārtnes piejamība personām pārvietošanās grūtībām<br>Mājokļa apkārtnes piejamība personām ar pārvietošanās grūtībām<br>Mājokļa apkārtnes piejamība personām ar pārvietošanās grūtībām<br>Mājokļa apkārtnes piejamība personām ar pārvietošanās grūtībām<br>Majokļa apkārtnes piejamība personām ar pārvietošanās grūtībām<br>Majokļa apkārtnes piejamība personām ar pārvietošanās grūtībām<br>Majokļa apkārtnes piejamība personām ar pārvietošanās grūtībām<br>Majokļa apkārtnes piejamība personām ar pārvietošanās grūtībām<br>Magašānās iespeļas<br>Ediena pagatavošanas iespējas | s jānospiež saglabāt un nospiežot labajā malā esošo bultiņu jāpārvietojas u<br>i iespējams pārvietoties šurpu turpu pa visam sadaļām) Dzīvesvietas novē<br>Dzīvesvietas novērtējums                                                                                                    | z nāk<br>ertēju<br>Uzd             |
| d tas izdarīts<br>(ar bultiņām<br>Māļokļa atrašanās vieta<br>Dzīvojamo teipu santārais stat<br>Māļokļa veids<br>Māļokļa pieejamība personām<br>parvietošanās grūtībām<br>Māļokļa apkārtnes pieejamība pers<br>ar pārvietošanās grūtībām<br>Māļokļa apkārtnes pieejamība<br>personām ar pārvietošanās grū<br>Apkure<br>Ūdens ieguve mājoklī<br>Elektroenerģija<br>Tualete<br>Kanalizācija<br>Mazgāšanās iespējas                                                                                                    | s jānospiež saglabāt un nospiežot labajā malā esošo bultiņu jāpārvietojas u<br>i iespējams pārvietoties šurpu turpu pa visam sadaļām) Dzīvesvietas novē<br>Dzīvesvietas novērtējums                                                                                                    | z nāł<br>ertēju<br>Uzd             |
| Ad tas izdarīts<br>(ar bultiņām<br>Mājokļa atrašanās vieta<br>Dzīvojamo teipu sanitārais star<br>Majokļa vieds<br>Mājokļa pieejamība personām<br>pārvietošanās grūtībām<br>Kapu teipas pieejamība personām<br>ar pārvietošanās grūtībām<br>Mājokļa apkātries pieejamība<br>personām ar pārvietošanās gr<br>Apkure<br>Odens ieguve mājoklī<br>Elektroenerģija<br>Tualete<br>Kanalizācija<br>Mazgāšanās iespējas<br>Ediena pagatavošanas iespējas                                                                                                    | s jānospiež saglabāt un nospiežot labajā malā esošo bultiņu jāpārvietojas u<br>i iespējams pārvietoties šurpu turpu pa visam sadaļām) Dzīvesvietas novē<br>Dzīvesvietas novērtējums<br>vokis<br>a a a a a<br>s a a a a a a a a a a a a a                                                                 | z nāk<br>ertēju<br>Uzde            |
| Ad tas izdarīts<br>(ar bultiņām<br>Mājokļa atrašanās vieta<br>Dzīvojamo telpu sanitārais star<br>Majokļa veids<br>Majokļa veids<br>Majokļa pieejamība personām<br>pārvietošanās grūtībām<br>Kāpņu telpas pieejamība perso<br>ar pārvietošanās grūtībām<br>Majokļa pieejamība perso<br>ar pārvietošanās grūtībām<br>Majokļa veids<br>Majokļa veids<br>Majokļa veids<br>Majokļa veids<br>Majokļa veids<br>Vēdes ieguve mājoklī<br>Elektroenerģija<br>Tualete<br>Kanalizācija<br>Mazgāšanās iespējas<br>Ēdiena pagatavošanas iespējas<br>Veļas mazgāšanās iespējas                                                                                                    | a jānospiež saglabāt un nospiežot labajā malā esošo bultiņu jāpārvietojas u<br>niespējams pārvietoties šurpu turpu pa visam sadaļām) Dzīvesvietas novē<br>Dzīvesvietas novērtējums<br>vokis<br>a<br>notam<br>a<br>s<br>s<br>s<br>s<br>s<br>s<br>s<br>s<br>s<br>s<br>s<br>s<br>s<br>s<br>s<br>s<br>s<br>s | z nāk<br>ertēju<br><sup>Uzd</sup>  |
| ad tas izdarīts<br>(ar bultiņām<br>Mājokļa atrašanās vieta<br>Dzīvojamo teipu sanitārais stat<br>Majokļa piesļamība personām<br>pārvietošanās grūtībām<br>Mājokļa piesļamība personām<br>pārvietošanās grūtībām<br>Mājokļa piesļamība personām<br>pārvietošanās grūtībām<br>Mājokļa piesļamība personām<br>pārvietošanās grutībām<br>Mājokļa piesļamība personām<br>pārvietošanās grutībām<br>Mājokļa piesļamība personām<br>parvietošanās grutībām<br>Mājokļa piesļamība personām<br>parvietošanās grutībām<br>Mājokļa piesļamība personām<br>pārvietošanās grutībām<br>Maļokļa piesļas<br>Ēdiena uzglabāšanās iespējas<br>Veļas mazgāšanās iespējas<br>Mājožīvnieki                                                                                                    | a jānospiež saglabāt un nospiežot labajā malā esošo bultiņu jāpārvietojas u<br>i iespējams pārvietoties šurpu turpu pa visam sadaļām) Dzīvesvietas novē<br>Dzīvesvietas novērtējums<br>vokis<br>a a a a a a<br>s a a a a a<br>s a a a a a a                                                              | z nāk<br>ertēju<br><sup>Uzd</sup>  |
| d tas izdarīts<br>(ar bultiņām<br>Mājokļa atrašanās vieta<br>Dzīvojamo teļpu sanitārais stā<br>Mājokļa piesļamība personām<br>pārvietosānās grotībām<br>Mājokļa piesļamība personām<br>pārvietosānās grotībām<br>Māļokļa piesļamība personām<br>pārvietosānās grotībām<br>Māļokļa piesļamība personām<br>parvietosānās grotībām<br>Māļokļa piesļamība personām<br>parvietosānās grotībām<br>Māļokļa piesļamība personām<br>parvietosānās grotībām<br>Māļokļa piesļamība personām<br>parvietosānās grotībām<br>Māļokļa piesļamība personām<br>parvietosānās grotībām<br>personām ar pārvietošanās grotībām<br>Māļokļa piesļamība personām<br>parvietosānās iespējas<br>Ediena uzglabāšanās iespējas<br>Vieļas mazgāšanās iespējas<br>Māļozīvnieki<br>Sāglabāt                 | s jānospiež saglabāt un nospiežot labajā malā esošo bultiņu jāpārvietojas u<br>iespējams pārvietoties šurpu turpu pa visam sadaļām) Dzīvesvietas novē<br>Dzīvesvietas novērtējums<br>votis<br>a a a a a<br>s a a a a<br>s a a a a a<br>s a a a a                                                         | z nāk<br>ertēju<br><sup>Uzd</sup>  |

Kad aizpildīta šīs sadaļas informācija atkal pārvietojamies uz priekšu ar iepriekš minētajam bultiņām apakšējā malā un nonākam Vajadzību novērtējumā.

Vajadzību novērtējums – vērtēšanas galvenā daļa, kura sastāv no 2 daļām – tabulas par klienta spējām un atbilstoši pieejamajiem pakalpojumiem un vērtēšanas rezultāta: Aprūpes līmeņa (programmas aprēķinātam, kā arī manuālī norādītam), aprūpes apjoma nedēļā, un ieteicamām reizēm, kā arī aprēķinātajam Bartela indeksa skaitlim.

Vajadzību novērtējuma tabula ir sadalīta 4 dažādās daļās, kas katra savukārt arī sadalās 20 mazākās sadaļās, lai būtu vieglāk klasificēt esošos pakalpojumus. Katrā no šīm 20 sadaļām nepieciešams norādīt klienta pašaprūpes spējas šajā jomā. Klienta pašaprūpes spējas izšķir 6 dažādas vērtības:

- Neatkarīgs
- Gandrīz neatkarīgs
- Daļēji atkarīgs
- Būtiski atkarīgs
- Atkarīgs

•

۲

 Ir iespēja palikt bezpalīdzīgā stāvoklī (šī izvēle atbilst tikai dažām specifiskām jomām, kā Pārvietošanās (no gultas uz krēslu un atpakaļ); Orientācija laikā un telpā; Sazināšanās prasme)

Un attiecīgi šīm spējām tiek definēti arī piedāvājamie pakalpojumi. Katram pakalpojumam sistēma ir definētas noklusētās vērtības (pakalpojuma laiks, intensitāte, reizes kopā (aprūpētāja + resursa), laiks ar apgrūtinājumu, bet šīs vērtības ieķeksējot pakalpojumā "nepieciešams", iespējams mainīt. Ka arī iespējams norādīt vai labot resursu katram pakalpojumam.

| Vai Jūs pats/i varat paēst un padzerties?                                   |                           |        |        |        |
|-----------------------------------------------------------------------------|---------------------------|--------|--------|--------|
| Varbūt Jums kādreiz gadās vājuma brīži, kad roka kļūst vājāka, zupa netrāp  | a mutē vai šķīvis izlīst? |        |        |        |
| Kāda palīdzība Jums būtu nepieciešama?                                      |                           |        |        |        |
| 3útiski atkarīgs - nepieciešama palīdzība ēdināšanā un higiēnas nodrošināša | na                        |        |        |        |
| Pakalpojums                                                                 | N                         | epiec. | Reizes | Intens |
| Barošana un ar to saistītie higiēnas pasākumi (roku un sejas mazgāšana)     |                           |        |        |        |
| * Barošana                                                                  | 0                         |        |        |        |
| Ar ēšanu saistītā higlēna (roku mazgāšana, mutes apkope)                    |                           |        |        |        |
|                                                                             |                           |        |        |        |
|                                                                             |                           |        |        |        |
|                                                                             |                           |        |        |        |
|                                                                             |                           |        |        |        |
|                                                                             |                           |        |        |        |
|                                                                             |                           |        |        |        |
|                                                                             |                           |        |        |        |
|                                                                             |                           |        |        |        |

۲

#### 38.attēls

Aizpildot Vajadzību novērtējumu virs indikācijas ir redzami jautājumi, kas paredzēti, lai vieglāk noteikt klienta stāvokli, kuru nepieciešams atzīmēt izvēlnē:

|         | Parvietosanas (no guitas uz kresiu un atpakaj)                                                                                                    |                                                                                                    |             |           | Uzde            | evumi         |
|---------|----------------------------------------------------------------------------------------------------|----------------------------------------------------------------------------------------------------|-------------|-----------|-----------------|---------------|
|         | Kur las visusirāk untursties , sultā usi kusteties no visu māju?                                                                                                    |                                                                                                    |             |           |                 |               |
|         | Kur Jus visvairak uzturaties – guita vai kustaties pa visu maju?                                                                                                    |                                                                                                    |             |           |                 |               |
|         | Vai varat pats/i piecelties, staigat, vai tomer ir reizės, kad ir jasaņemas?                                                                                                    |                                                                                                    |             |           |                 |               |
|         | Varbūt Jums ir bijusi situācija, ka nevarat piecelties un tikt līdz gultai vai krēslam? (bezpalīdzīgs stāvoklis)                                                                                                    |                                                                                                    |             |           |                 |               |
|         | Kāda palīdzība Jums būtu nepieciešama?                                                                                                    |                                                                                                    |             |           |                 |               |
|         | zvēlieties pašaprūpes spēju novērtējumu                                                                                                    |                                                                                                    |             |           | ~               |               |
|         | Ir iespēja palikt bezpalīdzīgā stāvoklī                                                                                                    |                                                                                                    |             |           |                 |               |
|         | Atkarīgs - nepārvietojas ārpus gultas                                                                                                    |                                                                                                    |             |           |                 |               |
|         | Būtiski atkarīgs - grūtības piecelties un stāv kājās tikai turoties, sēžot nespēj saglabāt līdzsvaru.                                                                                                    |                                                                                                    |             |           |                 |               |
|         | Daļēji atkarīgs - nepieciešama fiziska palīdzība piecelties, apsēsties vai sēdēt                                                                                                    |                                                                                                    |             |           |                 |               |
|         | Gandrīz neatkarīgs - atsevišķos brīžos pārejošu apstākļu dēļ var būt nepieciešama tikai neliela fiziska palīdzī                                                                                                    | ba vai psiho                                                                                                    | loģisks atb | alsts     |                 |               |
|         | Neatkarīgs - palīdzība nav nepieciešama                                                                                                    |                                                                                                    |             |           |                 |               |
|         |                                                                                                    |                                                                                                    |             |           |                 |               |
|         |                                                                                                    |                                                                                                    |             |           |                 | $\sim$        |
| ∍       |                                                                                                    |                                                                                                    |             |           |                 | ( )           |
|         |                                                                                                    |                                                                                                    |             |           |                 |               |
|         | 39.attēls                                                                                                    |                                                                                                    |             |           |                 |               |
| al      | <i>39.attēls</i>                                                                                                    |                                                                                                    |             |           |                 |               |
| ıd      | <i>39.attēls</i><br><mark>klienta pašaprūpes spējas novērtē</mark> tas, parādās atbilstoši šīm s                                                                                                    | spējām                                                                                                    | ı izrau     | dzīti pak | kalpoji         | umi:          |
| nd      | <i>39.attēls</i><br>klienta pašaprūpes spējas novērtētas, parādās atbilstoši šīm s<br>Pārvietošanās (no gultas uz krēslu un atpakaļ)                                                                                                    | spējām                                                                                                    | ı izrau     | dzīti pak | calpoju<br>Uzde | umi:<br>evumi |
| id      | <i>39.attēls</i><br>klienta pašaprūpes spējas novērtētas, parādās atbilstoši šīm s<br>Pārvietošanās (no gultas uz krēslu un atpakaļ)                                                                                                    | spējām                                                                                                    | ı izrau     | dzīti pak | kalpoju<br>Uzde | umi:<br>evumi |
| ad<br>E | <i>39.attēls</i><br>klienta pašaprūpes spējas novērtētas, parādās atbilstoši šīm s<br>Pārvietošanās (no gultas uz krēslu un atpakaļ)                                                                                                    | spējām                                                                                                    | ı izrau     | dzīti pak | kalpoju<br>Uzde | umi:<br>evumi |
| ad      | 39.attēls<br>klienta pašaprūpes spējas novērtētas, parādās atbilstoši šīm s<br>Pārvietošanās (no gultas uz krēslu un atpakaļ)<br>Kur Jūs visvairāk uzturaties – gultā vai kustaties pa visu māju?                                                                                                    | spējām                                                                                                    | ı izrau     | dzīti pak | kalpoju<br>Uzde | umi:<br>evumi |
| ad      | 39.attēls<br>klienta pašaprūpes spējas novērtētas, parādās atbilstoši šīm s<br>Pārvietošanās (no gultas uz krēslu un atpakaļ)<br>Kur Jūs visvairāk uzturaties – gultā vai kustaties pa visu māju?<br>Vai varat pats/i piecelties, staigāt, vai tomēr ir reizes, kad ir jāsaņemas?                                                                                                    | spējām                                                                                                    | ı izrau     | dzīti pak | kalpoju<br>Uzde | umi:<br>evumi |
| ad      | 39.attēls<br>klienta pašaprūpes spējas novērtētas, parādās atbilstoši šīm s<br>Pārvietošanās (no gultas uz krēslu un atpakaļ)<br>Kur Jūs visvairāk uzturaties – gultā vai kustaties pa visu māju?<br>Vai varat pats/i piecelties, staigāt, vai tomēr ir reizes, kad ir jāsaņemas?<br>Varbūt Jums ir bijusi situācija, ka nevarat piecelties un tikt līdz gultai vai krēslam? (bezpalīdzīgs stāvoklis)                                                                                                    | spējām                                                                                                    | ı izrau     | dzīti pak | kalpoju<br>Uzde | umi:<br>vumi  |
| ad      | 39.attēls<br>klienta pašaprūpes spējas novērtētas, parādās atbilstoši šīm s<br>Pārvietošanās (no gultas uz krēslu un atpakaļ)<br>Kur Jūs visvairāk uzturaties – gultā vai kustaties pa visu māju?<br>Vai varat pats/i piecelties, staigāt, vai tomēr ir reizes, kad ir jāsaņemas?<br>Varbūt Jums ir bijusi situācija, ka nevarat piecelties un tikt līdz gultai vai krēslam? (bezpalīdzīgs stāvoklis)<br>Kāda palīdzība Jums būtu nepieciešama?                                                                                                    | spējām                                                                                                    | ı izrau     | dzīti pak | kalpoju<br>Uzde | umi:<br>evumi |
| ad      | 39.attēls<br>klienta pašaprūpes spējas novērtētas, parādās atbilstoši šīm s<br>Pārvietošanās (no gultas uz krēslu un atpakaļ)<br>Kur Jūs visvairāk uzturaties – gultā vai kustaties pa visu māju?<br>Vai varat pats/i pieceities, staigāt, vai tomēr ir reizes, kad ir jāsaņemas?<br>Varbūt Jums ir bijusi situācija, ka nevarat pieceities un tikt līdz gultai vai krēslam? (bezpalīdzīgs stāvokils)<br>Kāda palīdzība Jums būtu nepieciešama?<br>Būtiski atkarīgs - grūtības pieceities un stāv kājās tikai turoties, sēžot nespēj saglabāt līdzsvaru.                                                                                                    | spējām                                                                                                    | ı izrau     | dzīti pak | kalpoju<br>Uzde | umi:<br>vumi  |
| ad      | 39.attēls<br>klienta pašaprūpes spējas novērtētas, parādās atbilstoši šīm s<br>Pārvietošanās (no gultas uz krēslu un atpakaļ)<br>Kur Jūs visvairāk uzturaties – gultā vai kustaties pa visu māju?<br>Vai varat pats/i piecelties, staigāt, vai tomēr ir reizes, kad ir jāsaņemas?<br>Varbūt Jums ir bijusi situācija, ka nevarat piecelties un tikt līdz gultai vai krēslam? (bezpalīdzīgs stāvoklis)<br>Kāda palīdzība Jums būtu nepieciešama?<br>Būtiski atkarīgs - grūtības piecelties un stāv kājās tikai turoties, sēžot nespēj saglabāt līdzsvaru.<br>Pakalpojums                                                                                                    | spējām<br>Nepiec.                                                                                                | Reizes      | dzīti pak | calpoju<br>Uzde | umi:<br>vumi  |
| ad      | 39.attēls<br>klienta pašaprūpes spējas novērtētas, parādās atbilstoši šīm s<br>Pārvietošanās (no gultas uz krēslu un atpakaļ)<br>Kur Jūs visvairāk uzturaties – gultā vai kustaties pa visu māju?<br>Vai varat pats/i piecelties, staigāt, vai tomēr ir reizes, kad ir jāsaņemas?<br>Varbūt Jums ir bijusi situācija, ka nevarat piecelties un tikt līdz gultai vai krēslam? (bezpalīdzīgs stāvoklis)<br>Kāda palīdzība Jums būtu nepieciešama?<br>Būtiski atkarīgs - grūtības piecelties un stāv kājās tikai turoties, sēžot nespēj saglabāt līdzsvaru.<br>Pakalpojums<br>Drošības poga (ATSEVIŠĶS PAKALPOJUMS)                                                                                                    | spējām                                                                                                    | Reizes      | dzīti pak | calpoju<br>Uzde | umi:<br>evumi |
| ad      | 39.attēls<br>klienta pašaprūpes spējas novērtētas, parādās atbilstoši šīm s<br>Pārvietošanās (no gultas uz krēslu un atpakaļ)<br>Kur Jūs visvairāk uzturaties – gultā vai kustaties pa visu māju?<br>Vai varat pats/i piecelties, staigāt, vai tomēr ir reizes, kad ir jāsaņemas?<br>Varbūt Jums ir bijusi situācija, ka nevarat piecelties un tikt līdz gultai vai krēslam? (bezpalīdzīgs stāvoklis)<br>Kāda palīdzība Jums būtu nepieciešama?<br>Būtiski atkarīgs - grūtības piecelties un stāv kājās tikai turoties, sēžot nespēj saglabāt līdzsvaru.<br>Pakalpojums<br>Drošības poga (ATSEVIŠĶS PAKALPOJUMS)<br>* Pozicionēšana gultā (ķermeņa stāvokļa maiņa)                                                                                                    | spējām                                                                                                    | Reizes      | dzīti pak | kalpoju<br>Uzde | umi:          |
| ad      | 39.attēls<br>klienta pašaprūpes spējas novērtētas, parādās atbilstoši šīm s<br>Pārvietošanās (no gultas uz krēslu un atpakaļ)<br>Kur Jūs visvairāk uzturaties – gultā vai kustaties pa visu māju?<br>Vai varat pats/i piecelties, staigāt, vai tomēr ir reizes, kad ir jāsaņemas?<br>Varbūt Jums ir bijusi situācija, ka nevarat piecelties un tikt līdz gultai vai krēslam? (bezpalīdzīgs stāvoklis)<br>Kāda palīdzība Jums būtu nepieciešama?<br>Būtiski atkarīgs - grūtības piecelties un stāv kājās tikai turoties, sēžot nespēj saglabāt līdzsvaru.<br>Pakalpojums<br>Drošības poga (ATSEVIŠĶS PAKALPOJUMS)<br>* Pozicionēšana gultā (ķermeņa stāvokļa maiņa)<br>Palīdzība piecelties sēdus un saglabāt līdzsvaru (līdzsvara saglabāšana ar dažādu balstu palīdzību)                                                                                                    | spējām                                                                                                    | Reizes      | dzīti pak | calpoju<br>Uzde | umi:          |
| ad<br>= | 39.attēls<br>klienta pašaprūpes spējas novērtētas, parādās atbilstoši šīm s<br>Pārvietošanās (no gultas uz krēslu un atpakaļ)<br>Kur Jūs visvairāk uzturaties – gultā vai kustaties pa visu māju?<br>Vai varat pats/i piecelties, staigāt, vai tomēr ir reizes, kad ir jāsaņemas?<br>Varbūt Jums ir bijusi situācija, ka nevarat piecelties un tikt līdz gultai vai krēslam? (bezpalīdzīgs stāvoklis)<br>Kāda palīdzība Jums būtu nepieciešama?<br>Būtiski atkarīgs - grūtības piecelties un stāv kājās tikai turoties, sēžot nespēj saglabāt līdzsvaru.<br>Pakalpojums<br>Drošības poga (ATSEVIŠĶS PAKALPOJUMS)<br>* Pozicionēšana gultā (ķermeņa stāvokļa maiņa)<br>Palīdzība piecelties sēdus un saglabāt līdzsvaru (līdzsvara saglabāšana ar dažādu balstu palīdzību)<br>Fiziska palīdzība pārvietojoties (pieturēšana un atbalstīšana pārvietošanās procesā)                                                                                                    | spējām                                                                                                    | Reizes      | dzīti pak | calpoju<br>Uzde | umi:<br>evumi |
| ad<br>= | 39. attēls         klienta pašaprūpes spējas novērtētas, parādās atbilstoši šīm s         Pārvietošanās (no gultas uz krēslu un atpakaļ)         Kur Jūs visvairāk uzturaties – gultā vai kustaties pa visu māju?         Vai varat pats/i piecelties, staigāt, vai tomēr ir reizes, kad ir jāsaņemas?         Varbūt Jums ir bijusi situācija, ka nevarat piecelties un tikt līdz gultai vai krēslam? (bezpalīdzīgs stāvoklis)         Kāda palīdzība Jums būtu nepieciešama?         Būtiski atkarīgs - grūtības piecelties un stāv kājās tikai turoties, sēžot nespēj saglabāt līdzsvaru.         Pakalpojums         Drošības poga (ATSEVIŠĶS PAKALPOJUMS)         * Pozicionēšana gultā (ķermeņa stāvokļa maiņa)         Palīdzība piecelties sēdus un saglabāt līdzsvaru (līdzsvara saglabāšana ar dažādu balstu palīdzību)         Fiziska palīdzība pārvietojoties (pieturēšana un atbalstīšana pārvietošanās procesā)         Epizodiska palīdzība pārvietojoties (atkarībā no pašsajūtas) | spējām<br>Nepiec.<br>2<br>2<br>2<br>2<br>2<br>2<br>2<br>2<br>2<br>2<br>2<br>2<br>2<br>2<br>2<br>2<br>2<br>2<br>2 | Reizes      | dzīti pak | kalpoju<br>Uzde | umi:          |
|         | 39.attēls klienta pašaprūpes spējas novērtētas, parādās atbilstoši šīm s Pārvietošanās (no gultas uz krēslu un atpakaļ) Kur Jūs visvairāk uzturaties – gultā vai kustaties pa visu māju? Vai varat pats/i piecelties, staigāt, vai tomēr ir reizes, kad ir jāsaņemas? Varbūt Jums ir bijusi situācija, ka nevarat piecelties un tikt līdz gultai vai krēslam? (bezpalīdzīgs stāvoklis) Kāda palīdzība Jums būtu nepieciešama? Būtiski atkarīgs - grūtības piecelties un stāv kājās tikai turoties, sēžot nespēj saglabāt līdzsvaru. Pakalpojums Drošības poga (ATSEVIŠĶS PAKALPOJUMS) * Pozicionēšana gultā (ķermeņa stāvokļa maiņa) Palīdzība piecelties sēdus un saglabāt līdzsvaru (līdzsvara saglabāšana ar dažādu balstu palīdzību) Fiziska palīdzība pārvietojoties (atkarībā no pašsajūtas) Pašvaldība atbilstošu pakalpojumu                                                                                                    | spējām                                                                                                    | Reizes      | dzīti pak | calpoju<br>Uzde | umi:<br>vumi  |
|         | 39. attēls         klienta pašaprūpes spējas novērtētas, parādās atbilstoši šīm s         Pārvietošanās (no gultas uz krēslu un atpakaļ)         Kur Jūs visvairāk uzturaties – gultā vai kustaties pa visu māju?         Vai varat pats/i piecelties, staigāt, vai tomēr ir reizes, kad ir jāsaņemas?         Varbūt Jums ir bijusi situācija, ka nevarat piecelties un tikt līdz gultai vai krēslam? (bezpalīdzīgs stāvoklis)         Kāda palīdzība Jums būtu nepieciešama?         Būtiski atkarīgs - grūtības piecelties un stāv kājās tikai turoties, sēžot nespēj saglabāt līdzsvaru.         Pakalpojums         Drošības poga (ATSEVIŠĶS PAKALPOJUMS)         * Pozicionēšana gultā (ķermeņa stāvokļa maiņa)         Palīdzība piecelties sēdus un saglabāt līdzsvaru (līdzsvara saglabāšana ar dažādu balstu palīdzību)         Fiziska palīdzība pārvietojoties (pieturēšana un atbalstīšana pārvietošanās procesā)         Epizodiska palīdzība pārvietojoties (atkarībā no pašsajūtas) | spējām<br>Nepiec.<br>9<br>9<br>9<br>9<br>9<br>9<br>9<br>9<br>9                                                   | Reizes      | dzīti pak | calpoju<br>Uzde | umi:<br>vvumi |

40.attēls

Šeit iespējams atzīmēt klientam nepieciešamos pakalpojumus, kā arī izmainīt to biežumu (Reizes ir kopējais paredzamā pakalpojuma skaits (kopā aprūpētājam un resursam, ja tad ir)) un intensitāti.

Ievērojiet! Iepriekš atzīmētais personas un dzīvesvietas novērtējums ietekmē arī šo sadaļu, iespējams uzliekot apgrūtinājumu, vai nepieļaujot kādu no pašaprūpes spēju variantiem.

Savukārt, ja neviens no pakalpojumiem klientam nav nepieciešams (Programma paredz, ka, ja klients ir kaut kādā veidā atkarīgs, viņam ir nepieciešams vismaz viens pakalpojums šajā jomā, tas nozīmē, ka, ja atzīmēta kādā no indikācijām: Atkarīgs, Būtiski atkarīgs, Daļēji atkarīgs vai Gandrīz neatkarīgs ir jābūt atzīmētam vismaz vienam pakalpojumam) apakšā iespējams atzīmēt, ka pašvaldība atbilstošu pakalpojumu nepiedāvā.

Ja aizejot pie klienta secināts, ka kādus no pakalpojumiem veic līdz šim nepieminēts resurss, aplikācija, vērtēšanas beigās var palūgt ievadīt informāciju par šo resursu, kuru pēc tam var redzēt pie Kontaktpersonām:

| =                                 |            | Vajadzību novērtējums | Uzdevumi   |
|-----------------------------------|------------|-----------------------|------------|
| Pakalpojumi                       |            |                       |            |
| Nosaukums                         |            |                       |            |
| •                                 |            | Neu nekelneiumu       | × •        |
| Kontaktpersonas vārds             |            |                       |            |
| Kontaktpersonas uzvārds           |            |                       |            |
| Kontaktoersonas tālrunis          |            |                       |            |
|                                   |            |                       |            |
| Kontaktpersonas saikne ar klientu |            | ~                     |            |
| Vērtēšanas datums                 | 2015-08-15 | III                   |            |
| Derīgums                          | 6 mēneši   | ~                     |            |
| Vērtētājs                         |            |                       |            |
| Saskanotājs                       |            |                       |            |
|                                   |            |                       |            |
|                                   |            |                       | $\bigcirc$ |

42.attēls

Lai pabeigtu vērtēšanu nepieciešams aizpildīt visu sadaļu klienta pašaprūpes spēju novērtējumu. Kad tas izdarīts, beigās iespējams aplūkot Vērtēšanas iznākumu, nospiežot uz sadaļas "Vērtēšana", pēc pogas "Saglabāt" nospiešanas:

|                                                                                                    | =                            |                                               |                     |                     |                        | Vajadz | ību novērtējun | IS |         |    |
|----------------------------------------------------------------------------------------------------|------------------------------|-----------------------------------------------|---------------------|---------------------|------------------------|--------|----------------|----|---------|----|
| Sazināšanās prasme                                                                                                    | >                            |                                               |                     |                     |                        |        |                |    |         |    |
| Drošība                                                                                                    | 3                            |                                               |                     |                     |                        |        |                |    |         |    |
| PERSONAS APROPE                                                                                                    |                              | Ракагројит                                    |                     |                     |                        |        |                |    |         |    |
| PERSONISKA HIGIENA)                                                                                                    |                              | Nosaukums                                     |                     |                     |                        |        |                |    |         |    |
| <ul> <li>Rupes par izskatu</li> </ul>                                                                                                    |                              | Aprūpe mājās                                  | 2015 00 0           |                     |                        |        |                |    |         |    |
| Vannošanās                                                                                                    | >                            | Declaume                                      | 2015-02-0           | 14                  |                        |        |                |    |         |    |
| Védera izeja                                                                                                    | >                            | Dengums                                       | 6 mēneši            |                     | 1.1                    |        |                |    |         |    |
| Urinăcija                                                                                                    | >                            | venetajs                                      |                     |                     |                        |        |                |    |         |    |
| Tualetes apmeklēšana                                                                                                    |                              | Saskaņotājs                                   |                     |                     |                        |        |                |    |         |    |
| Medikamentu lietošan                                                                                                    | a >                          | Statuss                                       | Jauns               |                     |                        |        |                |    |         |    |
| PALĪDZĪBA MĀJSAIMNIE                                                                                                    | CĪBĀ                         | Aprūpes līmenis (Aprēķināt                    | s) 1                |                     |                        |        |                |    |         |    |
| 🗸 Mājas darbi                                                                                                    |                              | Apjoms nedēļā                                 | th 35min            |                     |                        |        |                |    |         |    |
| Veļas mazgāšana                                                                                                    | >                            | leteicamās reizes nedējā                      | 4                   |                     |                        |        |                |    |         |    |
| Starpnieka pakalpojun<br>palīdzība sazinā                                                                                                    | ni un                        | Saglabāt Nosūtīt                              |                     |                     |                        |        |                |    |         |    |
| <ul> <li>Citi (paplašinātās)<br/>aprūpes pakalpolumi</li> </ul>                                                                                                    | >                            |                                               |                     |                     |                        |        |                |    |         |    |
| Vērtēšana                                                                                                    |                              |                                               |                     |                     |                        |        |                |    |         |    |
|                                                                                                    |                              |                                               |                     |                     |                        |        |                |    |         |    |
| SD.CE                                                                                                    |                              |                                               |                     |                     |                        |        |                |    |         |    |
| SD CE<br>® Iziet                                                                                                    | •                            |                                               |                     | 43.0                | ttēls                  |        |                |    |         |    |
| SD CE                                                                                                    | •                            |                                               |                     | 43.a                | ttēls                  |        |                |    |         |    |
| SD CE<br>© Iziot                                                                                                    |                              |                                               |                     | 43.c<br>Vajadzību r | ttēls<br>ovērtēju      | ms     |                |    | Uzdevum | ii |
| soce<br>© Iziet<br>Pakalp                                                                                                    | ojumi                        |                                               |                     | 43.c<br>Vajadzību r | ttēls<br>ovērtēju      | ms     |                |    | Uzdevum | i  |
| so ce<br>© Iziet<br>Pakalp                                                                                                    | ojumi                        |                                               |                     | 43.c<br>Vajadzību r | ttēls<br>ovērtēju      | ms     |                |    | Uzdevum | iİ |
| so ce<br>(a) Iziet<br>Pakalp<br>Nosaukums<br>Aprino mäi                                                                                                    | ojumi                        |                                               |                     | 43.c<br>Vajadzību r | ttēls<br>ovērtēju      | ms     |                |    | Uzdevum | i  |
| so ce<br>(a) tziet<br>Pakalp<br>Nosaukums<br>Aprūpe māj<br>Drošinas pr                                                                                                    | ojumi                        |                                               |                     | 43.c<br>Vajadzību r | ttēls                  | ms     |                |    | Uzdevum | ii |
| SD CE<br>© Iziet<br>Pakalp<br>Nosaukums<br>Aprūpe māj<br>Drošības po                                                                                                    | ojumi<br>äs<br>aga           |                                               | 08.15               | 43.c                | ttēls<br>ovērtēju      | ms     |                |    | Uzdevum | ii |
| SDCE<br>⊗ Iziet<br>Pakalp<br>Nosaukums<br>Aprūpe māj<br>Drošības po<br>Vērtēšanas d                                                                                                 | ojumi<br>äs<br>aga<br>latums | 2015                                          | -08-15              | 43.c                | ttēls<br>ovērtēju      | ms     |                |    | Uzdevum | ii |
| sb c.e<br>⊗ tziet<br>Pakalp<br>Nosaukums<br>Aprūpe māj<br>Drošības po<br>Vērtēšanas d<br>Derīgums                                                                                   | ojumi<br>as<br>oga<br>latums | 2015<br>6 mē                                  | -08-15<br>neši      | 43.c                | ttēls<br>ovērtēju<br>™ | ms     |                |    | Uzdevum | ì  |
| so ce<br>le tziet  Pakalp  Pakalp  Nosaukums  Aprūpe māj Drošības po Vērtēšanas d Derīgums Vērtētājs                                                                                | ojumi<br>as<br>aga<br>atums  | 2015<br>6 mē                                  | -08-15<br>neši      | 43.c                | ttēls<br>ovērtēju<br>™ | ms     |                |    | Uzdevum | 1  |
| sb c.⊧                                                                                                    | ojumi<br>as<br>oga<br>latums | 2015<br>6 mē                                  | -08-15<br>neši      | 43.c                | ttēls<br>ovērtēju<br>™ | ms     |                |    | Uzdevum | 1  |
| SDCE<br>© Iziet<br>Pakalp<br>Nosaukums<br>Aprūpe māj<br>Drošības po<br>Vērtēšanas d<br>Derīgums<br>Vērtētājs<br>Saskaņotājs<br>Statuss                                              | ojumi<br>äs<br>aga<br>latums | 2015<br>6 mē<br>Jaun                          | -08-15<br>neši      | 43.c                | ttēls                  | ms     |                |    | Uzdevum | ii |
| SD CE<br>© Iziet<br>Pakalp<br>Nosaukums<br>Aprūpe māj<br>Drošības po<br>Vērtēšanas d<br>Derīgums<br>Vērtēšanas d<br>Derīgums<br>Vērtētājs<br>Saskaņotājs<br>Statuss<br>Aprūpes līme | ojumi<br>ās<br>oga<br>latums | 2015<br>6 mē<br>Jaun<br>şināts) 1             | -08-15<br>neši<br>s | 43.c                | ttēls                  | ms     |                |    | Uzdevum | 1  |
| SD CE<br>© Iziet<br>Pakalp<br>Nosaukums<br>Aprūpe māj<br>Drošības po<br>Vērtēšanas d<br>Derīgums<br>Vērtētājs<br>Saskaņotājs<br>Statuss<br>Aprūpes līme<br>Apjoms nedē              | ojumi<br>ās<br>aga<br>latums | ()<br>2015<br>6 mē<br>jināts)<br>1<br>1 1h 10 | -08-15<br>neši<br>s | 43.c                | ttēls<br>ovērtēju      | ms     |                |    | Uzdevum | ii |

44.attēls

Ja gadījumā kādā no ailēm Pakalpojumi vai Aprūpes līmenis neparādās rezultāts, nepieciešams programmu "restartēt" pārlūkā nospiežot aplīti:

|                              | Vaiadzību novērtējums           | 11 |
|------------------------------|---------------------------------|----|
| -                            | · -juunio u i i o i o i o juuno |    |
| Pakalpojumi                  |                                 |    |
| Nosaukums                    |                                 |    |
| Aprūpe mājās                 |                                 |    |
| Drošības poga                |                                 |    |
| Vērtēšanas datums            | 2015-08-15                      |    |
| Derīgums                     | 6 mēneši 🗸                      |    |
| Vērtētājs                    |                                 |    |
| Saskaņotājs                  |                                 |    |
| Statuss                      | Jauns                           |    |
| Aprūpes līmenis (Aprēķināts) | 1                               |    |
| Apjoms nedēlā                | 1h 10min                        |    |

#### 45.attēls

Kad vērtēšana pabeigta ar to jāiepazīstina klients, tā jāsaglabā ar pogu "Saglabāt" un ar pogu "Nosūtīt" to jānosūta ve<mark>cākajam sociālajam</mark> darbiniekam uz vērtēšanas pārbaudi:

|                              |            | Vajadzību novērtējums | Uzdevum |
|------------------------------|------------|-----------------------|---------|
| Nosaukumo                    |            |                       |         |
| Aprūpe mājās                 |            |                       |         |
| Drosibas poga                |            |                       |         |
| Vērtēšanas datums            | 2015-08-15 |                       |         |
| Derīgums                     | 6 mēneši   | ~                     |         |
| √ērtētājs                    |            |                       |         |
| Saskaņotājs                  |            |                       |         |
| Statuss                      | Jauns      | ~                     |         |
| Aprūpes līmenis (Aprēķināts) | 1          |                       |         |
| Apjoms nedēļā                | 1h 10min   |                       |         |
| eteicamās reizes nedēļā      | 7          |                       |         |
| Saglabāt Nosūtīt             |            |                       |         |
|                              |            |                       | (=      |
|                              |            | 10 +++=1+             |         |

46.attels

Ja gadījumā, kādā sadaļā kāds no pašaprūpes spēju novērtējumiem nebūs aizpildīts vai nebūs pievienots kāds pakalpojums, tur kur tas nepieciešams, programma nospiežot pogu "Nosūtīt" vai "Saglabāt" par to paziņos:

|                                                                                                    |                                                                                               | The page at e-aprupe.lv say                                                                                                    | ys: ×                                                                                                    | Uzo | devumi            |
|----------------------------------------------------------------------------------------------------|-----------------------------------------------------------------------------------------------|----------------------------------------------------------------------------------------------------|----------------------------------------------------------------------------------------------------|-----|-------------------|
| Noodukumo                                                                                                    |                                                                                               | Klientu neizdevās nosūtīt                                                                                                    |                                                                                                    |     |                   |
| Aprūpe mājās                                                                                                    |                                                                                               |                                                                                                    | ок                                                                                                    |     |                   |
| Drošības poga                                                                                                    |                                                                                               |                                                                                                    |                                                                                                    |     |                   |
| √ērtēšanas datums                                                                                                    | 2015-08-15                                                                                    |                                                                                                    |                                                                                                    |     |                   |
| Derīgums                                                                                                    | 6 mēneši                                                                                      | ~                                                                                                    |                                                                                                    |     |                   |
| Vērtētājs                                                                                                    |                                                                                               |                                                                                                    |                                                                                                    |     |                   |
| Saskaņotājs                                                                                                    |                                                                                               |                                                                                                    |                                                                                                    |     |                   |
| Statuss                                                                                                    | Jauns                                                                                         | ~                                                                                                    |                                                                                                    |     |                   |
| Aprūpes līmenis (Aprēķināts)                                                                                                    | 1                                                                                             |                                                                                                    |                                                                                                    |     |                   |
| Apjoms nedēļā                                                                                                    | 1h 10min                                                                                      |                                                                                                    |                                                                                                    |     |                   |
| eteicamās reizes nedēļā                                                                                                    | 7                                                                                             |                                                                                                    |                                                                                                    |     |                   |
| Saglabāt Nosūtīt                                                                                                    |                                                                                               |                                                                                                    |                                                                                                    |     |                   |
|                                                                                                    |                                                                                               |                                                                                                    |                                                                                                    |     |                   |
|                                                                                                    |                                                                                               |                                                                                                    |                                                                                                    |     | $( \rightarrow )$ |
|                                                                                                    |                                                                                               |                                                                                                    |                                                                                                    |     |                   |
|                                                                                                    |                                                                                               | 47.at                                                                                                    | tēls                                                                                                    |     |                   |
| C 🗋 e-aprupe.lv/aps/ci/Mobile/K                                                                                                    | (lienti/Klients/55#vertes                                                                     | 47.at                                                                                                    | tēls                                                                                                    |     | යි <b>=</b>       |
| C e-aprupe.lv/aps/ci/Mobile/K                                                                                                    | (lienti/Klients/55#vertes                                                                     | 47.at                                                                                                    | tēls<br><sub>ys:</sub> ×                                                                                            | Uzc | ি ্র আ<br>devumi  |
| C e-aprupe.lv/aps/ci/Mobile/K<br>Nosaukums<br>Aprupe majas                                                                                                    | (lienti/Klients/55#vertes                                                                     | 47.at                                                                                                    | tēls<br>ys: ×<br>ovērtējumam nepieciešams                                                                           | Uzo | ☆ ≡<br>devumi     |
| C e-aprupe.lv/aps/ci/Mobile/k<br>Nosaukums<br>Aprupe majas<br>Drošības poga                                                                                                    | (lienti/Klients/55#vertes                                                                     | 47.at                                                                                                    | tēls                                                                                                    | Uzo | ☆ ≡<br>devumi     |
| C e-aprupe.lv/aps/ci/Mobile/K<br>Nosaukums<br>Aprupe majas<br>Drošības poga<br>Vērtēšanas datums                                                                                                    | Clienti/Klients/55#vertes                                                                     | 47.ati<br>ana<br>The page at e-aprupe.lv say<br>Norádītajam pašaprūpes spēju no<br>norādīt vismaz 1 nepieciešamu pa<br>Vannošanās: Daļēji atkarīgs - nepi<br>atsevišku iermeņa daļu mazgāšar<br>nodrošināšanai; | tēls<br>ys: ×<br>vvērtējumam nepieciešams<br>skalpojumu:<br>ieciešama palīdzība<br>nā vai mazgāšanās procesa        | Uzo | ਨੂੰ ≡<br>devumi   |
| C e-aprupe.lv/aps/ci/Mobile/k<br>Nosaukums<br>Aprupe majās<br>Drošības poga<br>Vārtēšanas datums<br>Derīgums                                                                                                    | (lienti/Klients/55#vertes<br>2015-08-15<br>6 mēneši                                           | 47.ati<br>ana<br>The page at e-aprupe.lv say<br>norádītajam pašaprūpes spēju no<br>norádīt vismaz 1 nepieciešamu pa<br>Vannošanās: Daļēji atkarīgs - nepi<br>atsevišķu kermeņa daļu mazgēšar<br>nodrošināšanai; | tēls<br>ys: ×<br>ovērtējumam nepieciešams<br>akalpojumu:<br>ieciešama palīdzība<br>nā vai mazgāšanās procesa<br>OK  | Uzo | ☆ ≡<br>devumi     |
| C e-aprupe.lv/aps/ci/Mobile/K<br>Nosaukums<br>Aprupe majas<br>Drošības poga<br>Vērtēšanas datums<br>Derīgums<br>Vērtētājs                                                                                                    | (lienti/Klients/55#vertes<br>2015-08-15<br>6 mēneši                                           | 47.at:                                                                                                    | tĒls<br>ys: ×<br>vērtējumam nepieciešams<br>akalpojumu:<br>ieciešama palīdzība<br>nā vai mazgāšanās procesa<br>OK   | Uzo | 순 =<br>devumi     |
| C C e-aprupe.lv/aps/ci/Mobile/K<br>Nosaukums<br>Aprupe majas<br>Drošības poga<br>/ērtēšanas datums<br>Derīgums<br>/ērtētājs<br>Saskaņotājs                                                                                                    | (lienti/Klients/55#vertes<br>2015-08-15<br>6 mēneši                                           | 47.ati                                                                                                    | tĒls<br>ys: ×<br>vovērtējumam nepieciešams<br>akalpojumu:<br>ieciešama palīdzība<br>nā vai mazgāšanās procesa<br>OK | Uzc | ☆ ≡<br>devumi     |
| C C e-aprupe.lv/aps/ci/Mobile/K<br>Nosaukums<br>Aprupe majas<br>Drošības poga<br>/ērtēšanas datums<br>Derīgums<br>/ērtētājs<br>Saskaņotājs<br>Statuss                                                                                                    | Klienti/Klients/55#vertes                                                                     | 47.ot:                                                                                                    | tēls<br>ys: ×<br>vērtējumam nepieciešams<br>skalpojumu:<br>ieciešama palīdzība<br>nā vai mazgāšanās procesa<br>OK   | Uzc | ☆ ≡<br>devumi     |
| C C e-aprupe.lv/aps/ci/Mobile/K<br>Nosauhums<br>Aprupe majas<br>Drošibas poga<br>Vērtēšanas datums<br>Derīgums<br>Vērtētājs<br>Saskaņotājs<br>Statuss<br>Aprūpes līmenis (Aprēķināts)                                                                                                    | Clienti/Klients/55#vertes                                                                     | 47.at:                                                                                                    | tĒls<br>ys: ×<br>vvērtējumam nepieciešams<br>akalpojumu:<br>ieciešama palīdzība<br>nā vai mazgāšanās procesa<br>OK  | Uzo | ☆ ≡<br>Jevumi     |
| C e-aprupe.lv/aps/ci/Mobile/K<br>Nosaukums<br>Aprupe majas<br>Drošības poga<br>Vērtēšanas datums<br>Derīgums<br>Vērtētājs<br>Saskaņotājs<br>Statuss<br>Aprūpes līmenis (Aprēķināts)<br>Apjoms nedējā                                                                                                    | (lienti/Klients/55#vertes                                                                     | 47.at:                                                                                                    | tĒls<br>ys: ×<br>ovērtējumam nepieciešams<br>skalpojumu:<br>ieciešama palīdzība<br>nā vai mazgāšanās procesa<br>OK  | Uzc | ☆ ≡<br>Jevumi     |
| C C e-aprupe.lv/aps/ci/Mobile/K<br>Nosaukums<br>Aprupe majas<br>Drošības poga<br>Vērtēšanas datums<br>Derīgums<br>Vērtētājs<br>Saskaņotājs<br>Statuss<br>Aprūpes līmenis (Aprēķināts)<br>Apjoms nedēļā<br>eteicamās reizes nedējā                                                                                           | (lienti/Klients/55#vertes) 2015-08-15 6 mēneši Jauns 1 1 1h 10min 7                           | 47.at:                                                                                                    | tēls<br>ys: ×<br>vvērtējumam nepieciešams<br>skalpojumu:<br>ieciešama palīdzība<br>nā vai mazgāšanās procesa<br>OK  | Uzc | ☆ ≡<br>devumi     |
| C C e-aprupe.lv/aps/ci/Mobile/K<br>Nosaukums<br>Aprupe majas<br>Drošības poga<br>/ērtēšanas datums<br>Derīgums<br>/ērtētājs<br>Saskaņotājs<br>Statuss<br>Aprūpes līmenis (Aprēķināts)<br>Apjoms nedējā<br>eteicamās reizes nedējā<br>Saglabāt Nosūtīt                                                                       | (lienti/Klients/55#vertes) 2015-08-15 6 meneši                                                | 47.at:                                                                                                    | tĒls<br>ys: ×<br>vvērtējumam nepieciešams<br>akalpojumu:<br>ieciešama palīdzība<br>nā vai mazgāšanās procesa<br>OK  |     | ☆ ≡<br>Jevumi     |
| C       e-aprupe.lv/aps/ci/Mobile/K         Nosaukums         Aprupe majas         Drošības poga         /ērtēšanas datums         Derīgums         /ērtētājs         Saskaņotājs         Statuss         Aprūpes līmenis (Aprēķināts)         Apjoms nedējā         eteicamās reizes nedējā         Saglabāt       Nosūtīt | (lienti/Klients/55#vertes)  2015-08-15 6 mēneši 1 Jauns 1 1 1 1 1 1 0 1 1 1 1 1 1 1 1 1 1 1 1 | 47.ot                                                                                                    | tĒls<br>ys: ×<br>vovērtējumam nepieciešams<br>skalpojumu:<br>ieciešama palīdzība<br>nā vai mazgššanās procesa<br>OK | Uzc | ☆ ≡<br>Jevumi     |
| C C e-aprupe.lv/aps/ci/Mobile/K<br>Noseukums<br>Aprupe majas<br>Drošības poga<br>(ērtēšanas datums<br>berīgums<br>/ērtētājs<br>saskaņotājs<br>statuss<br>uprūpes līmenis (Aprēķināts)<br>upjoms nedēļā<br>steicamās reizes nedējā<br>Saglabāt Nosūtīt                                                                       | (lienti/Klients/55#vertes)  2015-08-15  6 mēneši  Jauns  1  1h 10min  7                       | 47.at:                                                                                                    | tĒls<br>ys: ×<br>vvērtējumam nepieciešams<br>akalpojumu:<br>ieciešama palīdzība<br>nā vai mazgāšanās procesa<br>OK  |     | ☆ ≡<br>devumi     |

#### 48.attēls

Ja parādās, kāds no šiem paziņojumiem, jāizlasa, kas un kurā vietā nav aizpildīts, jānospiež "OK" un šī vieta jāizlabo. Kā jau iepriekš minēts nospiežot labajā augšējā stūrī iespējams redzēt, kuru sadaļu pašaprūpes spējas aizpildītas un kuras nav (✓).

Ievērojiet! Obligātie lauki ir visi pašaprūpes spēju novērtējumi.

#### 5.2 Vērtēšana datorā

Iepriekš aprakstīto iespējams veikt arī Pilnajā versijā (datorā). Ņemot vēra, ka vērtēšana jāveic dzīvesvietā, iespējams novērtēt aizpildot novērtēšanas karti un pēc tam to ievadīt datorā, vai arī kā jau iepriekš minēts, pie klienta mājās planšetdatora aizpildīt nepieciešamos laukus un tad pārējo pievienot jau datorā.

Vērtēšana pilnajā versijā notiek analogi iepriekš apskatītajai. Vērtējums sākas ar Personas nov.:

| <ul> <li>e-aprupe.iv/aps/ci/Kilenti/Persona</li> </ul>                                                                                                    | sNovertejums?klientsId=39                                                                                                    |                                                 |                                               |                                    |                | 53 |
|----------------------------------------------------------------------------------------------------|----------------------------------------------------------------------------------------------------|-------------------------------------------------|-----------------------------------------------|------------------------------------|----------------|----|
| Pakalpojumi Pamatinform. Kon                                                                                                    | taktpersonas Personas nov. I                                                                                                    | Dzīvesvietas nov.                               | Vajadzību nov.                                | Vērtēšanas inform.                 | Līgumi un dok. |    |
|                                                                                                    |                                                                                                    |                                                 |                                               |                                    |                |    |
| Vērtējuma datums: 16.03.2015, stat                                                                                                    | tuss: Jauns                                                                                                    |                                                 |                                               |                                    |                |    |
| Persona dzīvo                                                                                                    | Atraitnis/-e                                                                                                    | ~                                               |                                               |                                    |                |    |
| Persona dzīvo ar                                                                                                    | Viena                                                                                                    | ~                                               |                                               |                                    |                |    |
| Invalidităte                                                                                                    | Ir                                                                                                    | ~                                               |                                               |                                    |                |    |
| Invaliditātes grupa                                                                                                    | П                                                                                                    | ~                                               |                                               |                                    |                |    |
| Pabalsts īpašai kopšanai                                                                                                    | Nav                                                                                                    | ~                                               |                                               |                                    |                |    |
| Pabalsts transporta izdevumu kompensēšanai                                                                                                    | Ir                                                                                                    | ~                                               |                                               |                                    |                |    |
| Sazināšanās                                                                                                    | Nav traucēta                                                                                                    | ~                                               |                                               |                                    |                |    |
| Funkcionālie traucējumi                                                                                                    |                                                                                                    |                                                 |                                               |                                    |                |    |
| (+) Jauns ieraksts                                                                                                    |                                                                                                    |                                                 |                                               |                                    |                |    |
| Funkcionālais tra                                                                                                    | ucējums                                                                                                    |                                                 |                                               |                                    |                |    |
| Veselības problēmas                                                                                                    | Hroniskas/pastāvīgas saslimšanas                                                                                                    | ~                                               |                                               |                                    |                |    |
| Mobilitātes spējas ārpus mājokļa                                                                                                    | Spieķi / kruķi / rolatori / staigāšanas                                                                                                    | rāmis 🗸                                         |                                               |                                    |                |    |
| Mobilitates spejas majokli                                                                                                    | Spej parvietoties tikai ar citu palidzib                                                                                                    | u v                                             |                                               |                                    |                |    |
| im tumši pelēkajā jo                                                                                                    | sla iespējams pār                                                                                                    | 49.attē<br>slēgties                             | ē <i>ls</i><br>uz Dzīves                      | vietas nov.                        |                |    |
| im tumši pelēkajā jo<br>vietas novērtējum: ×<br>☐ e-aprupe.lv/aps/ci/Klienti/DzivesVi<br>Pakalpojumi Pamatinform. Kon                                                                                                    | sla iespējams pār<br>ietasNovertejums?klientsId=39<br>taktpersonas Personas nov.                                                                                                    | 49.attē<br>slēgties<br>Dzīvesvietas nov.        | z/s<br>uz Dzīves<br><sub>Vajadzību nov.</sub> | vietas nov.<br>Vērtēšanas inform.  | Līgumi un dok. |    |
| Im tumši pelēkajā jo<br>vietas novērtējum: ×<br>☐ e-aprupe.lv/aps/ci/Klienti/DzīvesVi<br>Pakalpojumi Pamatinform. Kon<br>Vērtējuma datums: 16.03.2015, stat                                                                                                    | sla iespējams pār<br>ietasNovertejums?klientsId=39<br>taktpersonas Personas nov. (<br>tuss: Jauns                                                                                                    | <b>49.attē</b><br>slēgties<br>Dzīvesvietas nov. | Els<br>uz Dzīves<br>Vajadzību nov.            | vietas nov.<br>Vērtēšanas inform.  | Ligumi un dok. |    |
| vietas novērtējums: x<br>Ce e-aprupe.lv/aps/cl/Klienti/DzivesVi<br>Pakalpojumi Pamatinform. Kon<br>Vērtējuma datums: 16.03.2015, stat<br>Mājokļa atrašanās vieta                                                                                                    | sla iespējams pār<br>ietasNovertejums?klientsId=39<br>taktpersonas nov.<br>tuss: Jauns                                                                                                    | <b>49.attē</b><br>slēgties<br>Dzīvesvietas nov. | Els<br>uz Dzīves<br>Vajadzību nov.            | vietas nov.                        | Līgumi un dok. |    |
| Im tumši pelēkajā jo<br>vietas novērtējum: ×<br>□ e-aprupe.lv/aps/ci/Klienti/DzivesVi<br>Pakalpojumi Pamatinform. Kon<br>Vērtējuma datums: 16.03.2015, stat<br>Mājokļa atrašanās vieta<br>Dzīvojamo telpu sanitārais stāvoklis                                                                                                    | sla iespējams pār<br>ietasNovertejums?klientsId=39<br>aktpersonas Personas nov. I<br>tuss: Jauns<br>Pilsēta<br>Apmierinošs                                                                              | 49.attē<br>slēgties<br>Dzivesvietas nov.        | Els<br>uz Dzīves<br>Vajadzību nov.            | vietas nov.<br>Vērtēšanas inform.  | Līgumi un dok. |    |
| mtumši pelēkajā jo<br>vietas novērtējum: ×<br>Ce-aprupe.lv/aps/ci/Klienti/DzivesVi<br>Pakalpojumi Pamatinform. Kon<br>Vērtējuma datums: 16.03.2015, stat<br>Mājokļa atrašanās vieta<br>Dzīvojamo telpu sanitārais stāvoklis<br>Mājokļa veids                                                                                                    | sla iespējams pār<br>ietasNovertejums?klientsId=39<br>taktpersonas nov.<br>tuss: Jauns<br>Plisēta<br>Apmierinošs                                                                                        | 49.attē<br>slēgties<br>Dzīvesvietas nov.        | E/s<br>uz Dzīves<br>Vajadzību nov.            | vietas nov.<br>Vērtēšanas inform.  | Līgumi un dok. |    |
| Im tumši pelēkajā jo<br>vietas novērtējums ×<br>C e-aprupe.lv/aps/ci/Klienti/DzivesVi<br>Pakalpojumi Pamatinform. Kon<br>Vērtējuma datums: 16.03.2015, stat<br>Mājokļa atrašanās vieta<br>Dzīvojamo telpu sanitārais stāvoklis<br>Mājokļa pieejamība personām ar pārvietošanā<br>mītībām                                                                                                    | s Nav pielágots                                                                                                    | 49.attē<br>slēgties<br>Dzīvesvietas nov.        | Els<br>uz Dzīves<br>Vajadzību nov.            | vietas nov.                        | Ligumi un dok. |    |
| Im tumši pelēkajā jo         vietas novērtējums: ×         ■ e-aprupe.lv/aps/ci/Klienti/DzivesVi         Pakalpojumi       Pamatinform.         Vērtējuma datums:       16.03.2015,         Vērtējuma datums:       16.03.2015,         Jozivojamo telpu sanitārais stāvoklis         Mājokļa veids         Mājokļa pieejamība personām ar pārvietošanā grūtībām         Kāppu telpas pieejamība personām ar pārvietošanā grūtībām                                                                                                    | sla iespējams pār<br>ietasNovertejums?klientsId=39<br>iaktpersonas nov. 1<br>kuss: Jauns<br>Pilsēta<br>Apmierinošs<br>Nav pielāgots<br>Cits                                                             | 49.attē<br>slēgties                             | Z/s<br>uz Dzīves<br>Vajadzību nov.            | vietas nov.<br>Vērtēšanas inform.  | Līgumi un dok. |    |
| Im tumši pelēkajā jo         vietas novērtējums: x         Image: maintain training training traini | sla iespējams pār<br>ietasNovertejums?klientsId=39<br>ietasPovertejums?klientsId=39<br>returns: Personas nov.                                                                                           | 49.attē<br>slēgties                             | Els<br>uz Dzīves<br>Vajadzību nov.            | vietas nov.                        | Līgumi un dok. |    |
| Im tumši pelēkajā jo         vietas novērtējums x         Image: e-aprupe.lv/aps/ci/Klienti/DzīvesVi         Pakalpojumi       Pamatinform.         Kom         Vērtējuma datums:       16.03.2015,         Mājokļa atrašanās vieta         Dzīvojamo telpu sanitārais stāvoklis         Mājokļa pieejamība personām ar pārvietošanās grūtībām         Kāpņu telpas pieejamība personām ar pārvietošanās grūtībām         Mājokļa apkatrues pieejamība personām ar pārvietošanās grūtībām                                                                                                    | sla iespējams pār<br>ietasNovertejums?klientsId=39<br>iaktpersonas Personas nov. 1<br>tuss: Jauns<br>Pilsēta<br>Apmierinošs<br>S Nav pielāgots<br>Cits<br>Nav pielāgota<br>Malkas                       | 49.attē<br>slēgties                             | E/s<br>uz Dzīves<br>Vajadzību nov.            | vietas nov.                        | Līgumi un dok. |    |
| Im tumši pelēkajā jo         vietas novērtējum: ×         Im e-aprupe.lv/aps/ci/Klienti/DzivesVi         Im e-aprupe.lv/aps/ci/Klienti/DzivesVi         Pakalpojumi       Pamatinform.         Kortējuma datums:       16.03.2015, stat         Mājokļa atrašanās vieta       Dzīvojamo telpu sanitārais stāvoklis         Mājokļa veids       Mājokļa pieejamība personām ar pārvietošanā grūtībām         Kāpņu telpas pieejamība personām ar pārvietošanās grūtībām       Aģlokļa apkairtnes pieejamība personām ar pārvietošanās grūtībām         Apkure       Didens ieguve mājoklī                                                                                                    | sla iespējams pār<br>ietasNovertejums?klientsId=39<br>taktpersonas nov.<br>tuss: Jauns<br>Pilsēta<br>Apmierinošs<br>Nav pielāgots<br>Cits<br>Nav pielāgota<br>Maikas<br>Mājokiī (tikai auksts)          | 49.atté<br>slēgties                             | E/s<br>uz Dzīves<br>Vajadzību nov.            | vietas nov.:<br>Vērtēšanas inform. | Līgumi un dok. |    |
| Im tumši pelēkajā jo         vietas novērtējum: ×                                                                                                    | sla iespējams pār<br>ietasNovertejums?klientsId=39<br>iaktpersonas nov.<br>tuss: Jauns<br>Pilsēta<br>Apmierinošs<br>Nav pielāgots<br>Cits<br>Nav pielāgota<br>Malkas<br>Mājoklī (tikai auksts)<br>Ir    | 49.atté<br>slégties                             | Els<br>uz Dzīves<br>Vajadzību nov.            | vietas nov.                        | Ligumi un dok. |    |
| Im tumši pelēkajā jo         vietas novērtējums x         ie e-aprupe.lv/aps/ci/Klienti/DzīvesVi         Pakalpojumi       Pamatinform.         Konterijuma datums:       16.03.2015,         Vērtējuma datums:       16.03.2015,         Vārtējuma datums:       16.03.2015,         Mājokļa atrašanās vieta       Dzīvojamo telpu sanitārais stāvoklis         Mājokļa pieejamība personām ar pārvietošanās grūtībām       Kāpņu telpas pieejamība personām ar pārvietošanās grūtībām         Mājokļa apkatrues pieejamība personām ar pārvietošanās grūtībām       Mājokļa apkatrus pieejamība personām ar pārvietošanās grūtībām         Apkure       Udens ieguve mājoklī         Elektroenerģija       Tualete                                                                                                    | sla iespējams pār<br>ietasNovertejums?klientsId=39<br>iaktpersonas nov. 1<br>kuss: Jauns<br>Pilsēta<br>Apmierinošs<br>Cits<br>Nav pielāgots<br>Cits<br>Maikas<br>Mājoklī (tikai auksts)<br>Ir           | 49.atté<br>slēgties                             | E/s<br>uz Dzīves<br>Vajadzību nov.            | vietas nov.                        | Līgumi un dok. |    |
| Im tumši pelēkajā jo         vietas novērtājum: ×         Image: status envērtājum: ×         Image: status envērtājum: ×                                                                                                    | sla iespējams pār<br>ietasNovertejums?klientsId=39<br>taktpersonas nov.<br>takts: Jauns<br>Pilsēta<br>Apmierinošs<br>S Nav pielāgots<br>Cīts<br>Nav pielāgota<br>Maikas<br>Majokiī (Likai auksts)<br>Ir | 49.attě<br>slēgties                             | E/s<br>uz Dzīves<br>Vajadzību nov.            | vietas nov.:<br>Vērtēšanas inform. | Līgumi un dok. |    |
| Im tumši pelēkajā jo         vietas novērtējum: ×         Image: Image:  | sla iespējams pār<br>ietasNovertejums?klientsId=39<br>iaktpersonas nov.<br>tuss: Jauns<br>Pilsēta<br>Apmierinošs<br>Nav pielāgots<br>Cits<br>Nav pielāgota<br>Majoklī<br>Lokālā<br>Cits                 | 49.atté<br>slēgties                             | E/s<br>uz Dzīves<br>Vajadzību nov.            | vietas nov.                        | Līgumi un dok. |    |

50.attēls

Un visbeidzot tumši pelēkajā joslā varam pārvietoties arī uz Vajadzību nov.:

| Pakalnoiumi Pamatinform      | Kontaktnersonas Personas no | v Dzīvesvietas pov | Vajadzību nov Vērtēšanas inform | Līgumi up dok |
|------------------------------|-----------------------------|--------------------|---------------------------------|---------------|
| · ·                          |                             |                    |                                 |               |
| Vērtējuma datumas 15.09.200  | 15 statutes louns           |                    |                                 |               |
| vertejuna datums. 15.06.20.  | is, statuss. Jauns          |                    |                                 |               |
| Uzturs                       |                             |                    |                                 |               |
| Mobilitāte: nepieciešami 2   | 2 pakalpojumi               |                    |                                 |               |
| Personas aprūpe (personi     | skā higiēna)                |                    |                                 |               |
| Palīdzība mājsaimniecībā     |                             |                    |                                 |               |
| Vērtēšanas datums            | 2015-08-15                  |                    |                                 |               |
| Derīgums                     | 6 mēneši                    | ~                  |                                 |               |
| Vērtētājs                    |                             |                    |                                 |               |
| Saskaņotājs                  |                             |                    |                                 |               |
| Statuss                      | Jauns                       | ~                  |                                 |               |
| Aprūpes līmenis              | 1                           |                    |                                 |               |
| Aprūpes līmenis (aprēķināts) |                             |                    |                                 |               |
| Apjoms nedēļā                |                             |                    |                                 |               |
| Inteinana So poizzo podělá   |                             |                    |                                 |               |

51.attēls

| Nospiežot uz kādas no sadaļām iespējams to atvērt un atzīmēt nepieciešamo pašaprūpes                                      | spēju |
|----------------------------------------------------------------------------------------------------|-------|
| atbilstošajai jomai:                                                                                                    |       |
| Vajadzību novērtējums   A ×                                                                                               |       |
| ← → C C e-aprupe.lv/aps/ci/Klienti/VajadzibuNovertejums?klientsId=55                                                      | ☆ =   |
| Pakalpojumi Pamatinform. Kontaktpersonas Personas nov. Dzīvesvietas nov. Vajadzību nov. Vērtēšanas inform. Līgumi un dok. |       |
| Vērtējuma datums: 15.08.2015, statuss: Jauns                                                                              |       |
| Uzturs ^                                                                                                    |       |
| Ēšana: Neatkarīgs 🗸 🗸                                                                                                    | _     |
| Édiena pagatavošana: Neatkarīgs ^                                                                                         |       |
| Pašaprūpes spēju novērtēšana<br>Neatkarīgs - palīdzība nav nepieciešama                                                   |       |
| Pakalpojums Nepiec. Sniegts Reizes kopā Intens. tips Laika v. Reizes apr. Reizes res. Laiks ar apgr.                      | _     |
| Pašvaldība atbilstošu pakalpojumu nepiedāvā 🛛                                                                             |       |
| Uzkrājumu iepirkšana: Neatkarīgs 🗸                                                                                        | _     |
| Mobilitāte: nepieciešami 2 pakalpojumi v                                                                                  |       |
| Personas aprūpe (personiskā higiēna)                                                                                      |       |
| Palīdzība mājsaimniecībā ~                                                                                                |       |
| Vértéšanas datums 2015-08-15                                                                                              |       |
| Saglabāt Atcelt Nosūtījuma Nosūtīt vērtēšanas Pašaprūpes spējas<br>Saglabāt Atcelt precizēšana pārbaudei "Neatkarīgs"     | -     |
| 52.attēls                                                                                                    |       |

| Uzturs                                                                                                    |         |         |             |              |          |             |             |                |        |
|----------------------------------------------------------------------------------------------------|---------|---------|-------------|--------------|----------|-------------|-------------|----------------|--------|
| Ēšana: Neatkarīgs                                                                                                    |         |         |             |              |          |             |             |                | ,      |
| Ēdiena pagatavošana: Neatkarīgs                                                                                                    |         |         |             |              |          |             |             |                |        |
| Pašaprūpes spēju novērtēšana                                                                                                    |         |         |             |              |          |             |             |                |        |
| Daļēji atkarīgs - palīdzība atsevišķu darbu veikšanā, kas saistīti ar ēdiena gatav                                                                                         | ošanu   |         |             |              |          |             |             |                | $\sim$ |
| Pakalpojums                                                                                                    | Nepiec. | Sniegts | Reizes kopā | Intens. tips | Laika v. | Reizes apr. | Reizes res. | Laiks ar apgr. |        |
| Ēdiena piegāde mājās (AP)                                                                                                    |         |         |             |              |          |             |             |                | ^      |
| * Ēdiena pagatavošana (produktu priekšapstrāde, produktu termiskā apstrāde)                                                                                                |         |         |             |              |          |             |             |                |        |
| <ul> <li>* Palīdzība ēdiena pagatavošanā, atsevišķu darbību veikšanā (produktu<br/>priekšapstrāde gatavošanai)</li> </ul>                                                  |         |         |             |              |          |             |             |                |        |
| Pārtikas sagatavošana uzņemšanai (nepieciešamās darbības, lai ēdienu varētu viegli<br>uzņemt)                                                                              |         |         |             |              |          |             |             |                |        |
| * Ēdiena uzsildīšana (iepriekš sagatavota ēdiena uzsildīšana)                                                                                                    |         |         | 21          | nedēļā       | 5        | 21          | 0           | 5              |        |
| * Édiena pasniegšana (sagatavotā ēdiena ieliešana vai novietošana ēdiena<br>pasniegšanas traukos un kopā ar galda piederumiem novietošana uz galda vai<br>palikņa virsmas) |         |         |             |              |          |             |             |                |        |
| * Darba virsmas notīrīšana (galda, plīts noslaucīšana)                                                                                                    |         |         |             |              |          |             |             |                |        |
| * Ēdienreizes trauku mazgāšana                                                                                                    |         |         |             |              |          |             |             |                |        |
| Trauku mazgāšana (iever sevī arī citu trauku, katlu, bļodu mazgāšanu)                                                                                                    |         |         |             |              |          |             |             |                | -      |
| Pašvaldība atbilstošu pakalpojumu nepiedāvā                                                                                                    |         |         |             |              |          |             |             |                |        |

#### 53.attēls

Pilnajā versijā varam aplūkot arī pakalpojuma sniegšanas laiku, kā arī reizes aprūpētājam, kas samazinās palielinot resursa reižu skaitu.

Arī šeit nepieciešams atzīmēt visus pašaprūpes spēju novērtējumus. Ja klientam nepieciešami neliela skaita pakalpojumi, tad iespējams atzīmēt šos nepieciešamos pakalpojumus un pēc tam nospiežot pogu "Pašaprūpes spējas "Neatkarīgs"" visās pārējās sadaļās ar šīs pogas palīdzību atzīmēt, ka klienta pašaprūpes spējas ir "Neatkarīgs".

Savukārt poga "Nosūtījuma precizēšana" ieslēdz šīs sadaļas tādu apskates režīmu, kurā iespējams aplūkot tikai atzīmētos pakalpojumus (arī tos koriģējot (iespējams nomainīt pašu pakalpojumu, intensitāti, laika v., reizes)):

| Uzturs: nepieciešams 1 pa            | akalpojums                                    |                |         |             |              |          |             |             |                | ^                     |
|--------------------------------------|-----------------------------------------------|----------------|---------|-------------|--------------|----------|-------------|-------------|----------------|-----------------------|
| Ēdiena pagatavošana: Daļēji atkar    | īgs, nepieciešams 1 pakalpojums               |                |         |             |              |          |             |             |                | ^                     |
| Pakalpojums                          |                                               | Nepiec.        | Sniegts | Reizes kopā | Intens. tips | Laika v. | Reizes apr. | Reizes res. | Laiks ar apgr. |                       |
| * Ēdiena uzsildīšana (iepriekš sagat | avota ēdiena uzsildīšana)                     | ×              |         | 21          | nedēļā       | 5        | 21          | 0           | 5              | -                     |
| Mobilitāte: nepieciešami             | 2 pakalpojumi                                 |                |         |             |              |          |             |             |                | ^                     |
| Pārvietošanās (no gultas uz krēslu   | ı un atpaka]): Būtiski atkarīgs, nepieciešam: | s 1 pakalpojur | ns      |             |              |          |             |             |                | ^                     |
| Pakalpojums                          |                                               | Nepiec.        | Sniegts | Reizes kopā | Intens. tips | Laika v. | Reizes apr. | Reizes res. | Laiks ar apgr. |                       |
| * Pozicionēšana gultā (ķermeņa stā   | vokja maiņa)                                  |                |         | 21          | nedēļā       | 5        | 14          | 7           | 5              | $\hat{\bar{\varphi}}$ |
| Drošība: Daļēji atkarīgs, nepiecieš  | ams 1 pakalpojums                             |                |         |             |              |          |             |             |                | ^                     |
| Pakalpojums                          |                                               | Nepiec.        | Sniegts | Reizes kopā | Intens. tips | Laika v. | Reizes apr. | Reizes res. | Laiks ar apgr. |                       |
| Drošības poga / atsevišķs pakalpoj   | ums                                           | Ø              |         | 0           |              | 0        | 0           | 0           | 0              | *                     |
| Personas aprūpe (person              | skā higiēna): nepieciešams 1 pal              | kalpojums      |         |             |              |          |             |             |                | ^                     |
| Vannošanās: Daļēji atkarīgs, nepie   | ciešams 1 pakalpojums                         |                |         |             |              |          |             |             |                | ^                     |
| Pakalpojums                          |                                               | Nepiec.        | Sniegts | Reizes kopā | Intens. tips | Laika v. | Reizes apr. | Reizes res. | Laiks ar apgr. |                       |
| * Uzraudzība un neliela palīdzība m  | azgāšanās procesā                             |                |         | 2           | mēnesī       | 30       | 2           | 0           | 30             | -                     |
| Vērtēšanas datums                    | 2015-08-15                                    |                |         |             |              |          |             |             |                |                       |
| Dorigums                             | 6 měneři                                      |                |         |             |              |          |             |             |                |                       |

#### 54.attēls

No šī režīma iespējams iziet ar pogu: "Izslēgt nosūtījuma precizēšanu".

Kad vērtēšana pabeigta tā jāsaglabā ar pogu "Saglabāt", līdz ar to jāpārliecinās, ka visas pašaprūpes spējas ir aizpildītas un pakalpojumi visur ir norādīti (ja tādi nepieciešami). Ja kaut kur trūkst kāds pakalpojums (klients ir atkarīgs, bet pakalpojums nav atzīmēts) programma atvērs paziņojumu zem tumši pelēkās joslas:

| APROPES PLÁNOŠANAS SISTEMA Darba galds Izpildītāji Plānošana Plārs   Apropes paraturation of the second properties of the second properties of the second | NARIES.                                                                                                    | i/VajadzibuNovertejums                                                                                                    |                                                                                                    |                                                                             |                                  |                                                                                                   |                             |                | Q       |
|----------------------------------------------------------------------------------------------------|----------------------------------------------------------------------------------------------------|----------------------------------------------------------------------------------------------------|----------------------------------------------------------------------------------------------------|-----------------------------------------------------------------------------|----------------------------------|---------------------------------------------------------------------------------------------------|-----------------------------|----------------|---------|
| Vir vir       Mobilia versija       Mobilia versija       Mobilia versija       Mobilia versija       Movietišjums kidz: 15.02.2016       Deklaračija lidz: 15.02.2016       Deklaračija lidz: 21.07.2015       Arsta atzinums kidz: 20.07.2015       Arsta atzinums kidz: 20.07.2015                                                                                                    | APROPES PI                                                                                                    | .ĀNOŠANAS SISTĒMA                                                                                                    |                                                                                                    |                                                                             |                                  | Darba galds                                                                                       | Izpildītāji                 | Plānošana      | Pārskat |
| Wards. uzvárdsí. Värdsi TČ<br>Personas kods: 111111-11111<br>Télénon numur:<br>Statuss: Jauns klients vértéland       Novadd/Rep. pilsétar: Riga<br>Pilséta/Pagasts:<br>TG: TC Agenskalns - Ed Smigle lea 48<br>Leai: Imanta - Z Bierlinija       Novértéjums fidz: 15.02.2015<br>Arsta a ztriomus lidz: 21.07.2015<br>Arsta a ztriomus lidz: 20.07.2015<br>Nosútijums lidz:         Pakalpojuni       Pamatinform.       Kontaktpersonas       Personas nov.       Dzívesvietas nov.       Vajdzíbu nov.       Vértéžanas inform.       Egumi un dok.         Vértějums fidz:       Statuss: Jauns       Jaune Statuss: Jauns       Jaune Statuss: Jauns       Vertějums fidz:         Vértějums fadzums:       15.08.2015, statuss: Jauns       Jaune Statuss: Jauns       Vertějums fidz:         Vértějums nepieciešams 1 pakalpojums       v       Vertějums fidz:       v         Mobilitäte: nepieciešams 1 pakalpojumi       v       v       v         Personas aprůpe (personisk à higiěna): nepieciešams 1 pakalpojums       v       v         Personas aprůpe (personisk à higiéna): nepieciešams 1 pakalpojums       v       v         Personas aprůpe (personisk à higiéna): nepieciešams 1 pakalpojums       v       v         Personas aprůpe (personisk à higiéna): nepieciešams 1 pakalpojums       v       v         Paldzíba majsaimniecíbă       v       v       v                                                                                                    | * VJ 18*                                                                                                    |                                                                                                    |                                                                                                    |                                                                             |                                  |                                                                                                   |                             | Mobilā versija | 🖨 sd.dd |
| Pakalpojumi       Pamatinform.       Kontaktpersonas       Personas nov.       Dzīvesvietas nov.       Vajadzību nov.       Vērtēšanas inform.       Līgumi un dok.         Vērtējuma datums: 15.08.2015, statuss: Jauns         Norādītajam pašaprūpes spēju novērtējumam nepieciešams norādīt vismaz 1 nepieciešamu pakalpojumu:<br>Rūpes par izskatu: Daļēji atkarīgs - nespēj veikt atsevišķus pašaprūpes darbus ;         Uzturs: nepieciešams 1 pakalpojums          Mobilitāte: nepieciešami 2 pakalpojumi          Personas aprūpe (personiskā higiēna): nepieciešams 1 pakalpojums          Palidzība mājsaimniecībā                                                                                                    | Vārds, uzvārds: Vārds TC<br>Personas kods: 11111-1111<br>Telefona numurs:<br>Statuss: Jauns klients vērtēša                                                        | 1<br>nă                                                                                                    | Novads/Rep. pilsēta:<br>Pilsēta/Pagasts:<br>Ciems/Priekšpilsēta:<br>TC: TC Āgenskalns - Ec<br>Iela: Imantas 2. šķērslī | Rīga<br>Zemgales priekšpilsēta<br>d.Smiļģa iela 46<br>nija                  | a                                | Novērtējums līdz: 15.0<br>Deklarācija līdz: 21.07.<br>Ārsta atzinums līdz: 20<br>Nosūtījums līdz: | 2.2016<br>2015<br>).07.2015 |                |         |
| Vērtējuma datums: 15.08.2015. statuss: Jauns         Norādītajām pašaprūpes spēju novērtējumam nepieciešams norādīt vismaz 1 nepieciešamu pakalpojumu:         Rūpes par izskatu: Daļēji atkarīgs - nespēj veikt atsevišķus pašaprūpes darbus ;         Uzturs: nepieciešams 1 pakalpojums <ul> <li>Mobilitāte: nepieciešami 2 pakalpojumi</li> <li>Personas aprūpe (personiskā higiēna): nepieciešams 1 pakalpojums</li> <li>Palidzība mājsaimniecībā</li> </ul>                                                                                                    |                                                                                                    |                                                                                                    |                                                                                                    |                                                                             |                                  |                                                                                                   |                             |                |         |
| Mobilităte: nepieciešami 2 pakalpojumi          Personas aprūpe (personiskā higiēna): nepieciešams 1 pakalpojums          Palīdzība mājsaimniecībā                                                                                                    | Pakalpojumi Pamat                                                                                                    | inform. Kontaktpersonas                                                                                                    | Personas nov.                                                                                                    | Dzīvesvietas nov.                                                           | Vajadzību nov.                   | Vērtēšanas inform.                                                                                | Līgumi un dok.              |                |         |
| Personas aprūpe (personiskā higiēna): nepieciešams 1 pakalpojums     ~       Palīdzība mājsaimniecībā     ~                                                                                                    | Pakaļojumi Pamat<br>Vērtējuma datums: 1<br>Norādītajam pašaprūpo<br>Rūpes par izskatu: Daļē                                                                        | inform. Kontaktpersonas<br>5.08.2015. statuss: Jauns<br>es spēju novērtējumam neņ<br>ji atkarīgs - nespēj veikt at<br>15.1. pakalnojums                                                    | Personas nov.<br>pieciešams norādīt vi<br>tsevīšķus pašaprūpes                                                         | Dzīvesvietas nov.<br>Dzīvesvietas nov.<br>ismaz 1 nepiecieša<br>is darbus ; | Vajadzību nov.<br>amu pakalpojun | Vērtēšanas inform.                                                                                | Līgumi un dok.              |                |         |
| Personas aprūpe (personiskā higiēna): nepieciešams 1 pakalpojums       ~         Palīdzība mājsaimniecībā       ~                                                                                                    | Pakaļojumi Pamat<br>Vērtējuma datums: 1<br>Norādītājām pašaprūpu<br>Rūpes par izskatu: Daļē<br>Uzturs: nepieciešan                                                 | inform. Kontaktpersonas<br>5.08.2015, statuss: Jauns<br>es spēju novērtējumam nej<br>iji atkarīgs - nespēj veikt at<br>1s 1 pakalpojums                                                    | Personas nov.<br>pieciešams norādīt vi<br>tsevišķus pašaprūpes                                                         | Dzīvesvietas nov.<br>Dzīvesvietas nov.<br>ismaz 1 nepiecieša<br>i darbus ;  | Vajadzību nov.<br>amu pakalpojun | Vērtēšanas inform.                                                                                | Līgumi un dok.              | ~              |         |
| Palīdzība mājsaimniecībā v                                                                                                    | Pakaļopijumi Pamat<br>Vērtējuma datums: 1<br>Norādītajam pašaprūpe<br>Rūpes par izskatu: Daļē<br>Uzturs: nepieciešan<br>Mobilitāte: nepiecie                       | inform. Kontaktpersonas<br>5.08.2015, statuss: Jauns<br>es spēju novērtējumam neņ<br>ji atkarīgs - nespēj veikt at<br>ns 1 pakalpojums<br>ešami 2 pakalpojumi                              | Personas nov.<br>pieciešams norādīt vi<br>ssevišķus pašaprūpes                                                         | Dzīvesvietas nov.<br>Dzīvesvietas nov.<br>Ismaz 1 nepiecieš:<br>• darbus ;  | Vajadzību nov.                   | Vērtēšanas inform.<br>nu:                                                                         | Līgumi un dok.              | ~              |         |
|                                                                                                    | Pakajpojumi Pamat<br>Vērtējuma datums: 1<br>Norādītajam pašaprūpe<br>Rūpes par izskatu: Daļē<br>Uzturs: nepieciešam<br>Mobilitāte: nepiecieš<br>Personas aprūpe (p | inform. Kontaktpersonas<br>5.08.2015, statuss: Jauns<br>es spēju novērtējumam neņ<br>ji atkarīgs - nespēj veikt at<br>ns 1 pakalpojums<br>ešami 2 pakalpojumi<br>ersoniskā higiēna): nepie | Personas nov.<br>pieciešams norādīt vi<br>tsevišķus pašaprūpes<br>rciešams 1 pakalpoj                                  | Uzvesvietas nov.<br>Ssmaz 1 nepiecieš:<br>s darbus ;<br>ums                 | Vajadzību nov.<br>amu pakalpojun | Vērtēšanas inform.<br>nu:                                                                         | Līgumi un dok.              | ~<br>~<br>~    |         |

55.attēls

Ja tiešam šajā sadaļā nevienu pakalpojumu atzīmēt nevar, bet uzskatāms, ka klients tomēr ir nedaudz atkarīgs, jāieliek ķeksītis pie "Pašvaldība atbilstošu pakalpojumu nepiedāvā".

Kad pašaprūpes spējas aizpildītas, pēc pogas saglabāt nospiešanas paradīsies poga "Nosūtīt vērtēšanas pārbaudei", kuru nospiežot sistēma ģenerēs uzdevumu B līmeņa lietotājam "Analizēt klienta Vārds Uzvārds (11111-11111) vērtējumu dzīvesvietā"

#### 5.3 Jauna klienta vērtējuma analīze

Pieejamās darbības (pogas): Visās klienta datu sadaļās - "Saglabāt", "Atcelt"," Nosūtīt uz SOPA", "Nosūtīt atkārtotai vērtēšanai", "Atteikt", "Bartela indeksa izdruka", pēc obligāto lauku aizpildīšanas un saglabāšanas sadaļā Pamatinfromācija arī "Atsakās sadarboties", sadaļā Vajadzību novērtējums arī "Nosūtījuma precizēšana".

| Svin S   | APRŪPES PLĀNOŠANAS SISTĒMA                                                                      |                     | Darba    | galds Izpildīti       | āji Plānošana  | Pärskat       |
|----------|-------------------------------------------------------------------------------------------------|---------------------|----------|-----------------------|----------------|---------------|
| * V7 V81 |                                                                                                 |                     |          |                       | Mobilā versija | andrisberzins |
|          | Aktivie uzdevumi                                                                                |                     |          |                       |                |               |
|          | Nosaukums                                                                                       | Termiņš             |          |                       |                |               |
|          | Nepieciešams klientam Pēteris Trešais (111113-) pieņemt lēmumu par aprūpes ierosināšanu         | 27-09-2015          | ⊘ Atvērt | ^                     |                |               |
|          | Nepiecielams klientam Terezija Ostrovska (11111-11111) sagatavot dokumentus aprūpes uzsāklanai  | 27-09-2015          | ⊘ Atvért |                       |                |               |
|          | Klientam Irina Čobita (111111-11111) pārvērtēšana apstiprināta, nosūtīts pakalpojuma sniedzējam | 01-10-2015          | @ Atvěrt |                       |                |               |
|          | Analizēt klienta Jānis Pēteris (111112-) vērtējumu dzīvesvietā                                  | 06-10-2015          | ⊘ Atvért |                       |                |               |
|          | Klientam Ellina Brakša (111111-) nepieciešams aktualizēt ĢĀ izziņu                              | 06-10-2015          | ⊘ Atvért |                       |                |               |
|          | Klientam Elina Brakša (111111-) nepieciešams aktualizēt deklarāciju                             | 06-10-2015          | @ Atvěrt |                       |                |               |
|          | Analizét klienta Elina Brakša (111111-) pánvértéšanu dzívesvietá                                | 06-10-2015          | ⊘ Atvêrt |                       |                |               |
|          | Pārbaudīt jauna klienta Vārds Uzvārds (121212-12121) datus un izvērtēt aprūpes ierosināšanu     | 06-10-2015          | @ Atvěrt | -                     |                |               |
|          |                                                                                                 |                     |          |                       |                |               |
|          | Klienti                                                                                         |                     |          |                       |                |               |
|          | ⊕ Jauns klients Värds: Uzvärds: Personas kods: 0                                                | Atlasit X Noti      | rit      |                       |                |               |
|          | Várds Uzvílrds Personas kods Terit.centrs Novads Pagasts/Pilsēta C                              | Ciems/Priekšp. lela | a Statu  | 55                    |                |               |
|          |                                                                                                 |                     | Na       | vierakstu, ko attēlot |                |               |

56.attēls

Atverot uzdevumu atveras sadaļa Personas nov., lai varētu pakāpeniski aplūkot visu vērtēšanas informāciju. Pēc tam varam pārvietoties uz sadaļā Dzīvesvietas nov. un Vajadzību nov.

Šajā posmā vērtēšanas sadaļās (Personas nov., Dzīvesvietas nov., Vajadzību nov.) pieejamas šādas pogas: "Saglabāt", "Atcelt", "Nosūtīt atkārtotai vērtēšanai", "Bartela indeksa izdruka":

| AB S SALLEY AB | PRŪPES PLĀNOŠANAS SISTĒMA                                                                                                    |                                                                                                    |                   |                                                                                                    | Darba galds | Izpildītāji | Plānošana      | Pärskati   |
|----------------|----------------------------------------------------------------------------------------------------|----------------------------------------------------------------------------------------------------|-------------------|----------------------------------------------------------------------------------------------------|-------------|-------------|----------------|------------|
|                |                                                                                                    |                                                                                                    |                   |                                                                                                    |             |             | Mobilā versija | (a) sci.ce |
|                | Vārds, savārds: Izo Alka<br>Personas kods: 11111-11111<br>Telefona numurs:<br>Statuss: Jaura šlients – vērtējuma saskaņošana   | Novads/Rep. pilsēta: Rīga<br>Pilsēta/Pagasts:<br>Ciems/Priekāpilsēta: Zemgales priek<br>TC: TC Apenskalns - Ed.Smilga iela 46<br>iela: Āgenskalna iela 6 - 5 | špilsēta          | Novėrtėjums lidz: 11.08.2015<br>Deklaršcija lidz: 11.02.2015<br>Årsta atzinums lidz: 11.02.2015<br>Nosūtijums lidz: 11.08.2015 |             |             |                |            |
|                | Pakalpojumi Pamatinform. Kontaktpersor                                                                                         | nas Personas nov. Dzīvesvietas no                                                                                                    | v. Vajadzību nov. | Vērtēlanas inform. Līgumi                                                                                                    | un dok.     |             |                |            |
|                | Persona dzivo ar<br>Invaliditāte                                                                                               | 2 2                                                                                                    |                   |                                                                                                    |             |             |                |            |
|                |                                                                                                    | v.                                                                                                    |                   |                                                                                                    |             |             |                |            |
|                | Sazināšanās                                                                                                    |                                                                                                    |                   |                                                                                                    |             |             |                |            |
|                | Sazinālands<br>Funkcionālie traucējumi                                                                                         |                                                                                                    |                   |                                                                                                    |             |             |                |            |
|                | Sazināšanās<br>Funkcionālie traucējumi                                                                                         |                                                                                                    |                   |                                                                                                    |             |             |                |            |
|                | Saználands<br>Funkcionállie traucējumi<br>(*) Jauns ieraksts<br>Funkcionālais traucējums                                       |                                                                                                    |                   |                                                                                                    |             |             |                |            |
|                | Saznālāndā<br>Funkcionālie traucējumi<br>() Jauns ieraksts<br>Funkcionālais traucējums<br>Veselības problēmas                  | v                                                                                                    |                   |                                                                                                    |             |             |                |            |
|                | Saanālāmās<br>Funkcionālie traucējumi<br>Dauns ieraksts<br>Veselības problēmas<br>Mobilītātes spējas ārpus mājokļa             | <b>v</b>                                                                                                    |                   |                                                                                                    |             |             |                |            |
|                | Saunālāmās Funkcionālie traucējumi Baunā serakts Veselības problēmas Moblitātes spējas ārpus mājokļa Moblitātes spējas mājokļā | v.<br>  v.<br>  v.                                                                                                    |                   |                                                                                                    |             |             |                |            |
|                | Saanālanās Funkcionālie traucējumi                                                                                             | ¥<br>  ¥<br>  ¥                                                                                                    |                   |                                                                                                    |             |             |                |            |
|                | Saandamda<br>Funkcionallie traucējumi<br>(************************************                                                 | v<br>v<br>v                                                                                                    |                   |                                                                                                    |             |             |                |            |

57.attēls

Lai pārskatāmāk un vieglāk varētu pārbaudīt Vajadzību novērtējumu var lietot pogu "Nosūtījuma precizēšana", kas ieslēdz šīs sadaļas tādu apskates režīmu, kurā iespējams aplūkot tikai atzīmētos pakalpojumus (arī tos koriģējot):

| Uzturs: nepieciešams 1 pakalpojum                  | 5                                    |           |         |             |              |          |             |             |                | ^ |  |
|----------------------------------------------------|--------------------------------------|-----------|---------|-------------|--------------|----------|-------------|-------------|----------------|---|--|
| Ēdiena pagatavošana: Daļēji atkarīgs, nepiecieš    | ams 1 pakalpojums                    |           |         |             |              |          |             |             |                | ^ |  |
| Pakalpojums                                        | Ν                                    | Nepiec. S | Sniegts | Reizes kopā | Intens. tips | Laika v. | Reizes apr. | Reizes res. | Laiks ar apgr. |   |  |
| * Ēdiena uzsildīšana (iepriekš sagatavota ēdiena u | zsildīšana)                          |           |         | 21          | nedēļā       | 5        | 21          | 0           | 5              | * |  |
| Mobilitāte: nepieciešami 2 pakalpoj                | umi                                  |           |         |             |              |          |             |             |                | ^ |  |
| Pārvietošanās (no gultas uz krēslu un atpakaļ):    | Būtiski atkarīgs, nepieciešams 1 pak | kalpojums |         |             |              |          |             |             |                | ^ |  |
| Pakalpojums                                        | Ν                                    | Nepiec. S | Sniegts | Reizes kopā | Intens. tips | Laika v. | Reizes apr. | Reizes res. | Laiks ar apgr. |   |  |
| * Pozicionēšana gultā (ķermeņa stāvokļa maiņa)     | ø                                    |           |         | 21          | nedēļā       | 5        | 14          | 7           | 5              | * |  |
| Drošība: Daļēji atkarīgs, nepieciešams 1 pakalp    | ojums                                |           |         |             |              |          |             |             |                | ^ |  |
| Pakalpojums                                        | Ν                                    | Vepiec. S | oniegts | Reizes kopā | Intens. tips | Laika v. | Reizes apr. | Reizes res. | Laiks ar apgr. |   |  |
| Drošības poga / atsevišķs pakalpojums              | Ø                                    |           |         | 0           |              | 0        | 0           | 0           | 0              | * |  |
| Personas aprūpe (personiskā higiēn                 | a): nepieciešams 1 pakalpo           | ojums     |         |             |              |          |             |             |                | ^ |  |
| Vannošanās: Daļēji atkarīgs, nepieciešams 1 pa     | kalpojums                            |           |         |             |              |          |             |             |                | ^ |  |
| Pakalpojums                                        | Ν                                    | Nepiec. S | Sniegts | Reizes kopā | Intens. tips | Laika v. | Reizes apr. | Reizes res. | Laiks ar apgr. |   |  |
| * Uzraudzība un neliela palīdzība mazgāšanās pro   | cesă 🖉                               |           |         | 2           | mēnesī       | 30       | 2           | 0           | 30             | * |  |
| Vērtēšanas datums                                  | 2015-08-15                           | 0         | Ħ       |             |              |          |             |             |                |   |  |
|                                                    |                                      |           |         |             |              |          |             |             |                |   |  |

58.attēls

No šī režīma iespējams iziet ar pogu: "Izslēgt nosūtījuma precizēšanu".

Poga "Bartela indeksa izdruka" ģenerē atbilstošo dokumentu. Savukārt poga "Nosūtīt atkārtotai vērtēšanai" atkārtoti nosūta uzdevumu tam pašam sociālajam darbiniekam "Pievienot / labot klienta Vārds Uzvārds (111111-11111) nepilnīgu vērtējumu dzīvesvietā", ja vecāko sociālo darbinieku, šis vērtējums neapmierina. Lai šo uzdevumu izpildītu, sociālajam darbiniekam jāizlabo/jāpilnveido klienta vērtējums, un pēc tam tieši tāpat kā iepriekš ar pogu "Nosūtīt vērtēšanas pārbaudei" jāsūta pārbaudei vacākajam sociālajam darbiniekam.

Kad Vecākais sociālais darbinieks pārbaudījis un vērtējums ir pareizs, to sūta uz SOPA ar pogu "Nosūtīt uz SOPA"

|                                                                                                    | WITNE      | S APROPES PLÂNOSA                                                                                                    | ANAS SISTÊMA                                                                                                    | Darba galds                     | Izpildītāji                                                                         | Plānošana      | Pärskati          |
|----------------------------------------------------------------------------------------------------|------------|----------------------------------------------------------------------------------------------------|----------------------------------------------------------------------------------------------------|---------------------------------|-------------------------------------------------------------------------------------|----------------|-------------------|
| <text></text>                                                                                                    | izgūt no f | SOPA                                                                                                    |                                                                                                    |                                 | Mobilā ve                                                                           | ersija Palīgs  | 🏝 andrisberzins 🛞 |
| Pakagas     Pamatinform, Konkaktpersona     Personas nov.     Dzivetsvietats nov.     Vajedzibu nov.     Värtäšanas inform, Ligumi un dok.       Värtäšanas janom.                                                                                                    |            | Vārds, uzvārds: Indra Bērziņa<br>Personas kods: 11111-11111<br>Telefona numurs:<br>Statuss: Jauns klients - vērtējuma sas<br>Sopald: 461 | Novads/Rep. pilsēta: Rīga<br>Pilsēta/Pagasts:<br>Ciems/Priet&pilsēta:<br>TC: TC Vidzeme - Brivības ga<br>Tela: Jāpa Daliņa iela 63 | No<br>Del<br>Ārs<br>tve 266 No: | vērtējums līdz: 23.07.20<br>klarācija līdz:<br>sta atzinums līdz:<br>sūtījums līdz: | 17             |                   |
| Vērtājuma datums: 23.01.2017, vērtētājs: andrisberzins, statuss: Novērtēta<br>Uzturs                                                                                                    |            | Pakalpojumi Pamatinform.<br>Aprūpes plāns                                                                                                | Kontaktpersonas Personas nov. Dzīv                                                                                                 | esvietas nov. Vajadzību no      | ov. Vērtēšanas inform                                                               | n. Līgumi un d | ok.               |
| Vērtējuma datums: 23.01.2017, vērtētājs: andrisberzins, statuss: Novārtēts          Vērtējuma datums: 23.01.2017, vērtētājs: andrisberzins, statuss: Novārtēts         Vērtējuma datums:       v         Vērtējuma datums:       v         Vērtējuma datums:       v         Vērtējuma datums:       v         Vērtējuma datums:       v         Vērtējans       v         Vērtējans       v         Vērtējans       v         Vērtējans       v         Vērtējans       v         Vērtējans       v         Vērtējans       vertējuma datums:         Vērtējans       vertējuma vertejuma izdruks         Vertējuma datums:       vertējuma izdruks         Vērtējuma vertejuma izdruks       vertējuma izdruks |            |                                                                                                    |                                                                                                    |                                 |                                                                                     |                |                   |
| Uzturs    Mobilitäte: nepieciešami 2 pakalpojumi    Personas aprūpe (personiskā higlāna): nepieciešami 7 pakalpojumi    Palidzība mājsaimniecībā: nepieciešami 7 pakalpojumi    Vērtēšanas datums 2017-01-23   Derigums 6 māneši   Vērtētājs morisberzinis   Saskapotājs                                                                                                    |            | Vērtējuma datums: 23.01.201                                                                                                    | 17, vērtētājs: andrisberzins, status:                                                                                              | : Novērtēts                     |                                                                                     |                |                   |
| Mobilitäte: nepleclešami 2 pakalpojumi     Personas aprūpe (personiskā higiāna): nepleclešami 7 pakalpojumi     Palīdzība mājsaimniecībā: nepieclešami 7 pakalpojumi     Vērtēšanas datums     2017-01-23     Dergums   6 mēneši     Vērtētājs     saskapotājs     Saskapotājs     Vērtēšana     Atcelt     Nosūtītjuma   atkārtotai vērtēšanai     Vērtējuma izdruka                                                                                                    |            | Uzturs                                                                                                    |                                                                                                    |                                 |                                                                                     |                | ~                 |
| Personas aprūpe (personiskā higlāna): nepleciešami 7 pakalpojumi   Palīdzība mājsaimniecībā: nepieciešami 7 pakalpojumi     Vērtēšanas datums   2017-01-23   Dergums   6 mēneši   Vērtētāja   saskapotājs     Saglabāt     Atcelt   Nosotītuma   atkārtotai vērtēšanal     Vērtējuma izdruka                                                                                                    |            | Mobilitāte: nepieciešami 2                                                                                                    | 2 pakalpojumi                                                                                                    |                                 |                                                                                     |                | ~                 |
| Palidzība mājsaimniecībā: nepieciešami 7 pakalpojumi     Vērtēšanas datums   Derīgums                                                                                                    |            | Personas aprūpe (person                                                                                                    | iskā higiēna): nepieciešami 7 pal                                                                                                  | calpojumi                       |                                                                                     |                | ~                 |
| Vērtēšanas datums 2017-01-23   Derīgums 6 mēneši   Vērtēšaja andriaberzina   Saskapotājs andriaberzina                                                                                                    |            | Palīdzība mājsaimniecībā                                                                                                    | : nepieciešami 7 pakalpojumi                                                                                                    |                                 |                                                                                     |                | $\sim$            |
| Derigums     6 mêneši       Vērtētājs     andrisberzins       Saskaņotājs     Image: Saskaņotājs                                                                                                    |            | Vērtēšanas datums                                                                                                    | 2017-01-23                                                                                                    |                                 |                                                                                     |                |                   |
| Vērtētājs andrisberzins<br>Saskapotājs Saglabāt Atcelt Nosūtī SOPA Nosūtīt atkirtota vērtēšanal Bartela Indeksa Vērtējuma izdruka                                                                                                    |            | Derīgums                                                                                                    | 6 mēneši 🗸                                                                                                    |                                 |                                                                                     |                |                   |
| Saskapotāja                                                                                                    |            | Vērtētājs                                                                                                    |                                                                                                    |                                 |                                                                                     |                |                   |
| Saglabāt Atcelt Nosūtīt SOPA Nosūtītuma atkārtotai vērtēšanai atkārtotai vērtējuma izdruka<br>precizēšana atkārtotai vērtēšanai Uzdruka<br>Vērtējuma izdruka                                                                                                    |            | Saskaņotājs                                                                                                    |                                                                                                    |                                 |                                                                                     |                |                   |
| <u>aprup</u>                                                                                                    |            | Saglabāt Atcelt Nosūtīt SOPA N                                                                                                    | osūtījuma Nosūtīt Bartela indek<br>ecizēšana atkārtotai vērtēšanai izdruka                                                         | sa Vērtējuma izdruka            |                                                                                     |                |                   |
| <b>dprup</b>                                                                                                    |            |                                                                                                    |                                                                                                    |                                 |                                                                                     |                |                   |
|                                                                                                    |            |                                                                                                    |                                                                                                    | Dr                              |                                                                                     |                |                   |
|                                                                                                    |            |                                                                                                    |                                                                                                    |                                 |                                                                                     |                |                   |
|                                                                                                    |            |                                                                                                    |                                                                                                    |                                 |                                                                                     |                |                   |

## 6 SAC klienta dokumenti

#### SAC Klienta statusi

Katrs klients APSī iziet cauri noteiktai biznesa pūsmai, kurā katra solī klientam tiek piešķirts noteikts statuss. Klienta statusu saraksts ir sekojošs:

Jauns klients – jauni pievienots klients, kam ir aizpildīts profils ar minimālo informācijas apjomu;

Klients (dati apstrādē) – klients, kuram jau ir pievienota papildus informācija un/vai dokumenti, bet kurš vēl nav nosūtīts uz novērtēšanu;

Klients novērtēšanā – klients, kuram jau uzsākta novērtēšanas procedūrā;

Klients novērtēšanas saskaņošanā – klienta statuss, kad klients jau ir novērtēts un novērtēšanas rezultāti ir nosūtīti saskaņošanai atbildīgai personai;

Klients – klients, kuram ir aizpildīts profils, ir pabeigta novērtēšanas procedūra un var sākt nodrošināt aprūpes pakalpojumus;

Klients pārvērtēšanā – klienta statuss, kad klientam beidzas novērtēšanas derīguma termiņš un B līmeņa lietotājs inicializē pārvērtēšanas procedūru;

Klients pārvērtēšanas saskaņošanā – klienta statuss, kad klientam ir pabeigta pārvērtēšana un pārvērtēšanas rezultāts ir nosūtīts saskaņošanai atbildīgai personai.

#### SAC Dokumentu statusi

Visiem dokumentiem APSī ir statusi, kuri norada kurā apstrādes stadijā ir konkrētais dokuments. Statusu saraksts ir sekojošs:

**Jauns** – Jauni pievienots dokuments, kurš vē<mark>l</mark> nebija aizpildīts, bet jau eksistē sistēmā.

Darbā – dokuments, kurš ir daļēji aizpildīts un vēl nav gatavs saskaņošanai.

Nosūtīts saskaņošanai - dokuments, kurš ir pilnībā aizpildīts un ir nosūtīts uz saskaņošanu atbildīgai personai.

Saskaņots – Pilnībā aizpildīts un saskaņots dokuments, kuram ir nobloķēta rediģēšanas iespēja (ir izņēmuma dokumenti, kuriem statusā "Saskaņots" var veikt labošanu – piem. Klienta karte). Vienīgais veids, kā pievienot papildus informāciju, pievienot jauno šī tipa dokumentu un aizpildīt ar jaunajiem klienta datiem ar turpmāko atkārtotas saskaņošanas procedūras iziešanu. Iepriekšējais šī tipa klienta dokuments automātiski saņems statusu "Neaktīvs".

SVARĪGI: Jebkuram dokumentu tipam, vienlaicīgi, var būt tikai viens dokuments statusa "Saskaņots".

**Neaktīvs** – šīs statuss nozīme, ka dokumentam ir izbeidzās derīguma termiņš vai dokuments nav aktuāls. Vienīgais lietotājam pieejamais statuss, kuru var uzstādīt dokumentam manuāli.

Jauno klientu var pievienot lietotājas ar jebkuru pieejas līmeni, galvenai, lai lietotajam būtu iespēja un tiesības personas datu apstrādei.

Jauna klienta pievienošanai nepieciešams uzspiest pogu "Jauns SAC klients", "Darba galds" sadaļā, un ievadīt visus obligātus laukus (visi lauki ar sarkano zvaigznīti ir obligātie). Kad visi klienta dati ievadīti, klienta profilu nepieciešams saglabāt sistēmā ar pogas "Saglabāt" piespiešanu.

Šajā sadaļa ir pieejami veidošanai un aizpildīšanai visi, iekpriekš sakonfigurēti, konkrētās SAC iestādes dokumenti. Šobrīd sistēmā ir izveidoti šabloni sekojošiem SAC tipa dokumentiem:

- Klienta karte (1. pielikums);
- Pirmreizējas novērtēšanas forma (3. pielikums);
- Sociālas aprūpes plāns (10. pielikums);
- Sociālas aprūpes vizīšu plāns (10. pielikuma pielikums).

#### 6.1 Jauna SAC dokumenta pievienošana

Pievienot jauno dokumentu ir iespējams, piespiežot pogu "Jauns dokuments", "Līgumi un dok." sadaļā. Iznirstošajā saraksta jāizvēlas, no pieejamā dokumentu saraksta, nepieciešamo dokumentu un jāpiespiež poga "Saglabāt". Kad dokuments ir pievienots un saglabāts, tad šo dokumentu var sākt pildīt ar nepieciešamiem datiem un veikt citas darbības. Pie dokumenta pievienošanas, tam tiek automātiski ierakstīti derīguma un veidošanas datumi (ja tādi ir) un dokumenta numurs (pēc iepriekš sadefinēta algoritma).

**1. solis** – jauna dokumenta pievienošana ar pogas "Jauns dokuments" piespiešanas.

| APRUPES PLANC                                    | DŠANAS SISTĒMA                                                                                                    |                          |               |                                                                                                    |                                |                      | Dar                                                                        | ba galds                                   | Izpildītāji | Plānošana            | a Pārskati     | Konfigurācija   |
|--------------------------------------------------|----------------------------------------------------------------------------------------------------|--------------------------|---------------|----------------------------------------------------------------------------------------------------|--------------------------------|----------------------|----------------------------------------------------------------------------|--------------------------------------------|-------------|----------------------|----------------|-----------------|
| Lūdzu nomainiet paroli<br>V<br>T<br>T<br>S<br>Iz | <b>/ārds, uzvārds:</b> Kļuvdija Rom<br><b>Versonas kods:</b> 323232-3235<br><b>Telefona numurs:</b><br><b>tiatuss:</b> Klients<br><b>zpildītājs:</b> testSacV-B testSA | našenko<br>55<br>xcUzv-B |               | Novads/Rep. pilsēta:<br>Pilsēta/Pagasts:<br>Ciems/Priekāpilsēta:<br>TC/SAC: Jautriņi<br>Adrese/Istaba: 22 | Rīga                           |                      | Novērtējums<br>Deklarācija lī<br>Ārsta atzinun<br>Nosūtījums lī<br>Sopald: | līdz: 19.04.2019<br>dz:<br>ns līdz:<br>dz: |             |                      | Mobilā versija | Paligs 💩 sacb 🛞 |
|                                                  | Pamatinform. Kontal                                                                                                    | ktpersonas               | Personas nov. | Dzīvesvietas nov.                                                                                         | Vajadzību nov.                 | Vērtēšanas inforr    | n. Līgumi un d                                                             | dok. SAP pielil                            | kumi        |                      |                |                 |
|                                                  | <ul> <li>Jauns dokuments</li> <li>Dokumenta veids</li> <li>SAC Pirmreizėja vėrtėšana<br/>(3. pielikums)</li> </ul>                                                     | Statuss<br>Saskaņots     | Dok. numurs   | Dok. derīgs no<br>19-10-2018                                                                              | Dok. derīgs līdz<br>19-10-2018 | Datums<br>19-10-2018 | Pēd. izm. datums<br>19-10-2018                                             | Dokuments                                  |             | Skatit<br>Labot<br>& |                |                 |

2. solis – nepieciešamā tipa dokumenta pievienošana un pogas "Saglabāt" piespiesana.

| Lūdzu nomainiet paroli | Vārds, uzvārds: Kļuvdija I<br>Personas kods: 323232-3<br>Telefona numurs:<br>Statuss: Klients<br>Izpildītājs: testSacV-8 tes | lomašenko<br>2355<br>tSAcUzv-B |               | Novads/Rep. pilsēta:<br>Pilsēta/Pagasts:<br>Ciems/Priekšpilsēta:<br>TC/SAC: Jautriņi<br>Adrese/Istaba: 22 | : Rīga           |                 | Novērtējums<br>Deklarācija lī<br>Ārsta atzinur<br>Nosūtījums l<br>Sopald: | : lidz: 19.04.2019<br>idz:<br>ns līdz:<br>īdz: |     |                 |   | Mobilā versija | Palīgs | a sa |
|------------------------|----------------------------------------------------------------------------------------------------|--------------------------------|---------------|----------------------------------------------------------------------------------------------------|------------------|-----------------|---------------------------------------------------------------------------|------------------------------------------------|-----|-----------------|---|----------------|--------|------|
|                        | Pamatinform. Ko                                                                                                    | ntaktpersonas                  | Personas nov. | Dzīvesvietas nov.                                                                                         | Vajadzību nov.   | Vērtēšanas info | orm. Līgumi un                                                            | dok. SAP pielik                                | umi |                 |   |                |        |      |
|                        | Jauns dokuments     Dokumenta veids                                                                                          | Statuss                        | Dok. numurs   | Dok. derīgs no                                                                                            | Dok. derīgs līdz | Datums          | Pēd. izm. datums                                                          | Dokuments                                      |     |                 |   |                |        |      |
|                        |                                                                                                    | <ul> <li>Neaktīvs</li> </ul>   |               | 05-11-2018                                                                                                | 05-11-2018       | 05-11-2018      | 05-11-2018                                                                |                                                |     |                 | ^ |                |        |      |
|                        | SAC klienta karte<br>SAC Pirmreizēja vērtēšan<br>(3. pielikums)                                                              | Saskaņots                      |               | 19-10-2018                                                                                                | 19-10-2018       | 19-10-2018      | 19-10-2018                                                                |                                                |     | Skatīt<br>Labot |   |                |        |      |
|                        | SAC 10. pleiikums (soc.<br>apr. plāns)<br>SAP pielikums                                                                      | Darbă                          |               | 19-10-2018                                                                                                | 19-04-2019       | 19-10-2018      | 19-10-2018                                                                |                                                |     | Skatīt<br>Labot |   |                |        |      |
|                        | SAC klienta karte                                                                                                    | Darbā                          |               | 22-10-2018                                                                                                | 22-10-2018       | 22-10-2018      | 22-10-2018                                                                |                                                |     | Skatit<br>Labot |   |                |        |      |
|                        |                                                                                                    |                                |               |                                                                                                    |                  |                 |                                                                           |                                                |     | Skatit          | - |                |        |      |

**3. solis** – dokumenta rediģēšanas uzsākšana ar pogas "Labot" piespiešanu

| APROPES PLA            | NOŠANAS SISTĒMA                                                                                                    |                          |               |                                                                                                    |                  |                 | Dar                                                                        | ba galds                                  | Izpildītāji | Plāno           | sšana | Pārskati       | Kon    | figurācija |
|------------------------|----------------------------------------------------------------------------------------------------|--------------------------|---------------|----------------------------------------------------------------------------------------------------|------------------|-----------------|----------------------------------------------------------------------------|-------------------------------------------|-------------|-----------------|-------|----------------|--------|------------|
| Lüdzu nomainist paroli | Vārds, uzvārds: Kļuvdija Ror<br>Personas kods: 323232-323<br>Telefona numurs:<br>Statuss: Klients<br>Izpildītājs: testSacV-B testSJ | našenko<br>55<br>AcUzv-B |               | Novads/Rep. pilsēta:<br>Pilsēta/Pagasts:<br>Ciems/Priekšpilsēta:<br>TC/SAC: Jautriņi<br>Adrese/Istaba: 22 | : Rīga           |                 | Novērtējums<br>Deklarācija li<br>Ārsta atzinun<br>Nosūtījums li<br>Sopald: | lidz: 19.04.2019<br>dz:<br>s līdz:<br>dz: |             |                 |       | Mobilā versija | Palīgs | à sacb 🛞   |
|                        | Pamatinform. Konta                                                                                                    | ktpersonas               | Personas nov. | Dzīvesvietas nov.                                                                                         | Vajadzību nov.   | Vērtēšanas info | rm. Līgumi un (                                                            | dok. SAP piel                             | ikumi       |                 |       |                |        |            |
|                        | (+) Jauns dokuments                                                                                                    |                          |               |                                                                                                    |                  |                 |                                                                            |                                           |             |                 |       |                |        |            |
|                        | Dokumenta veids                                                                                                    | Statuss                  | Dok. numurs   | Dok. derigs no                                                                                            | Dok. derigs lidz | Datums          | Pēd. izm. datums                                                           | Dokuments                                 |             |                 |       |                |        |            |
|                        | SAC klienta karte                                                                                                    | Darbã                    |               | 22-10-2018                                                                                                | 22-10-2018       | 22-10-2018      | 22-10-2018                                                                 |                                           |             | Labot           | •     |                |        |            |
|                        | SAC Pirmreizēja vērtēšana<br>(3. pielikums)                                                                                         | Jauns                    | ]             | 05-11-2018                                                                                                | 05-11-2018       | 05-11-2018      | 05-11-2018                                                                 |                                           |             | Skatit<br>Labot |       |                |        |            |
|                        |                                                                                                    |                          | 4             |                                                                                                    |                  |                 |                                                                            |                                           |             | &<br>Skatit     | μ     |                |        |            |
|                        | SAP pielikums                                                                                                    | Jauns                    | v             | 19-10-2018                                                                                                | 19-04-2019       | 19-10-2018      | 19-10-2018                                                                 |                                           |             | Labot           |       |                |        |            |

#### 6.1.1 Darbības ar SAC dokumentiem

APSī ir paredzētas dažas darbības ar dokumentiem: skatīt, labot, lejupielādēt un mainīt dokumenta statusu.

**Skatīt** — šī ir dokumenta priekšapskates funkcija, ar kuru var apskatīties kā izskatīsies dokuments, ja tās šobrīd tiks izdrukāts.

**Labot** – ar labošanas pogas piespiešanu var tikt uz dokumenta ievadformu, kur var pārvaldīt konkrētā dokumenta saturu.

Iejupielādēt poga paredzēta dokumenta faila PDF formāta pieglabāšanai uz lietotāja datora un/vai turpmākai drukāšanai.

Darbības ar dokumentiem neierobežojās tikai ar augstāk minētām darbībām. Labojot dokumentu, lietotājam ir pieejamas papildus pogas dokumenta ievadformā sk. bildē:

| STANARIESC APROPES     | PLĀNOŠANAS SISTĒMA                                                                                                    |                      |                                                                                                    |                         | Darba galds                                                                                             | Izpildītāji | Plānošana | Pārskati       | Kon    | figurācija |
|------------------------|----------------------------------------------------------------------------------------------------|----------------------|----------------------------------------------------------------------------------------------------|-------------------------|----------------------------------------------------------------------------------------------------|-------------|-----------|----------------|--------|------------|
| Lūdzu nomainiet paroli |                                                                                                    |                      |                                                                                                    |                         |                                                                                                    |             |           | Mobilā versija | Paligs | 🏟 sacb 🛞   |
|                        | Vārds, uzvārds: Kļuvdija Romaše<br>Personas kods: 323232-32355<br>Telefona numurs:<br>Statuss: Klients<br>Izpildītājs: testSacV-B testSAcU: | nko<br>v-B           | Novads/Rep. pilsēta: Rīga<br>Pilsēta/Pagasts:<br>Ciems/Priekšpilsēta:<br>TC/SAC: Jautriņi<br>Adrese/Istaba: 22 |                         | Novērtējums līdz: 19.04.201<br>Deklarācija līdz:<br>Ārsta atzinums līdz:<br>Nosūtījums līdz:<br>Sopald: | 9           |           |                |        |            |
|                        | Pamatinform. Kontaktp                                                                                                    | rsonas Personas nov. | Dzīvesvietas nov. Vajadzību                                                                                    | nov. Vērtēšanas inform. | Līgumi un dok. SAP                                                                                      | pielikumi   |           |                |        |            |
|                        | Novērtēšanas datums                                                                                                    | 05.11.2018           | iii (1997)                                                                                                    |                         |                                                                                                    |             |           |                |        |            |
|                        | Pārvietošanās spējas                                                                                                    |                      |                                                                                                    |                         |                                                                                                    |             |           |                |        |            |
|                        |                                                                                                    |                      | ~                                                                                                    |                         |                                                                                                    |             |           |                |        |            |
|                        | Uztura un šķidruma uzņemšana                                                                                                    |                      |                                                                                                    |                         |                                                                                                    |             |           |                |        |            |
|                        | Mazgāšanās                                                                                                    |                      |                                                                                                    |                         |                                                                                                    |             |           |                |        |            |
|                        |                                                                                                    |                      | ~                                                                                                    |                         |                                                                                                    |             |           |                |        |            |
|                        | Ģērbšanās                                                                                                    |                      |                                                                                                    |                         |                                                                                                    |             |           |                |        |            |
|                        |                                                                                                    |                      | 1                                                                                                    | 5                       |                                                                                                    |             |           |                |        |            |
|                        | Urinācija                                                                                                    |                      | ~                                                                                                    |                         |                                                                                                    |             |           |                |        |            |
|                        | Vēdera izeja                                                                                                    |                      |                                                                                                    |                         |                                                                                                    |             |           |                |        |            |
|                        |                                                                                                    |                      | ~                                                                                                    |                         |                                                                                                    |             |           |                |        |            |
|                        | Rūpes par izskatu (sejas, matu, m<br>nagu kopšana)                                                                                          | utes dobuma un       |                                                                                                    |                         |                                                                                                    |             |           |                |        |            |
|                        |                                                                                                    |                      | ~                                                                                                    |                         |                                                                                                    |             |           |                |        |            |
|                        | Saglabāt Nosūtīt saskaņoš                                                                                                    | anai Atcelt          |                                                                                                    |                         |                                                                                                    |             |           |                |        |            |

Saglabāt – ar šo pogu ir iespējams pieglabāt dokumentā veiktās izmaiņās.

**Nosūtīt saskaņošanai** – kad dokuments ir pilnībā aizpildīts, tad to var nosūtīt uz pārbaudi un saskaņošanu B līmeņa lietotājam.

**Saskaņot** – šī poga ir pieejama tikai B līmeņa lietotājām un paredzēta dokumenta apstiprināšanai un rediģēšanas iespējas bloķēšanas.

**Atcelt** – Ar šo pogu ir iespējams attīrīt ievadformas laukus, ja lietotājs ir nokļūdījies pie informācijas ievadīšanas.

# 7 SAC Klienta novērtēšana

APSī ir pieejama klienta vajadzību novērtēšanas procedūra, kurā atbilst MK noteikumu Nr. 288 standartiem un nosacījumiem. Uz klienta novērtēšanas datiem balstās daži SAC dokumenti un attiecīgi pielasa nepieciešamo klienta informāciju. Savukārt, novērtēšanas procedūra balstās uz klienta informāciju no "Pamatinform." sadaļas un aizpildītā "Pirmreizējas novērtēšanas" dokumenta un pielasa nepieciešamo klienta informāciju.

#### 7.1 SAC Klienta novērtēšanas procedūras uzsākšanas priekšnosacījumi

Lai uzsāktu klienta vajadzību novērtēšanas procedūru, ir jānodrošina dažu nosacījumu izpildi:

- jānorada vērtētājs no konkrētā SAC darbinieku saraksta (personai jābūt D līmeņa tiesībām). Vērtētāja noradīšanas vieta ir klienta pamatdatos ("Pamatinfor." sadaļā),

|  | Dzimums                  |                     |          | ×        |
|--|--------------------------|---------------------|----------|----------|
|  | Sarunvaloda              |                     |          | ~        |
|  | Saziņas veids            |                     |          | <b>~</b> |
|  | Telefona nr.             |                     |          |          |
|  | Novads / Rep. pilsēta    |                     | Rīga     | × *      |
|  | Sociālās aprūpes centrs  |                     | Jautriņi | ××       |
|  | lela / Mājas nosaukums   |                     |          |          |
|  | Ēka / korpuss            |                     |          |          |
|  | Dzīvokļa/istabas nr.     |                     |          |          |
|  | Stāvs                    |                     |          |          |
|  | Atslēgu atrašanās vieta  |                     |          |          |
|  | Sabiedriskais transports |                     |          | v        |
|  | Durvju kods              |                     |          |          |
|  | Piekļuves īpatnības      |                     |          |          |
|  | Pieteicējs               |                     |          |          |
|  | Pieteicēja numurs        |                     |          |          |
|  | lespējamie pakalpojumi   |                     |          |          |
|  | + Jauns ieraksts         | locoājamais pakalpo | iume     |          |
|  | Piezīmes                 | respondo paralpo,   | Juno     |          |
|  |                          |                     |          |          |
|  | Vērtētājs                |                     |          |          |
|  |                          |                     | sacD     | 8-       |
|  |                          |                     |          |          |
|  | Saglabāt Atcelt          |                     |          |          |
|  |                          |                     |          |          |

Pēc vērtētāja izvēles ir jāpiespiež poga "Saglabāt". Kad lietotājs pieglabāts ar vērtētāju, sistēma ziņos lietotājam, ka, pirms nosūtīt klientu uz novērtēšanas procedūru, nepieciešamas aizpildīt "Pirmreizējās vērtēšanas" dokumentu.

| S S S APROPES          | PLĀNOŠANAS SISTĒMA                                                                                                    |                   |                                                                                                    |                |                    | Darba galds                                                                                   | Izpildītāji   | Plānošana | Pārskati       | Konfigurācija   |
|------------------------|----------------------------------------------------------------------------------------------------|-------------------|----------------------------------------------------------------------------------------------------|----------------|--------------------|-----------------------------------------------------------------------------------------------|---------------|-----------|----------------|-----------------|
| Lüdzu nomainiet paroli | Värds, uzvärds: Toms Vilcāns<br>Personas kods: 32222-32444<br>Telefona numurs:<br>Statuss: Jauns klients (kali ir apstrādē)<br>Izplīdītāja: Nav piešķīrts |                   | Novads/Rep. pilsēta:<br>Pilsēta/Pagasts:<br>Ciems/Priekšpilsēta:<br>TC/SAC: Jautriņi<br>Adrese/Istaba: | Rīga           |                    | Novērtējums līdz:<br>Deklarācija līdz:<br>Ārsta atzinums līdz:<br>Nosūtījums līdz:<br>Sopald: |               |           | Mobilā versija | Palīgs 💩 sacb 🛞 |
|                        | Pamatinform. Kontaktpersonas I                                                                                                    | Personas nov.     | Dzīvesvietas nov.                                                                                      | Vajadzību nov. | Vērtēšanas inform. | Līgumi un dok.                                                                                | SAP pielikumi |           |                |                 |
|                        | Klientam nav pievienots saskaņots                                                                                                    | "SAC Pirmreizēja  | a vērtēšana (3. pieli                                                                                  | kums)"         |                    |                                                                                               |               |           |                |                 |
|                        | Vārds                                                                                                    | Toms              |                                                                                                    | *              |                    |                                                                                               |               |           |                |                 |
|                        | Uzvārds                                                                                                    | Vilcāns           |                                                                                                    | *              |                    |                                                                                               |               |           |                |                 |
|                        | Klienta statuss                                                                                                    | Jauns klients (da | ati ir apstrādē)                                                                                       | ~              |                    |                                                                                               |               |           |                |                 |
|                        | Klienta tips                                                                                                    | SAC               |                                                                                                    | ~              |                    |                                                                                               |               |           |                |                 |

Kad visi augstāk minētie nosacījumi ir izpildīti, tad "Pamatinfor." sadaļā paradās poga "Nosūtīt vērtēšanai", piespiežot kuru, klientam tiek inicializētā novērtēšanas procedūra.

| Lüdzu nomainiet paroli | Värds, uzvärds: Toms Vilcāns<br>Personas kods: 323232-32444             |                  | Novads/Rep. pilsēta: Rīga<br>Pilsēta/Pagasts: |            |                    | Novērtējums līdz:<br>Deklarācija līdz: |               | Mobilā versija | Paligs |
|------------------------|-------------------------------------------------------------------------|------------------|-----------------------------------------------|------------|--------------------|----------------------------------------|---------------|----------------|--------|
|                        | Statuss: Jauns klients (dati ir apstrādē)<br>Izpildītājs: Nav pieškirts |                  | TC/SAC: Jautrini<br>Adrese/Istaba:            |            |                    | Nosūtījums līdz:<br>Sopald:            |               |                |        |
|                        | Pamatinform. Kontaktpersonas                                            | Personas nov.    | Dzīvesvietas nov. Vaja                        | dzību nov. | Vērtēšanas inform. | Līgumi un dok.                         | SAP pielikumi |                |        |
|                        | Manda                                                                   | Toms             |                                               |            |                    |                                        |               |                |        |
|                        | Uzvārds                                                                 | Vilcāns          |                                               | *          |                    |                                        |               |                |        |
|                        | Klienta statuss                                                         | Jauns klients (d | dati ir apstrādē)                             |            |                    |                                        |               |                |        |
|                        | Klienta tips                                                            | SAC              |                                               | ~          |                    |                                        |               |                |        |
|                        | Sociālais darbinieks                                                    | 156              |                                               | ~          | 3                  |                                        |               |                |        |
|                        | Daļējs personas kods                                                    |                  |                                               |            |                    |                                        |               |                |        |
|                        | Personas kods                                                           | 323232-32444     | 1                                             | *          |                    |                                        |               |                |        |
|                        | Dzimšanas dati                                                          | 25.01.1990       |                                               |            |                    |                                        |               |                |        |
|                        | lenäkumu avots                                                          |                  |                                               | ~          |                    |                                        |               |                |        |
|                        | Dzimums                                                                 |                  |                                               | ~          |                    |                                        |               |                |        |
|                        | Sarunvaloda                                                             |                  |                                               | ~          |                    |                                        |               |                |        |
|                        | Saziņas veids                                                           |                  |                                               | ~          |                    |                                        |               |                |        |
|                        | Telefona nr.                                                            |                  |                                               |            |                    |                                        |               |                |        |
|                        | Saglabāt Atcelt Nosütīt vērtēšanai                                      |                  |                                               |            |                    |                                        |               |                |        |

Novērtēšanas procedūra sastāv no trijām sadaļām:

- Personas novērtējums,
- Dzīvesvietas novērtējums,
- Vajadzību novērtējums.

Sadaļās ir pieejamas rediģēšanai no rīkjoslas.

| STANARIESU<br>SVI SVI VIV     | RŪPES PLĀNOŠANAS SISTĒMA                                                      |                                                                      | Darba galds                                                               | Izpildītāji Plānošana | Pārskati Konfigurācija         |
|-------------------------------|-------------------------------------------------------------------------------|----------------------------------------------------------------------|---------------------------------------------------------------------------|-----------------------|--------------------------------|
| <u>Lüdzu nomainiet paroli</u> | Värds, uzvärds: Toms Vilcāns<br>Personas kods: 32332-32444<br>Telefona nuvrs: | Novads/Rep. pilsēta: Rīga<br>Pilsēta/Pagasts:<br>Ciems/Pickšolisēta: | Novērtējums līdz: 05.05.2019<br>Doklarācija līdz:<br>Ārsta atziņums līdz: |                       | Mobilā versija Palīgs 💩 sacb 🛞 |
|                               | Statuss: Jauns klients vērtēšanā<br>Izpildītājs: testSacV3 testSacUzv-D       | TC/SAC: Jautrini<br>Adrese/Istaba:                                   | Nosūtījums līdz:<br>Sopald:                                               |                       |                                |
|                               | Pamatinform. Kontaktpersonas                                                  | Personas nov. Dzīvesvietas nov. Vajadzību nov.                       | Vērtēšanas inform. Līgumi un dok. SAP pie                                 | ielikumi              |                                |

**Personas novērtējuma** sadaļā ievadāmie dati satur informāciju par klienta sociālo, garīgo un fizisko stāvokļiem un funkcionālajiem traucējumiem (ja tādi ir).

SVARĪGI: Personas novērtējuma dati var ietekmēt "Vajadzību nov." sadaļas ievadformām. Piem., ja klientam ir funkcionālie traucējumi, dažas spēju novērtējuma vērtības, "Mobilitāte" kategorijā, kļūst neaktīvas.

Šajā sadaļā nav obligāto ievadlauku.

**Dzīvesvietas novērtējuma** sadaļā tiek ievadīta informācija par klienta dzīvesvietu un tās aprīkojumu ar spec. rīkiem un iekārtam. Informācijas ievada atvieglojumam, APSī, šajā sadaļā, tiek pielasīti dati pēc noklusējuma, kurus, pēc nepieciešamības, var mainīt.

SVARĪGI: Šajā sadaļā ievadītā informācija neietekmē "Vajadzības nov." ievadformu vērtībām, ka arī nav obligāto ievadlauku aizpildīšanai.

Vajadzību novērtējumu sadaļā tiek novērtētās personas spējas un definēti nepieciešamie pakalpojumi ar apmeklējuma reizēm un apjomiem. Šī ir svarīgāka sadaļa klienta novērtēšanai un šīs sadaļas funkcionalitāti izskatīsim sīkāk.

# 7.3SAC Vajadzību novērtējumu sadaļas funkcionalitātes saīsinātais apraksts

Vajadzību novērtējums sastāv no sešām kategorijām, kuras iekļauj sevī apakškategorijas:

| NRIES,                                                                                                    |                                                                                                    |                                                                    |                                                  |                |                 |  |
|----------------------------------------------------------------------------------------------------|----------------------------------------------------------------------------------------------------|--------------------------------------------------------------------|--------------------------------------------------|----------------|-----------------|--|
| APROPES PLÂNOŠANAS SIS                                                                                                    | TĒMA                                                                                                    | Darba galds Izpildītā                                              | ji Plânošana                                     | Pärskati       | Konfigurăcija   |  |
| Lūdzu nomainiet paroli                                                                                                    |                                                                                                    |                                                                    |                                                  | Mobilā versija | Paligs 🗟 sacb 🛞 |  |
| Várds, uzvärds Toms Vilcáns<br>Personas kods: 32232-32444<br>Telefona numurs<br>Statuss: Jauns Klients veirtéšaná<br>Izpildrigis: testSacV2/2 testSacU2/-D | Novads/Rep. pilsēta: Rīga<br>Pilsēta/Pagasts:<br>Ciems/Priekšpilsēta:<br>TC/SAC: Jauritīņi<br>Adrese/Istaba: | Novertējum<br>Deklarācija<br>Ārsta atzinu<br>Nosūtījums<br>Sopald: | s līdz: 05.05.2019<br>līdz:<br>ms līdz:<br>līdz: |                |                 |  |
| Pamatinform. Kontaktpersonas Perso                                                                                                    | nas nov. Dzīvesvietas nov. Vajadzību nov.                                                                    | Vērtešanas inform. Līgumi un                                       | dok. SAP pielikumi                               |                |                 |  |

| Vērtējuma datums: 05.11.2018, statuss: Jauns                               |   |
|----------------------------------------------------------------------------|---|
| Pamatvajadzības                                                            | ^ |
| Éšana, dzeršana: Gandriz neatkarigs                                        | ~ |
| Ēdiena pagatavošana un servēšana: Neatkarīgs                               | ~ |
| Pārtikas un rūpniecības preču uzkrājumu veidošana (iepirkšana): Neatkarīgs | ~ |
| Fizioloģiskā funkcionēšana: Neatkarīgs                                     | ~ |
| Mobilităte                                                                 | × |
| Sevis apzināšanās, kognitīvās spējas un drošība                            | Ŷ |
| United the same as size is beneficial                                      |   |

Katrai no minētām apakškategorijām ir savs spēju novērtējums. Tā ir izvēlne ar sekojošām vērtībām: atkarīgs, būtiski atkarīgs, daļēji atkarīgs, gandrīz atkarīgs un neatkarīgs.

| APRÜPES PLÄNOŠANAS SI                                                                                                    | STÊMA                                                                                     | Darba galds        | Izpildītāji                                                                           | Plānošana     | Pārskati       | Konfigurācija   |
|----------------------------------------------------------------------------------------------------|-------------------------------------------------------------------------------------------|--------------------|---------------------------------------------------------------------------------------|---------------|----------------|-----------------|
| Lūdzu nomainiet paroli<br>Vārds, uzvārds: Toms Vilcāns<br>Personas kods: 32323-2444<br>Telefona numurs:<br>Statuss: Jauns klients vērtēšanā | Novads/Rep. pilsēta: Rīga<br>Pilsēta/Pagasts:<br>Ciems/Prieškpilsēta:<br>TC/SAC: Jautriņi |                    | Novērtējums līdz: 0:<br>Deklarācija līdz:<br>Ārsta atzinums līdz:<br>Nosūtījums līdz: | 5.05.2019     | Mobilā versija | Palīgs 🍙 sacb 🛞 |
| Pamatinform. Kontaktpersonas Per:                                                                                                    | onas nov. Dzīvesvietas nov. Vajadzību nov.                                                | Vērtēšanas inform. | Līgumi un dok.                                                                        | SAP pielikumi | -              |                 |

Vērtējuma datums: 05.11.2018, statuss: Jauns

| Ēšana, dzeršana: Gandrīz neatkarīgs                                    |                                                                                        | ^ |
|------------------------------------------------------------------------|----------------------------------------------------------------------------------------|---|
| Pašaprūpes spēju novērtēšana                                           |                                                                                        |   |
| Gandrīz neatkarīgs - ēd un nodrošina higiēnu patstāvīgi, reizēm va     | ar <u>būt nepieciešama palīdzība pārejošu apstāklu dēl</u> (veselība, fizisks nespēks) | × |
| Atkarīgs - nespēj pats paēst/padzerties                                |                                                                                        | 8 |
| Būtiski atkarīgs - nepieciešama palīdzība ēdināšanā un higiēnas no     | iodrošināšanā                                                                          |   |
| Daļēji atkarīgs - spēj pats paēst/padzerties, bet ātri piekūst, pēc in | nsulta, nevar noturēt karoti, dakšu, glāzi, grūtības higiēnā                           |   |
| Gandrīz neatkarīgs - ēd un nodrošina higiēnu patstāvīgi, reizēm v      | rar būt nepieciešama palīdzība pārejošu apstākļu dēļ (veselība, fizisks nespēks)       |   |
| Neatkarīgs - palīdzība nav nepieciešama                                |                                                                                        |   |

Atkarībā no spēju novērtējumā, tiek piedāvāts saraksts ar pakalpojumiem, kuri ir pieejami konkrētajā SAC iestāde pie noradītā spēju novērtējumā (pakalpojumi tiks atspoguļoti no konkrētās SAC iestādes piedāvāto pakalpojumu sarakstā, kuru, konfigurācijas stadijā, sadefinēja administrators).

| NARIES             | 6                                                                                                    |                                                                                                    |             |                                                                                                 |           |                |                 |
|--------------------|----------------------------------------------------------------------------------------------------|----------------------------------------------------------------------------------------------------|-------------|-------------------------------------------------------------------------------------------------|-----------|----------------|-----------------|
| SPETTY LAND        | APRŪPES PLĀNOŠANAS SISTĒMA                                                                                                    |                                                                                                    | Darba galds | Izpildītāji                                                                                     | Plānošana | Pārskati       | Konfigurācija   |
| Lūdzu nomainiet pa | roli                                                                                                    |                                                                                                    |             |                                                                                                 |           | Mobilā versija | Palīgs 🝙 sacb 🛞 |
|                    | Vārds, uzvārds: Toms Vilcāns<br>Personas kods: 323232-32444<br>Telefona numurs:<br>Statuss: Jauns Kients vērtēšanā<br>Izpildītājs: testSacV3 testSacUzv-D | Novads/Rep. pilsēta: Rīga<br>Pilsēta/Pagasts:<br>Ciems/Priekšpilsēta:<br>TC/SAC: Jautriņi<br>Adrese/Istaba: |             | Novērtējums līdz: 0<br>Deklarācija līdz:<br>Ārsta atzinums līdz:<br>Nosūtījums līdz:<br>Sopald: | 5.05.2019 |                |                 |

Vērtējuma datums: 05.11.2018, statuss: Jauns

|    | šana, dzeršana: Gandrīz neatkarīgs                                                                                                    |               |            |              |                 |                    |             |             |             |              |
|----|----------------------------------------------------------------------------------------------------|---------------|------------|--------------|-----------------|--------------------|-------------|-------------|-------------|--------------|
| Pa | ašaprūpes spēju novērtēšana                                                                                                    |               |            |              |                 |                    |             |             |             |              |
| (  | Gandrīz neatkarīgs - ēd un nodrošina higiēnu patstāvīgi, reizēm var                                                                                                    | r būt nepieci | ešama palī | dzība pārejo | ošu apstākļu dē | ļ (veselība, fizis | sks nespēks | ;)          |             |              |
| -  | Pakalpojums                                                                                                    | Nepiec.       | Noklus.    | Sniegts      | Reizes kopā     | Intens. tips       | Laika v.    | Reizes apr. | Reizes res. | Laiks ar apg |
|    | Palīdzība ēdot (ēdiena trauku ērtāka, tuvāka novietošana, ēdiena<br>sasmalcināšana) un dzerot (salmiņa ievietošana dzēriena traukā,<br>dzēriena pasniegšana pudēlē vai speciālā krūzē) un ar barības<br>uzņemšanu saistītie higiēnas pasākumi (pirms ēšanas uzliek salveti) |               | ¥          |              | 21              |                    | 20          | 21          | 0           | 20           |
| 1  |                                                                                                    |               |            |              |                 |                    |             |             |             |              |

Ja spēju novērtējums nav "Neatkarīgs", tad jāizvēlas vismaz vienu no piedāvātajiem pakalpojumiem, citādi novērtēšana skaitīsies nepabeigta un radīs ziņojumus par pakalpojuma pievienošanas nepieciešamību. Spēju novērtējuma ātrākai aizpildīšanai var noderēt poga "Pašaprūpes spējas "Neatkarīgs", kurā visām apakškategorijām, spēju novērtējumā izvēlnē, automātiski uzstādīs vērtību "Neatkarīgs", ja vien nav uzstādītā kāda cita vērtība vai vērtībā "Neatkarīgs" nav deaktivizēta.

| TAKT          | APROPES PLANOSANAS SISTEMA                                                                                                    |                                                                                            |                         | C                             | Darba galds                                 | lzp                                           | vildītāji                                                          | Plānoš                     | iana             | Pārskati             | K      | onfigurāc |
|---------------|----------------------------------------------------------------------------------------------------|--------------------------------------------------------------------------------------------|-------------------------|-------------------------------|---------------------------------------------|-----------------------------------------------|--------------------------------------------------------------------|----------------------------|------------------|----------------------|--------|-----------|
| Lūdzu nomaini | et paroli                                                                                                    |                                                                                            |                         |                               |                                             |                                               |                                                                    |                            |                  | Mobilā versija       | Palīgs | 🔊 sa      |
|               | Vārds, uzvārds: Toms Vilcāns         N.           Personas kods: 323232-32444         Pi           Telefona numurs:         Ci           Statuss: Jauns klients vertēšanā         TC           Izpildītājs: testSacV3 testSacUzv-D         Ac                                                                                                    | ovads/Rep. pilsē<br>Isēta/Pagasts:<br>ems/Priekšpilsēt<br>C/SAC: Jautriņi<br>drese/Istaba: | ta: Rīga<br>ta:         | ß                             |                                             | Novēr<br>Deklar<br>Ārsta a<br>Nosūt<br>Sopalo | rtējums līdz:<br>rācija līdz:<br>atzinums līd<br>ījums līdz:<br>d: | : 05.05.2019<br><b>Iz:</b> |                  |                      |        |           |
|               | Pamatinform. Kontaktoersonas Personas nov. Dz                                                                                                    | īvesvietas nov.                                                                            | Vaiadzīb                | bu nov. 💦                     | Vērtēšanas infor                            | m. Līau                                       | umi un dok.                                                        | SAP pieli                  | kumi             |                      |        |           |
|               | Vērtējuma datums: 05.11.2018, statuss: Jauns                                                                                                    |                                                                                            |                         |                               |                                             |                                               |                                                                    |                            |                  |                      |        |           |
|               | Vērtējuma datums: 05.11.2018, statuss: Jauns<br>Pamatvajadzības                                                                                                    |                                                                                            |                         |                               |                                             |                                               |                                                                    |                            |                  |                      | ^      |           |
|               | Vērtējuma datums: 05.11.2018, statuss: Jauns<br>Pamatvajadzības<br>Ešana, dzeršana: Gandrīz neatkarīgs                                                                                                    |                                                                                            |                         |                               |                                             |                                               |                                                                    |                            |                  |                      | ^      |           |
|               | Vērtējuma datums: 05.11.2018, statuss: Jauns<br>Pamatvajadzības<br>Ēšana, dzeršana: Gandrīz neatkarīgs<br>Pašaprūpes spēju novērtēšana                                                                                                    |                                                                                            |                         |                               |                                             |                                               |                                                                    |                            |                  |                      | ^      |           |
|               | Vērtējuma datums: 05.11.2018, statuss: Jauns<br>Pamatvajadzības<br>Ešana, dzeršana: Gandrīz neatkarīgs<br>Pašaprūpes spēju novērtēšana<br>Gandrīz neatkarīgs - ēd un nodrošina higiēnu patstāvīgi, reizēm                                                                                                    | var būt nepiecie:                                                                          | šama palīdz             | ība pārejošu a                | apstākļu dēļ (ves                           | selība, fizisks                               | s nespēks)                                                         |                            |                  |                      | ^      |           |
|               | Vērtējuma datums: 05.11.2018, statuss: Jauns<br>Pamatvajadzības<br>Ešana, dzeršana: Gandrīz neatkarīgs<br>Pašaprūpes spēju novērtēšana<br>Gandrīz neatkarīgs - ēd un nodrošina higiēnu patstāvīgi, reizēm<br>Pakalpojums                                                                                                    | var bût nepiecies<br>Nepiec.                                                               | šama palīdz<br>Noklus.  | cība pārejošu a<br>Sniegts Re | apstākļu dēļ (ves<br>eizes kopā - Int       | selība, fizisks<br>iens. tips — I             | s nespēks)<br>Laika v. F                                           | teizes apr. F              | Reizes res.      | Laiks ar apgr.       | ^      |           |
|               | Vērtējuma datums: 05.11.2018, statuss: Jauns<br>Pamatvajadzības<br>Ešana, dzeršana: Gandrīz neatkarīgs<br>Pašaprūpes spēju novērtēšana<br>Gandrīz neatkarīgs - ēd un nodrošina higiēnu patstāvīgi, reizēm<br>Pakalpojums<br>Pakidzība ēdor (ēdiena trauku ērtāka, tuvāka novietošana, ēdiena trauka,<br>dzēriena pasniegšana pudele vai speciālā krūzēj un ar barības<br>uzņēmānu saistīti higiēnas paskum (pisms ēšanas uzliek salvet) | var bût nepiecie:<br>Nepiec.                                                               | šama palīdzi<br>Noklus. | tība pārejošu a<br>Sniegts Re | apstākļu dēļ (ves<br>eizes kopā — Inte<br>1 | selība, fizisks<br>tens. tips 1               | s nespēks)<br>Laika v. F<br>20 2                                   | teizes apr. F              | Reizes res.<br>0 | Laiks ar apgr.<br>20 |        |           |

Izvēlējoties konkrēto pakalpojumu, ar ķekša uzstādīšanu kolonnā "Nepiec." (Nepieciešams), sistēma ļauj mainīt pakalpojuma parametrus: Reizes kopā, Laika v. un Reizes res.

**Reizes kopā** — cik reižu nedēļa/mēnesī/gadā klientam nepieciešams sniegt konkrēto pakalpojumu.

SVARĪGI: Parametrs reizes kopā nevar būt mazāk par konkrētā pakalpojuma iepriekš sakonfigurēto vērtību – minimālas reizes nedēļa/mēnesī/gadā. Ja tiks ievadīta vērtība mazāk par šo parametru, tad sistēma automātiski nomainīs ievadīto skaitli uz minimālo vērtību no pakalpojuma konfigurācijas.

Laika v. – cik daudz minūtes paredzētas konkrētā pakalpojuma sniegšanai vienas vizītes ietvaros.

**Reizes res.** – cik reižu nedēļa/mēnesī/gadā pakalpojuma sniegšanu var nodrošināt klienta resurss.

SVARĪGI: Ja klientam nav noradītā neviena kontakta persona, tad šīs parametrs kļūst nerediģējams. Kontakta personu var ievadīt attiecīgajā sadaļā – "Kontaktapersonas".

**Reizes apr.** - cik reižu nedēļa/mēnesī/gadā klientam nodrošinās aprūpētājs (SAC iestāde).

Kad klienta novērtēšana ir pabeigta, vērtētājam tiks aktivizēta poga "Nosūtīt saskaņošanai", nospiežot kuru vērtēšanas informācija tiks pieglabāta, klientam nomainīsies statuss uz "Klients novērtēšanas saskaņošanā" un B līmeņa lietotājam tiks izveidots uzdevums "Darba galds" sadaļā ar informāciju par noteikta klienta novērtēšanas pārbaudes un saskaņošanu. Kad lietotājs, ar B līmeņa tiesībām, saskaņos vērtēšanu, ar pogas "Saskaņot" nospiešanu, "Vajadzību nov." sadaļā, tad novērtēšana ir pabeigta un klientam nomainīsies statuss uz "Klients" un pašai novērtēšanai nomainīsies statuss uz "Saskaņots" (novērtēšana vairs nav rediģējama).

Novērtēšanas rezultātu var apskatīties klientu profilā vai lejupielādēt PDF faila veidā ar pogas "Vērtējuma izdruka", "Vajadzību nov." sadaļā.

SVARĪGI: Kad klientam ir pabeigta vajadzību novērtēšana un tai ir piešķirts statuss "Saskaņots", var pievienot specifiskus dokumentus — "Sociālais aprūpes plāns" (10. pielikums) un "SAP vizīšu plāns" (10. pielikuma pielikums).

#### 7.4Bartela indeksa aprēķins un izdruka

Kad novērtēšana ir pavei<mark>k</mark>ta, klientam automātiski tiks aprēķināts Bartela indekss. Bartela indeksa aprēķinā formu ir iespējams lejupielādēt PDF viedā un veikt izdruku.

| Dartala indal | and in | rod-āmo |          | anacl | قصصح مباللا باسم ق | "Vaiad-Thu  | "nov" | codola  |
|---------------|--------|---------|----------|-------|--------------------|-------------|-------|---------|
| Bartela indek | SS II  | reuzams | noveries | drids | KOOSAVIIKUMA       | . Valauzidu | nov.  | Sauala. |
|               |        |         |          |       |                    | ,           |       |         |

| Sevis apzināšanās, kognitīvās spēj    | as un drošība |        |              |  |
|---------------------------------------|---------------|--------|--------------|--|
| Uzvedība un sociālie kontakti         |               |        |              |  |
| Personas aprūpe/ Personiskā higi      | ēna           |        |              |  |
| Palīdzība mājsaimniecībā              |               |        |              |  |
| Vērtēšanas datums                     | 2018-11-05    |        |              |  |
| Derīgums                              | 6 mēneši      | ~      |              |  |
| Vērtētājs                             |               |        |              |  |
| Saskaņotājs                           |               |        |              |  |
| Statuss                               | Jauns         | $\sim$ |              |  |
| Aprūpes līmenis (MK)                  | 1             | ~      |              |  |
| Aprūpes līmenis (SD)                  | 3             | $\sim$ |              |  |
| Apjoms nedēļā (resurss)               |               |        |              |  |
| Apjoms nedēļā (pašvaldība)            |               |        | $\mathbf{k}$ |  |
| leteicamās dienas nedēļā (pašvaldība) | 7             |        | _            |  |
| Bartela indekss                       | 20            |        |              |  |
| Pašaprūpes spējas (%)                 |               |        |              |  |
|                                       |               |        |              |  |

Saglabāt Atcelt Nosūtījuma Nosūtīt Vērtējuma izdruka

Bartela indeksa pieglabāšana PDF faila veidā uz lietotāja datora ir pieejama piespiežot pogu "Bartela indeksa izdruka", "Vajadzību nov." vai "Līgumi un dok." sadaļās.

|   | Pamatinform.              | Kontaktpersonas                | Personas nov.                               | Dzīvesvietas nov.         | Vajadzību nov.             | Vērtēšanas inform. | Līgumi un dok. | SAP pielikumi |
|---|---------------------------|--------------------------------|---------------------------------------------|---------------------------|----------------------------|--------------------|----------------|---------------|
|   | Vērtējuma dat             | ums: 26.01.2018,               | <b>vērtētājs:</b> D,                        | <b>statuss:</b> Novērtēts |                            |                    |                |               |
|   | Pamatvajadz               | zības: nepieciešar             | ni 3 pakalpoju                              | ni                        |                            |                    |                |               |
|   | Mobilitāte: r             | nepieciešams 1 pa              | akalpojums                                  |                           |                            |                    |                |               |
|   | Sevis apzinā              | šanās, kognitīvās              | spējas un droš                              | šība                      |                            |                    |                |               |
|   | Uzvedība un               | sociālie kontakt               |                                             |                           |                            |                    |                |               |
|   | Personas ap               | rūpe/ Personiskā               | higiēna: nepie                              | ciešami 2 pakalp          | ojumi                      |                    |                |               |
|   | Palīdzība mā              | ajsaimniecībā                  |                                             |                           |                            |                    |                |               |
|   | Vērtēšanas datums         |                                | 2018-01-26                                  |                           |                            |                    |                |               |
| 2 | Derīgums                  |                                | 6 mēneši                                    |                           | ~                          |                    |                |               |
|   | Vērtētājs                 |                                |                                             |                           |                            |                    |                |               |
|   | Saskaņotājs               |                                |                                             |                           |                            |                    |                |               |
|   | Statuss<br>Saglabāt Atcel | lt Nosūtījuma N<br>precizēšana | Novērtēts<br>osūtīt vērtēšanas<br>pārbaudei | Apstiprināt Bartel        | a indeksa Vērtēju<br>druka | ma izdruka ERGO an | keta           |               |

# 8 SAC Klienta pārvērtēšana

Klienta pārvērtēšanas procedūrā tiek inicializētā automātiski pēc esošās vērtēšanas derīguma termiņa izbeigšanas vai manuāli pēc nepieciešamības ar pogas "Nosūtīt pārvērtēšanai" nospiešanas konkrētā klientā "Vajadzību nov." sadaļā.

# 9 SAC Dokumentu funkcionalitātes

#### 9.1 SAC "Klienta karte" dokumenta funkcionalitāte

Dokuments "Klienta karte" ir paredzēts klienta personas un veselības informācijas uzturēšanai aktuālajā stāvokli. Šo dokumentu var veidot un papildināt visi konkrētās SAC iestādes speciālisti, kam ir piekļuve pie klienta datiem un tiesības tos apstrādāt.

Jaunā dokumenta pievienošana ir pieejamā "Līgumi un dok." sadaļā. "Klienta karte" ir izņēmuma dokuments, kuram statusa "Saskaņots" nebloķējās rediģēšanas iespējas. Statusa "Saskaņots", ja lietotājam ir attiecīgas tiesības, piespiežot poga "Labot", "Līgumi un dok." sadaļā, sistēma pieprasīs lietotajam apstiprinājumu dokumenta statusu maiņai no "Saskaņots" uz "Darbā". Kad labots dokuments ir gatavs, tās tiks nosūtīts saskaņošanai pēc augstāka aprakstītas procedūras.

"Klienta karte" dokumenta statusa plūsma ir sekojošā:

Jauns -> Darbā -> Nosūtīts saskaņošanai -> **Saskaņots -> Darbā** -> Nosūtīts saskaņošanai -> **Saskaņots**  SVARĪGI: "Klienta karte" dokumentam darba plūsma nav statusa "Neaktīvs" un attiecīgi nav citu versiju.

#### 9.2 SAC Pirmreizējais klienta novērtējums" dokumenta funkcionalitāte

"Pirmreizējais klienta novērtējums" dokuments ir bāzes dokuments uz kurā balstās vajadzību novērtējums un kurš ļauj sniegt klientam pakalpojumus uzriez pie iestāšanas SAC iestādē, negaidot pilnvērtīgas vajadzību novērtēšanas procedūras iziesanas.

"Pirmreizējais klienta novērtējums" dokuments ir obligāti jāpievieno pirms klienta nosūtīšanas novērtēšanai, par ko sistēma atsevišķi paziņos un neļaus veikt klientam vajadzību novērtējumu.

Dokumenta pievienošana un statusu plūsma ir standartā un tika aprakstītas augstāk.

#### 9.3 SAC "Sociālas aprūpes plāns" dokumenta funkcionalitāte

"Sociālas aprūpes plāns" dokuments ir bāzēts un cieši sasaistīts ar klienta aktuālo vajadzību novērtēšanas rezultātiem un galvenais nosacījums pildot šo dokumentu ir kaut vienā vajadzību novērtēšana statusā "Saskaņots" esamība.

SVARĪGI: pie jaunās klientu novērtēšanas paradīšanas sistēmā statusā "Saskaņots", esošajām dokumentam statusā "Saskaņots" automātiski mainās statuss uz neaktīvs. Un, spiežot poga labot, šim dokumentam paradās izvēlnē ar pieejamiem variantiem:

| Personas kods: 323232-323<br>Telefona numurs:<br>Statuss: Klients<br>Izpildītājs: testSacV-B testS/ | 77<br>AcUzv-B |             | Pilsēta/Pagasts:<br>Ciems/Priekšpilsēta:<br>TC/SAC: Jautriņi<br>Adrese/Istaba:                            | Deklarācija līd<br>Ārsta atzinum<br>Nosūtījums līd<br>Sopald: | z:<br>s līdz:<br>lz: |                 |   |
|----------------------------------------------------------------------------------------------------|---------------|-------------|----------------------------------------------------------------------------------------------------|---------------------------------------------------------------|----------------------|-----------------|---|
| Pamatinform. Konta                                                                                  | ktpersonas I  | Personas no | v. Dzīvesvietas nov. Vajadzību nov.                                                                       | Vērtēšanas inform. Līgumi un de                               | ok. SAP pielikumi    |                 |   |
| (+) Jauns dokuments                                                                                 |               | SAC         | 10. pielikuma atjaunošana                                                                                 | ×                                                             |                      |                 |   |
| Dokumenta veids                                                                                     | Statuss       | D           |                                                                                                    |                                                               | Dokuments            |                 |   |
| SAC Pirmreizēja vērtēšana<br>(3. pielikums)                                                         | Saskaņots     |             | Turpinat esoso socialas aprupes planu ar esoso akt<br>Turpinat esoso socialas aprūpes planu, veicot korek | ivitāsu pianu<br>icijas aktivitāšu plānā                      |                      | Skatīt<br>Labot | * |
| SAC 10. pielikums (Soc. apr.<br>plans)                                                              | Neaktīvs      |             | Sastādīt jaunu sociālās aprūpes plānu atbilstoši klie<br>Sastādīt jaunu rehabilitācijas plānu             | nta funkcionālo spēju novērtējumam                            |                      | Skatīt<br>Labot |   |
| SAP pielikums                                                                                       | Neaktīvs      |             |                                                                                                    | Aizvērt                                                       |                      | Skatit<br>Labot |   |
|                                                                                                    |               |             |                                                                                                    |                                                               |                      |                 | - |

#### - Turpināt esošo sociālās aprūpes plānu ar esošo aktivitāšu plānu

Situācijā, kad klienta novērtēšanā, par iepriekšējo periodu, nekas nemanījies un dokumenti "Sociālas aprūpes plāns" un "SAP vizīšu plāns" paliek bez izmaiņām. Lietotājam automātiski atvērsies "Sociālas aprūpes plāns" dokuments aktuāla situācijas raksturojuma aizpildīšanai. Jauno dokumentu, savukārt, nepieciešams saskaņot pēc standarta dokumentu plūsmas. "SAP vizīšu plāns" dokuments paliek bez izmaiņām, tam tiek aktualizēti tikai derīguma datumi.

#### - Turpināt esošo sociālās aprūpes plānu, veicot korekcijas aktivitāšu plānā

Situācijā, kad klienta novērtēšana, par iepriekšējo periodu, būtiski neizmainījās, bet ir atšķirības nepieciešamajos pakalpojumos, un dokuments "Sociālas aprūpes plāns" paliek bez izmaiņām. Lietotājam automātiski atvērsies "Sociālas aprūpes plāns" dokuments aktuāla situācijas raksturojuma aizpildīšanai. Jauno dokumentu, savukārt, nepieciešams saskaņot pēc standarta dokumentu plūsmas.

"SAP vizīšu plāns" dokuments veidojās jauns un attiecīgi to nepieciešams aizpildīt un saskaņot pēc standarta dokumentu plūsmas.

#### - Sastādīt jaunu sociālās aprūpes plānu atbilstoši klienta funkcionālo spēju novērtējumam

Situācijā, kad klienta novērtēšana, par iepriekšējo periodu, būtiski atšķiras un nepieciešams veidot "Sociālas aprūpes plāns" un "SAP vizīšu plāns" dokumentu jaunās versijas.

Šajā gadījuma gan "Soci<mark>ālas</mark> aprūpes plāns", gan "SAP vizīšu plāns" dokumentus nepieciešams aizpildīt ar jaunajiem datiem un attiecīgi saskaņot pēc standarta procedūras.

#### - Sastādīt jaunu rehabilitācijas plānu

Funkcionalitāte nav realizēta.

#### 9.4 SAC "SAP vizīšu plāns" dokumenta funkcionalitāte

"SAP vizīšu plāns" dokuments ir bāzēts uz klienta aktuāliem vajadzību novērtēšanas rezultātiem un galvenais nosacījums pildot šo dokumentu ir kaut vienā vajadzību novērtēšana statusā "Saskaņots" esamība.

"SAP vizīšu plāns" dokumenta funkcionalitāte ir aprakstīta "Sociālas aprūpes plāns" dokumenta aprakstā.

# 10 Visbiežāk uzdotie jautājumi. (ko darīt un pie kā vērsties)

10.2 <u>Vērtētāja maiņa</u>: Vērtētāja maiņa notiek SOPA un, ja vērtējums nodots uz APSis nepareizajam vērtētājam, administratoram uz e-pastu jāsūta klienta informācija un iemesls dzēšanai.

- 10.3 **Darbinieku atvaļinājumi**: Ja vecākais sociālais darbinieks dodas atvaļinājumā, sistēmas administratoram uz e-pastu jāsūta laiks, kurā cilvēks ir atvaļinājumā un persona, kas viņu aizvieto
- 10.4 <u>Anulējams vērtēšanas uzdevums</u>: sistēmas administratoram uz e-pastu jāsūta klienta informācija un iemesls anulēšanai
- 10.5 **Paroles maiņa**: Jaunas paroles iegūšanā, jākontaktējas ar sistēmas administratoru. Atgādinu, ka pēc paroles nomaiņas, šis logs NEAIZVERAS automātiski.
- 10.6 <u>Sistemātiskās kļūdas</u>: Ja esat pamanījis kļūdu sistēmā, ziņojiet par to administratoram, kā arī norādiet klientu, kuram šī problēma fiksēta.
- 10.7 **Neskaidrības un jautājumi**: kontaktēties ar sistēmas administratoru
- 10.8 SAC aprūpes plānus veido TIKAI PĒC vajadzību novērtēšanas vērtēšanas sakaņošanas

# 11 Palīdzības kontakti. sistēmas administrators - eaprupe@gmail.com 26361061

info@e-aprupe.lv - 28357215

# aprupe